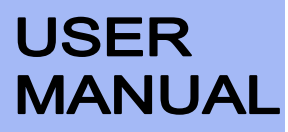

Manual number ITKU-11-04-03-15-A

# Labelling scales:

- WPW/E
- WPW/E/H

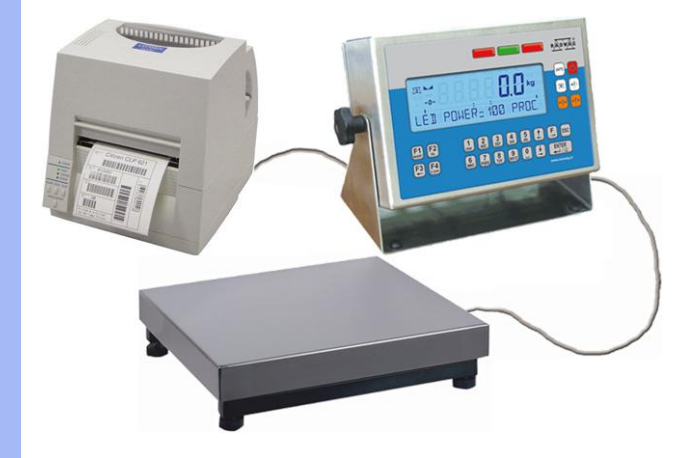

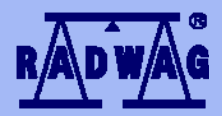

#### MANUFACTURER OF ELECTRONIC WEIGHING INSTRUMENTS

RADWAG 26 – 600 Bracka 28 Street - POLAND Radom,tel.+48483848 800, tel/fax +4848 385 00 10, sales department +4848 366 80 06 www.radwag.com

# MARCH 2015

# TABLE OF CONTENT

| 1. I | INTENDED USE                                                                                              | 7   |
|------|----------------------------------------------------------------------------------------------------|-----|
| 2.   | PRECAUTIONARY MEASURES                                                                                    | 8   |
|      | 2.1. Precautions                                                                                          | 8   |
|      | 2.2. Accumulator / battery pack                                                                           | 8   |
|      | 2.3. Operation in a strong electrostatic field  2.4. Washing scales intended for meat processing industry | 9   |
| 3. 1 | WARBANTY CONDITIONS                                                                                       | .11 |
| 4    |                                                                                                    | 12  |
|      |                                                                                                    | 12  |
| 5.1  |                                                                                                    | 12  |
| 6.   | UNPACKING AND MOUNTING                                                                                    | 13  |
| 7. ( | GETTING STARTED                                                                                           | 13  |
| 8. I | KEYBOARD                                                                                                  | 14  |
| 9.   | PICTOGRAMS                                                                                                | 14  |
|      | 9.1. Battery charge indication                                                                            | .15 |
| 10.  | . FUCTIONS OF KEYS                                                                                        | 15  |
| 11.  | . MENU - PARAMETERS                                                                                       | 16  |
|      | 11.1. Overview of parameters                                                                              | .16 |
|      | 11.2. Navigating within the menu level                                                                    | .20 |
|      | 11.2.1. Reyboard                                                                                          | .20 |
|      | 11.3. Return to weighing                                                                                  | .21 |
| 12.  | . WEIGHING                                                                                                | 22  |
|      | 12.1. Operating conditions                                                                                | .22 |
|      | 12.2. Tarring                                                                                             | .23 |
|      | 12.4. Zeroing                                                                                             | .24 |
|      | 12.5. Weighings in two ranges                                                                             | .25 |
|      | 12.6. Toggling between weight units                                                                       | .25 |
|      | 12.6.2. Togqling between weight units                                                                     | .25 |
|      | 12.7. Switching between platforms                                                                         | .26 |
| 13.  | . MAIN PARAMETERS                                                                                         | 27  |
|      | 13.1. Filtering level                                                                                     | .27 |
|      | 13.3. Dosing filter setting                                                                               | .20 |
|      | 13.4. Minimal mass parameter                                                                              | .30 |
|      | 13.5. Tare function                                                                                       | .31 |
| 14   |                                                                                                    | 22  |
| .4.  | 14.1 RS 232 RS 485 setting                                                                                | 33  |
|      | 14.1.1. Baud rate of RS 232                                                                               | .33 |
|      | 14.1.2. Baud rate of RS 485                                                                               | .34 |
|      | 14.1.3. KS 232 parameters.                                                                                | .35 |
|      | 14.2. ETHERNET setting                                                                                    | .37 |
| 15.  | EXTERNAL DEVICES                                                                                          | 38  |
|      | 15.1. Cooperation with a computer                                                                         | .38 |
|      | 15.1.1. Select the communication port scale-computer                                                      | .38 |
|      | 15.1.2. Type of printout scale – computer                                                                 | .39 |
|      | 15.1.4. Commands operating of communication protocol                                                      | .40 |
|      | 15.1.5. Cooperation with "E2R System"                                                                     | .41 |
|      | 15.1.5.1. Erlabing "EZR System                                                                            | .41 |
|      | 15.1.5.3. The lock of product change                                                                      | .43 |
|      | 15.2. Cooperation with printers                                                                           | .43 |
|      | 15.2.1. Communication port scale - printer                                                                | .43 |
|      | 15.3.1. Select a communication port for the scanner                                                       | .44 |
|      | 15.3.2. Setting the START parameter                                                                       | .45 |
|      | 15.3.3. Setting the LENGTH parameter                                                                      | .46 |

|     | 15.4.         | Cooperation with a transponder card reader                            | 46       |
|-----|---------------|-----------------------------------------------------------------------|----------|
|     |               | 15.4.1. Selecting of communication port                               | 47       |
|     | 15 5          | 15.4.2. Procedure of ascribing card numbers to operators              | 47<br>19 |
|     | 10.0.         | Sooperation with an additional display                                | 48       |
|     |               | 15.5.2. Selecting an additional display type                          | 49       |
| 16. | DAT           | E / TIME SETTING                                                      | 50       |
|     | 16.1.         | Time view                                                             | 50       |
|     | 16.2.         | Time setting                                                          | 50       |
|     | 16.3.         | Date format                                                           | 51       |
| 17. | PRIN          | ITOUTS                                                                | 52       |
|     | 17.1.         | Printout type                                                         | 52       |
|     | 17.2.         | Printout of stable / unstable data                                    | 53       |
|     | 17.3.         | Non-standard printouts                                                | 55       |
|     | 17.5.         | Designing non-standard printouts                                      | 55       |
|     | 17.6.         | Texts in non-standard printouts                                       | 56       |
|     |               | 17.6.1. Code format.                                                  | 56       |
|     |               | 17.6.2. Variables appearance in all mode only                         | 57<br>58 |
|     |               | 7.6.4. Variables for printing out weighings from the database         | 59       |
|     |               | 17.6.5. Variables for printouts of reports from weighing              | 60       |
|     |               | 17.6.6. Special characters that can be used in non-standard printouts | 61       |
| 18. | DAT           | ABASES                                                                | 62       |
|     | 18.1.         | Logging procedure                                                     | 62       |
|     | 18.2.         | Access level                                                          | 63<br>62 |
|     |               | 18.2.2. Access level for disabled logging                             | 64       |
|     | 18.3.         | Password type                                                         | 65       |
|     | 18.4.         | Type of codes                                                         | 65       |
|     | 18.5.         | Access to edition of databases                                        | 66       |
|     | 18.6.         | Quick searching in databases                                          | 67<br>67 |
|     |               | 18.6.2. Quick name search                                             | 68       |
|     |               | 18.6.3. Quick number search                                           | 69       |
|     | 18.7.         | Database of operators                                                 | 69       |
|     | 18.8.         | Assortment database                                                   | 71       |
|     | 18.10         | Database of tare values                                               | 13<br>74 |
|     | 18.11         | General purpose variables                                             | 75       |
|     |               | 18.11.1. Editing general purpose variables                            | 76       |
|     |               | 18.11.2. General purpose variables in printouts                       | 77       |
|     | 18.12         | Database of materials                                                 | 77       |
| 40  |               |                                                                       | 79<br>04 |
| 19. | 10.1          |                                                                       | 01       |
|     | 19.1.         | Editing of reports                                                    | 01<br>82 |
| 20  | CON           | FIGURATION OF EXTERNAL INPUTS / OUTPUTS                               | 83       |
| -•- | 20.1          | Configuration of external buttons.                                    | 83       |
|     | 20.2.         | Configuration of outputs                                              | 84       |
| 21. | STA           | FISTICS                                                               | 85       |
|     | 21.1.         | Updating statistics                                                   | 85       |
|     | 21.2.         | Printouts of statistics                                               | 86       |
|     | 21.3.         | Zeroing statistics                                                    | 87       |
| 22. | отн           | ER PARAMETERS                                                         | 88       |
|     | 22.1.         | Language setting                                                      | 88       |
|     | 22.2.         | LED power setting                                                     | 89       |
|     | 22.3.<br>22.4 | Automatic power down                                                  | 09<br>91 |
|     | 22.5.         | Backlight                                                             | 92       |
|     |               | 22.5.1. Backlight – power supply from mains                           | 92       |
|     |               | 22.5.2. Backlight - power supply from the accumulator                 | 93       |
|     | 22.6.         | "Beep" sound – key-press reaction                                     | 93<br>04 |
|     | 22.8          | Software version view                                                 | 94<br>95 |
| 23  | SCA           |                                                                       | 95       |
| 20. | 23.1          | Calibration procedure                                                 | 96       |
|     | 20.1.         |                                                                       | -0       |

|     | 23.2. Start mass adjustment                                                                                                    | 97  |
|-----|----------------------------------------------------------------------------------------------------|-----|
| 24. | WORK MODES                                                                                                    | .98 |
|     | 24.1 Setting accessibility of work modes                                                                                                    | 98  |
|     | 24.2. Programmable keys                                                                                                    | 99  |
|     | 24.3. +/- control according to an inscribed standard mass                                                                                                    | 101 |
|     | 24.4. Maximal force latch                                                                                                    | 103 |
|     | 24.5. Counting pieces                                                                                                    | 103 |
|     | 24.5.1. Enabling work modes                                                                                                    | 104 |
|     | 24.5.2. Setting standard mass by inscribing the mass of a single piece                                                                                                    | 104 |
|     | 24.5.3. Setting the standard mass by declaring the quantity of a sample                                                                                                    | 105 |
|     | 24.6. Deviation in percents in relation to a standard mass                                                                                                    | 106 |
|     | 24.0.1. Statung weigining in per cents                                                                                                    | 100 |
|     | 24.0.2. Weighing a standard mass                                                                                                    | 107 |
|     | 24 7 Weighing animals                                                                                                    | 108 |
|     | 24.7.1. Weighing time setting                                                                                                    | 108 |
|     | 24.7.2. Starting the work mode                                                                                                    | 109 |
|     | 24.7.3. Procedure of weighing animals                                                                                                    | 109 |
|     | 24.8. Dosing                                                                                                    | 110 |
|     | 24.8.1. Dosing mode setting                                                                                                    | 110 |
|     | 24.8.2. Lime interval between changing dosage thresholds                                                                                                    | 111 |
|     | 24.8.3. Line interval completing process                                                                                                    | 111 |
|     | 24.6.4. Mode for OUTPUTS                                                                                                    | 112 |
|     | 24.0.0. Taiming mode setting                                                                                                    | 112 |
|     | 24.8.6.1 Correction mode                                                                                                    | 114 |
|     | 24.8.6.2 Initial correction value                                                                                                    | 114 |
|     | 24.8.6.3 Maximum correctional value.                                                                                                    | 115 |
|     | 24.8.6.4. Averaging from subsequent dosing cycles                                                                                                    | 116 |
|     | 24.8.7. Starting work modes                                                                                                    | 116 |
|     | 24.9. Labelling                                                                                                    | 118 |
|     | 24.9.1. Triggering off "C LABEL"                                                                                                    | 118 |
|     | 24.9.2. Triggering off "CC LABELS"                                                                                                    | 119 |
|     | 24.9.3. Setting NT counter                                                                                                    | 120 |
|     | 24.9.4. Setting N/I mass value                                                                                                    | 120 |
|     | 24.9.9. Setting N <sup>2</sup> control mass value                                                                                                    | 121 |
|     | 24.5.0. Setting international frammer and the setting international setting international setting internationa | 122 |
|     | 24.9.8. Setting of the number of labels to print                                                                                                    | 122 |
|     | 24.9.9. Setting of the number of cumulative labels to print                                                                                                    | 123 |
|     | 24.9.10. Setting of the number of cc labels to print                                                                                                    | 124 |
|     | 24.9.11. Choosing the labelling work mode                                                                                                    | 124 |
|     | 24.9.12. Description of labelling procedure                                                                                                    | 125 |
|     | 24.9.13. Printing cumulative labels                                                                                                    | 126 |
|     | 24.9.14. Printing cumulative labels of cumulative labels                                                                                                    | 127 |
| 25. | DIAGRAMS OF CONNECTION CABLES                                                                                                    | 128 |
| 26. | CONNECTORS                                                                                                    | 130 |
|     | 26.1 3IN/3QUIT connector                                                                                                    | 130 |
|     | 26.2 BS232 BS485 connector                                                                                                    | 131 |
| 27  | SPECIFICATION OF ADDITIONAL MODULES                                                                                                    | 132 |
|     | 27.1 Etherant module ET                                                                                                    | 122 |
|     | 27.1 Euremet mounte - ET                                                                                                    | 133 |
|     | 27.1.2 Drawings of sockets and cables for Ethernet                                                                                                    | 136 |
|     | 27.2 Analogue output module                                                                                                    | 136 |
|     | 27.2.1. Technical specification.                                                                                                    | 137 |
|     | 27.2.2. The way of installing inside PUE C41H                                                                                                    | 137 |
|     | 27.2.3. Configuration of work modes of analogue modules                                                                                                    | 138 |
|     | 27.2.4. Connections to AN module                                                                                                    | 139 |
|     | 27.3. Relay module - PK1                                                                                                    | 140 |
|     | 27.3.1. Lechnical specification.                                                                                                    | 140 |
|     | 27.3.2. Installing in PUE C41H indicators                                                                                                    | 140 |
|     | 21.3.3. Drawing or capies and outputs                                                                                                    | 142 |
|     | 27.4. VC + - + inputs / + Outputs Induce                                                                                                    | 142 |
|     | 27.4.1 Control spectration                                                                                                    | 143 |
|     | 27.4.3. Installing method in PUE C41H indicators                                                                                                    | 143 |
|     | 27.5. WE 8 - 8 inputs / 8 outputs module                                                                                                    | 144 |
|     | 27.5.1. Technical specification                                                                                                    | 145 |
|     | 27.5.2. Installing method in PUE C41H indicators                                                                                                    | 145 |

| 27.5.    Description of input output wires.    147      27.6.    DPT - module for an additional platform    144      27.6.    Colours of wires.    148      27.6.    Colours of wires.    149      27.6.    Installing in PUE C41H housing.    153      27.7.    RS485 led out via RS 1D gland.    153      27.7.    RS485 led out via RS 1D gland.    153      27.7.    RS485 led out via RS 1D gland.    153      27.7.    RS485 led out via RS 1D gland.    155      28.    COMMUNICATION PROTOCOL    155      28.    1.    General information    155      28.    1.    General information    156      28.4    1.    Terroing.    156      28.4    1.    Terroing.    156      28.4    2.    Terroing.    156      28.4    5.    Send the stable result in mediately in basic unit.    159      28.4.5    Send the stable result in mediately in basic unit.    159      28.4.5    Send the stable result inmediately in basic unit.    161      28.4.1    Sentithe scale keyboard    162                                                                                                    |     | 27.5.3. I/O diagram                                         | .146  |
|----------------------------------------------------------------------------------------------------|-----|-------------------------------------------------------------|-------|
| 27.6. DP1 - module for an additional platform    147      27.6.1. Technical specification    148      27.6.2. Colours of wires    149      27.6.3. Connecting additional platforms    149      27.6.4. Installing in PUE C41H housing    153      27.7. R5485 Ied out via R5 10 gland    153      27.7. R5485 Ied out via R5 10 gland    153      27.7. R5485 Ied out via R5 10 gland    155      28.1. Commands for R5 Interfaces    155      28.1. Commands for R5 Interfaces    156      28.4. A set of commands for R5 Interfaces    156      28.4. Commands description    156      28.4. Commands description    156      28.4.1. Zeroing    157      28.4.3. Get tare value    157      28.4.4. Set tare value    157      28.4.5. Send the stable result in basic unit    159      28.4.6. Send the stable result in current unit    159      28.4.6. Send the stable result in current unit    160      28.4.1.0. Switch on continuous transmission in basic unit    161      28.4.1.1.0. Switch of continuous transmission in basic unit    162      28.4.1.1.1. Switch of continuous transmission in current unit    162      28.4.1.1.1. Swit                                                                                              |     | 27.5.4. Description of input output wires                   | .147  |
| 27.6.1. Technical specification.    144      27.6.2. Colours of wires.    144      27.6.3. Connecting additional platforms    149      27.7. R5485 led out via RS 10 gland.    153      27.7.1. Installing inside the PUE C41H housing.    153      27.7.2. R5485 - PT0012 cable drawing.    154      28. COMMUNICATION PROTOCOL.    155      28. Communication message format.    155      29.1. General information    155      20.2. A set of commands for RS interfaces    155      20.3. Respond message format.    155      21.4. Set are value    157      26.4.4. Set are value    157      26.4.5. Send the stable result incurrent unit.    158      27.6.4.5. Send the stable result incurrent unit.    159      26.4.6. Send the result immediately in current unit.    161      27.4.1.5. Switch of continuous transmission in basic unit.    161      28.4.1.5. Switch of continuous transmission in basic unit.    162      28.4.1.5. Switch of continuous transmission in basic unit.    162      28.4.1.5. Switch of continuous transmission in basic unit.    162      28.4.1.5. Switch of continuous transmission in basic unit.    163      28.4.1.5. Switch of continuous tra                                                     |     | 27.6. DP1 – module for an additional platform               | .147  |
| 27.6.2. Colours of wires    149      27.6.3. Connecting additional platforms    149      27.6.4. Installing in PUE C41H housing    153      27.7. R3485 Hot out van RS 10 gland    153      27.7. R3485 Hot out van RS 10 gland    153      27.7. R3485 Hot out van RS 10 gland    153      27.7. R3485 Hot out van RS 10 gland    155      28.1. General information    155      28.1. General information    155      28.1. General information    156      28.2. A set of commands for RS interfaces    156      28.4. Command's description    156      28.4. Zaroing    156      28.4. Set are value    157      28.4.3. Get lare value    157      28.4.4.5. Send the stable result in basic unit    158      28.4.5. Send the stable result in unequitately in basic unit    158      28.4.6. Send the result immediately in basic unit    160      28.4.7. Get immediate result strom both platforms in basic unit    161      28.4.1.8. Worth of continuous transmission in basic unit    161      28.4.1.1.8. Worth of continuous transmission in basic unit    162      28.4.1.8. Worth of dosing/filing    163      28.4.13. Worth of dosing/                                                                                              |     | 27.6.1. Technical specification                             | .148  |
| 27.6.3. Connecting additional platforms    149      27.7. RS485 led out via RS 1D gland    153      27.7.1. Installing inside the PUE C41H housing    153      27.7.2. RS 485 - PT0012 cable drawing    154      28. COMMUNICATION PROTOCOL    155      28. Communication    155      28. Communication    155      28. A set of commands for RS interfaces    155      28. A set of commands for RS interfaces    156      28. 4 a feet of commands of restription    156      28.4 a feet or and and for RS interfaces    155      28.4 a feet or and and secription    156      28.4 1 Zeroing    157      28.4 4 Set tare value    157      28.4 5 Send the stable result in current unit    158      28.4 5. Send the stable result increart unit    159      28.4 7. Get immediate result stom both platforms in basic unit    160      28.4 9. Send the result inmediately in current unit    160      28.4 1.1 Switch of continuous transmission in basic unit    161      28.4 1.2 Lock the scale keyboard    163      28.4 1.3 Switch of continuous transmission in current unit    162      28.4 1.1 Switch of continuous transmission in basic unit    163                                                                                 |     | 27.6.2. Colours of wires                                    | .148  |
| 27.6.4. Installing in PUE C41H housing    151      27.7. R485 led out via RS 1D gland    153      27.7.1. Installing inside the PUE C41H housing    153      27.7.2. R5 485 - PT012 cable drawing    153      28. COMMUNICATION PROTOCOL    155      28.1. General information    155      28.2. A set of commands for RS Interfaces    155      28.4. A set of commands for RS Interfaces    155      28.4. A set of commands for RS Interfaces    155      28.4.1. Zeroling    155      28.4.1. Zeroling    155      28.4.2. Graming    155      28.4.3. Grame value    155      28.4.4.4.4.4.1. Zeroling    155      28.4.5. Send the stable result in basic unit    155      28.4.6. Send the stable result incomediately in basic unit    159      28.4.7. Get immediately in current unit    150      28.4.8. Send the stable result increment unit    150      28.4.9. Send the result immediately in current unit    161      28.4.11. Switch of confinuous transmission in basic unit    152      28.4.12. Switch or confinuous transmission in current unit    152      28.4.13. Switch of confinuous transmission in current unit    152                                                                                                    |     | 27.6.3. Connecting additional platforms                     | .149  |
| 27.7. R5465 led out via RS 1D gland                                                                                                    |     | 27.6.4. Installing in PUE C41H housing                      | .151  |
| 27.7.1.    Installing inside the PUE C411H housing                                                                                                    |     | 27.7. RS485 led out via RS 1D gland                         | .153  |
| 27.7.2. KS 495 - P1007 2001    155      28. COMMUNICATION PROTOCOL    155      28.1. General information    155      28.2. A set of commands for RS interfaces    155      28.3. Respond message format.    156      28.4.1. Zeroing    156      28.4.2.2. Tarring    156      28.4.3. Get tare value    157      28.4.4.5. Send the stable result in basic unit    156      28.4.5. Send the stable result in booth plafforms in basic units    156      28.4.6. Send the stable result in mobin plafforms in basic unit    156      28.4.7. Get immediately in current unit    160      28.4.8. Send the stable result in mobin plafforms in basic unit    161      28.4.10. Switch of continuous transmission in basic unit    161      28.4.11. Switch of continuous transmission in basic unit    162      28.4.13. Switch of continuous transmission in current unit    162      28.4.14. Lock the scale keyboard    163      28.4.15. Unlock the scale keyboard    163      28.4.18. Set lower threshold    164      28.4.19. Set upper threshold    164      28.4.20. Read upper threshold    164      28.4.21. Read upper threshold    166                                                                                                    |     | 27.7.1. Installing inside the PUE C41H housing              | .153  |
| 28. COMMUNICATION PROTOCOL      155        28.1. General information      155        28.2. A set of commands for RS interfaces      155        28.3. Respond message format.      156        28.4. Command's description      156        28.4. Zarring      156        28.4. Zarring      156        28.4.1 Zeroing      156        28.4.2. Tarring      156        28.4.3. Get tare value      157        28.4.4.5. Send the stable result in basic unit      158        28.4.6.5. Send the result immediately in basic unit      159        28.4.7. Get immediate result immediately in basic unit      159        28.4.8. Send the stable result in current unit      160        28.4.9. Send the result immediately in basic unit      161        28.4.10. Switch on continuous transmission in basic unit      161        28.4.11. Switch off continuous transmission in current unit      162        28.4.12. Switch on continuous transmission in current unit      162        28.4.13. Switch off continuous transmission in current unit      162        28.4.14. Lock the scale keyboard      163        28.4.15. Unlock the scale keyboard      163        28.4.16. Initiating of dosingrifilli                                             |     | 27.7.2. RS 485 - P10012 cable drawing                       | .154  |
| 28.1. General information    155      28.2. A set of commands for RS interfaces    155      28.3. Respond message format.    156      28.4.1. Zeroing    156      28.4.2. Tarring    156      28.4.3. Get tare value    157      28.4.4.5. Get the value    157      28.4.5. Send the stable result in basic unit    158      28.4.6. Send the result immediately in basic unit    159      28.4.7. Get timmediater sults from both platforms in basic unit    159      28.4.7. Get timmediater sults from both platforms in basic unit    160      28.4.8. Send the result immediately in current unit.    161      28.4.10. Switch on continuous transmission in basic unit    161      28.4.11.5 witch of continuous transmission in current unit.    162      28.4.12. Switch on continuous transmission in current unit.    162      28.4.13. Switch of continuous transmission in current unit.    162      28.4.14.15. Unlock the scale keyboard    163      28.4.15. Unlock the scale keyboard    163      28.4.16. Initiating of dosing/filling    163      28.4.17. Stop of dosing/filling    163      28.4.18. Set lower threshold    163      28.4.19. Set upper threshold                                                                 | 28. | COMMUNICATION PROTOCOL                                      | 155   |
| 28.2. A set of commands for RS interfaces    155      28.3. Respond message format    156      28.4. Command's description    156      28.4.1. Zeroing    157      28.4.2. Tarring    157      28.4.3. Get tare value    157      28.4.4.3. Get tare value    158      28.4.4.5. Send the stable result in basic unit    159      28.4.5. Send the stable result in current unit    159      28.4.6. Send the result immediately in basic units    159      28.4.7. Get immediate results from both platforms in basic units    159      28.4.8. Send the result immediately in current unit    160      28.4.10. Switch on continuous transmission in basic unit    161      28.4.11. Switch off continuous transmission in current unit    162      28.4.12. Switch off continuous transmission in current unit    162      28.4.14. Lock the scale keyboard    163      28.4.15. Unlock the scale keyboard    163      28.4.16. Initiating of dosing/filling    163      28.4.17. Stop of dosing/filling    163      28.4.18. Set lower threshold    164      28.4.20. Read lower threshold    164      28.4.21. Read uoper threshold    166      28.5                                                                                              |     | 28.1. General information                                   | .155  |
| 28.3. Respond message format.    156      28.4. Command's description    156      28.4.1. Zeroing.    156      28.4.2. Tarring    157      28.4.3. Get tare value    157      28.4.4.3. Set are value    157      28.4.4.5. Send the stable result in basic unit.    158      28.4.5. Send the stable result inmediately in basic unit.    159      28.4.6. Send the result immediately in basic unit.    159      28.4.7. Get immediate results from both platforms in basic unit.    159      28.4.8. Send the stable result in current unit.    160      28.4.10. Switch on continuous transmission in basic unit    161      28.4.11. Switch of continuous transmission in current unit.    162      28.4.12. Switch on continuous transmission in current unit.    162      28.4.13. Switch of continuous transmission in current unit.    162      28.4.14. Lock the scale keyboard.    163      28.4.15. Unicok the scale keyboard.    163      28.4.16. Initiating of dosing/filling.    163      28.4.17. Stop of dosing/filling.    163      28.4.18. Set lower threshold    164      28.4.20. Read lower threshold    164      28.4.21. Read upper threshold    166                                                                         |     | 28.2. A set of commands for RS interfaces                   | .155  |
| 284.    Command's description    156      284.1.    Zeroing.    157      284.3.    Get tare value    157      284.4.    Set tare value    158      284.5.    Send the stable result in basic unit    158      284.6.    Send the result inmediately in basic unit    159      284.6.    Send the result in current unit    159      284.7.    Get immediately in current unit    160      284.8.    Send the result is more diately in unit    161      284.10.    Switch on continuous transmission in basic unit    161      284.11.    Switch on continuous transmission in current unit    162      284.12.    Switch of continuous transmission in current unit    162      284.13.    Switch of continuous transmission in current unit    162      284.14.    Lock the scale keyboard    163      284.15.    Unlock the scale keyboard    163      284.16.    Initiating of dosing/filing    163      284.17.    Stop of dosing/filing    163      284.18.    Set over threshold    164      284.20.    Read lover threshold    164                                                                                                    |     | 28.3. Respond message format.                               | .156  |
| 284.1. Zeroing                                                                                                    |     | 28.4. Command's description                                 | .156  |
| 284.2. lamng    157      284.3. Get tare value    157      284.4. Set tare value    158      284.5. Send the stable result in basic unit    159      284.6. Send the result incurrent unit    159      284.7. Get immediate results from both platforms in basic units    159      284.8. Send the stable result in current unit    160      284.9. Send the result immediately in current unit    161      284.10. Switch on continuous transmission in basic unit    161      284.11. Switch off continuous transmission in current unit    162      284.12. Switch off continuous transmission in current unit    162      284.13. Switch off continuous transmission in current unit    162      284.14. Lock the scale keyboard    163      284.15. Unlock the scale keyboard    163      284.16. Initiating of dosing/filling    163      284.17. Stop of dosing/filling    163      284.18. Net upper threshold    164      284.20. Read lower threshold    164      284.21. Read uoper threshold    166      285. Manual printouts / automatic printouts    166      286. Continuous transmission    166      287. Configuring printouts    166                                                                                                |     | 28.4.1. Zeroing                                             | .156  |
| 284.3. Get faire value    157      284.4. Set are value    158      28.4.5. Send the stable result in basic unit    159      28.4.6. Send the result immediately in basic unit    159      28.4.8. Send the result immediately in current unit    160      28.4.9. Send the result immediately in current unit    160      28.4.9. Send the result immediately in current unit    161      28.4.10. Switch on continuous transmission in basic unit    162      28.4.11. Switch of continuous transmission in current unit    162      28.4.12. Switch of continuous transmission in current unit    162      28.4.13. Switch of continuous transmission in current unit    162      28.4.14. Lock the scale keyboard    163      28.4.15. Unlock the scale keyboard    163      28.4.16. Initiating of dosing/filling    163      28.4.17. Stop of dosing/filling    163      28.4.18. Set lower threshold    164      28.4.20. Read lower threshold    164      28.4.21. Read upper threshold    166      28.5. Manual printouts / automatic printouts    165      28.6. Continuous transmission    166      28.7. Configuring printouts    166      28.7. Configuring printouts                                                                     |     | 28.4.2. Larring                                             | .157  |
| 264.4. Set taile value.    150      284.5. Send the result immediately in basic unit    159      284.6. Send the result incurrent unit.    159      284.7. Get immediate results from both platforms in basic units.    159      284.8. Send the stable result incurrent unit.    160      284.9. Send the result immediately in current unit    161      284.10. Switch off continuous transmission in basic unit    162      284.11. Switch off continuous transmission in current unit    162      284.12. Switch off continuous transmission in current unit    162      284.13. Switch off continuous transmission in current unit    163      284.14. Lock the scale keyboard    163      284.15. Unlock the scale keyboard    163      284.16. Initiating of dosing/filling    163      284.17. Stop of dosing/filling    163      284.18. Set lower threshold    164      284.20. Read lower threshold    164      284.21. Read upper threshold    164      284.22. Send al implemented commands    165      286. Continuous transmission    166      287. Configuring printouts    166      288. Continuous transmission    166      287. Configuring printouts    166                                                                        |     | 28.4.3. Get tare value                                      | .15/  |
| 26.4.5. Send the result im obth platforms in basic unit    159      28.4.7. Get immediate results from both platforms in basic units    159      28.4.8. Send the result immediately in current unit.    160      28.4.9. Send the result immediately in current unit.    161      28.4.10. Switch on continuous transmission in basic unit    161      28.4.11. Switch of continuous transmission in basic unit    162      28.4.12. Switch of continuous transmission in current unit    162      28.4.13. Switch off continuous transmission in current unit    162      28.4.14. Lock the scale keyboard    163      28.4.15. Unlock the scale keyboard    163      28.4.16. Lock the scale keyboard    163      28.4.17. Stop of dosing/filling    163      28.4.18. Set lower threshold    164      28.4.20. Read lower threshold    164      28.4.21. Read upper threshold    166      28.5. Manual printouts / automatic printouts    166      28.6. Continuous transmission    166      28.7. Configuring printouts    166      28.7. Configuring printouts    166      28.7. Configuring printouts    166      31.1. Labelling scales WPW/E    168      31.2. Labelling scales WPW/E <td></td> <td>20.4.4. Set late Value.</td> <td>150</td> |     | 20.4.4. Set late Value.                                     | 150   |
| 28.47. Get immediate results from both platforms in basic units    159      28.4.8. Send the stable result in current unit    160      28.4.9. Send the result immediately in current unit    161      28.4.0. Switch on continuous transmission in basic unit.    161      28.4.11. Switch off continuous transmission in basic unit.    162      28.4.12. Switch off continuous transmission in current unit    162      28.4.13. Switch off continuous transmission in current unit    162      28.4.14. Lock the scale keyboard    163      28.4.15. Unlock the scale keyboard    163      28.4.16. Initiating of dosing/filling    163      28.4.17. Stop of dosing/filling    163      28.4.18. Set lower threshold    164      28.4.20. Read lower threshold    164      28.4.21. Read upper threshold    164      28.4.22. Send all implemented commands    165      28.5. Manual printouts / automatic printouts    165      28.6. Continuous transmission    166      28.7. Configuring printouts    166      28.8. Continuous transmission    166      28.10. TROUBLE SHOOTING    167      31.1. Labelling scales WPW/E/H.    168      31.2. Lobelling scales WPW/E/H.    1                                                                 |     | 20.4.0. Serie the stable result impacts of unit             | 150   |
| 224.8. Send the stable result in current unit    160      224.8. Send the result im current unit    161      224.4.10. Switch on continuous transmission in basic unit    161      224.11. Switch of continuous transmission in basic unit    162      224.12. Switch off continuous transmission in basic unit    162      224.13. Switch off continuous transmission in current unit    162      224.13. Switch off continuous transmission in current unit    162      224.14. Lock the scale keyboard    163      224.15. Unlock the scale keyboard    163      224.16. Initiating of dosing/filling    163      224.17. Stop of dosing/filling    163      224.18. Set lower threshold    164      224.20. Read lower threshold    164      224.20. Read lower threshold    164      224.21. Read upper threshold    164      224.22. Send all implemented commands    165      226. Continuous / automatic printouts    166      227. Configuring printouts    166      237. Configuring printouts    166      230. TROUBLE SHOOTING    167      311. Labelling scales WPW/E/H    168      312. Lobelling scales WPW/E/H    169      32.1. Communic                                                                                              |     | 26.4.0. Settle interesting interesting in basic unit        | 159   |
| 22.4.9. Send the result immediately in current unit    161      22.4.10. Switch or continuous transmission in basic unit    161      28.4.11. Switch off continuous transmission in basic unit    162      28.4.12. Switch off continuous transmission in current unit    162      28.4.13. Switch off continuous transmission in current unit    162      28.4.14. Lock the scale keyboard    163      28.4.15. Unlock the scale keyboard    163      28.4.16. Initiating of dosing/filling    163      28.4.17. Stop of dosing/filling    163      28.4.18. Set lower threshold    164      28.4.20. Read lower threshold    164      28.4.21. Read upper threshold    164      28.4.22. Send all implemented commands    165      28.5. Manual printouts / automatic printouts    166      28.7. Configuring printouts    166      28.8. Continuous transmission    166      28.9. ERROR MESSAGES    167      31.1. Labelling scales WPW/E    168      31.2. Labelling scales WPW/E/H    169      32.1. Communication with barcode scanners    170      32.2. Cooperation with durode scanners    171      32.3. Designing label    172      32.3. Des                                                                                              |     | 28.4.8. Send the stable result in current unit              | 160   |
| 28.4.10.    Switch of continuous transmission in basic unit    161      28.4.11.    Switch of continuous transmission in basic unit    162      28.4.12.    Switch of continuous transmission in current unit    162      28.4.13.    Switch of continuous transmission in current unit    162      28.4.14.    Lock the scale keyboard    163      28.4.15.    Unlock the scale keyboard    163      28.4.16.    Initiating of dosing/filing    163      28.4.17.    Stop of dosing/filing    163      28.4.18.    Set lower threshold    163      28.4.19.    Set upper threshold    164      28.4.20.    Read lower threshold    164      28.4.21.    Read upper threshold    164      28.4.22.    Set all implemented commands.    165      28.5.    Manual printouts / automatic printouts    165      28.6.    Configuring printouts.    166      29.    ERROR MESSAGES    167      30.    TROUBLE SHOOTING    167      31.1.    Labelling scales WPW/E    168      31.2.    Communication with barcode scanners    170      32.4.                                                                                                    |     | 28.4.9 Send the result immediately in current unit          | 161   |
| 28.4.11    Switch off continuous transmission in current unit    162      28.4.12    Switch off continuous transmission in current unit    162      28.4.13    Switch off continuous transmission in current unit    163      28.4.14    Lock the scale keyboard    163      28.4.15    Unlock the scale keyboard    163      28.4.16    Initiating of dosing/filling    163      28.4.17    Stop of dosing/filling    163      28.4.18    Set upper threshold    164      28.4.20    Read lower threshold    164      28.4.21    Read upper threshold    164      28.4.22    Send all implemented commands    165      28.5    Manual printouts / automatic printouts    165      28.6    Continuous transmission    166      28.7    Configuring printouts    166      28.7    Configuring printouts    166      28.7    Configuring printouts    166      29    ERROR MESSAGES    167      31.1    Labelling scales WPW/E    168      31.2    Labelling scales WPW/E    168      31.2    Cooperation with barcode scanners                                                                                                    |     | 28.4.10 Switch on continuous transmission in basic unit     | 161   |
| 28.4.12. Switch of continuous transmission in current unit    162      28.4.13. Switch off continuous transmission in current unit    162      28.4.14. Lock the scale keyboard    163      28.4.15. Unlock the scale keyboard    163      28.4.16. Initiating of dosing/filling    163      28.4.17. Stop of dosing/filling    163      28.4.18. Set lower threshold    163      28.4.19. Set upper threshold    164      28.4.20. Read lower threshold    164      28.4.21. Read upper threshold    164      28.4.22. Send all implemented commands    165      28.6. Continuous transmission    166      28.7. Configuring printouts    166      28.7. Configuring printouts    166      28.7. Configuring printouts    166      28.6. Continuous transmission    166      28.7. Configuring printouts    166      29. ERROR MESSAGES    167      30. TROUBLE SHOOTING    167      31.1 Labelling scales WPW/E/H    168      31.1. Labelling scales WPW/E/H    168      31.2. Labelling scales WPW/E/H    169      32.2. Cooperation with barcode scanners    170      32.2. Cooperation with barcode scanner                                                                                                    |     | 28.4.11 Switch off continuous transmission in basic unit    | .162  |
| 28 4.13. Switch off continuous transmission in current unit    162      28.4.14. Lock the scale keyboard    163      28.4.15. Unlock the scale keyboard    163      28.4.16. Initiating of dosing/filling    163      28.4.17. Stop of dosing/filling    163      28.4.18. Set lower threshold    163      28.4.18. Set lower threshold    163      28.4.19. Set upper threshold    164      28.4.20. Read lower threshold    164      28.4.21. Read upper threshold    164      28.4.22. Send all implemented commands    165      28.6. Continuous transmission    166      28.7. Configuring printouts.    166      28.6. Continuous transmission    166      28.7. Configuring printouts.    166      28.6. Continuous transmission    166      28.7. Configuring printouts.    166      28.8. Manual printouts.    166      29. ERROR MESSAGES    167      30. TROUBLE SHOOTING    167      31.1 Labelling scales WPW/E    168      31.2 Labelling scales WPW/E    168      31.2. Labelling scales WPW/E    168      31.2. Cooperation with EDYTOR WPW" – PC software tool.    171 <td></td> <td>28.4.12. Switch on continuous transmission in current unit</td> <td>.162</td>                                                                    |     | 28.4.12. Switch on continuous transmission in current unit  | .162  |
| 28.4.14.    Lock the scale keyboard    163      28.4.15.    Unlock the scale keyboard    163      28.4.16.    Initiating of dosing/filling    163      28.4.17.    Stop of dosing/filling    163      28.4.18.    Set lower threshold    163      28.4.19.    Set upper threshold    164      28.4.20.    Read lower threshold    164      28.4.21.    Read upper threshold    164      28.4.22.    Set all implemented commands    165      28.5.    Manual printouts / automatic printouts    165      28.6.    Continuous transmission    166      29.    ERROR MESSAGES    167      30.    TROUBLE SHOOTING    167      31.    TECHNICAL PARAMETERS    168      31.1.    Labelling scales WPW/E    168      31.1.    Labelling scales WPW/E/H    168      32.1.    Communication with barcode scanners    170      32.2.    Cooperation with _EDYTOR WPW'' – PC software tool    171      32.3.    Conding label patterns to terminal memory    175      32.3.    Setting Ethernet parameters    175                                                                                                    |     | 28.4.13. Switch off continuous transmission in current unit | .162  |
| 28.4.15.    Unlock the scale keyboard    163      28.4.16.    Initiating of dosing/filling    163      28.4.17.    Stop of dosing/filling    163      28.4.18.    Set uoper threshold    164      28.4.19.    Set upper threshold    164      28.4.20.    Read lower threshold    164      28.4.21.    Read lower threshold    164      28.4.22.    Send all implemented commands    165      28.6.    Manual printouts / automatic printouts    165      28.6.    Continuous transmission    166      29.7.    Configuring printouts    166      29.7.    Configuring printouts    166      29.7.    Configuring printouts    166      29.7.    Configuring printouts    166      29.7.    Configuring scales WPW/E    168      31.1.    Labelling scales WPW/E    168      31.1.    Labelling scales WPW/E    168      31.1.    Labelling scales WPW/E    169      32.    APPENDIX    170      32.1.    Communication with barcode scanners    170      32.2.    Setting para                                                                                                    |     | 28.4.14. Lock the scale keyboard                            | .163  |
| 28.4.16.    Initiating of dosing/filling    163      28.4.17.    Stop of dosing/filling    163      28.4.18.    Set lower threshold    163      28.4.19.    Set upper threshold    164      28.4.20.    Read lower threshold    164      28.4.21.    Read upper threshold    164      28.4.22.    Send alimplemented commands    165      28.5.    Manual printouts / automatic printouts    165      28.6.    Continuous transmission    166      28.7.    Configuring printouts.    166      29.    ERROR MESSAGES    167      30.    TROUBLE SHOOTING    167      31.1.    Labelling scales WPW/E    168      31.1.    Labelling scales WPW/E    168      31.1.    Labelling scales WPW/E    169      32.    APPENDIX    170      32.1.    Communication with barcode scanners    170      32.2.    Setting parameters of RS232    172      32.3.    Setting Ethernet parameters    173      32.3.    Creating and downloading label patterns to the terminal memory    175      32.3.1.                                                                                                    |     | 28.4.15. Unlock the scale keyboard                          | .163  |
| 28.4.17. Stop of dosing/filing.    163      28.4.18. Set lower threshold    163      28.4.19. Set upper threshold    164      28.4.20. Read lower threshold    164      28.4.21. Read upper threshold    164      28.4.22. Send all implemented commands    165      28.5. Manual printouts / automatic printouts    165      28.6. Continuous transmission    166      28.7. Configuring printouts    166      29. ERROR MESSAGES    167      30. TROUBLE SHOOTING    167      31. TECHNICAL PARAMETERS    168      31.1. Labelling scales WPW/E    168      31.1. Labelling scales WPW/E    169      32. APPENDIX    170      32.1. Communication with barcode scanners    170      32.2. Cooperation with _EDYTOR WPW' – PC software tool    171      32.3. Creating and downloading label patterns to the terminal memory    172      32.3. Setting Ethernet parameters    175      32.3. Downloading label patterns to the terminal memory    175      32.3. Downloading label patterns to the terminal memory    175      32.3. Downloading label patterns to the terminal memory    175      32.3. Creating and downloading label patterns to thet                                                                                              |     | 28.4.16. Initiating of dosing/filling                       | .163  |
| 28.4.18. Set lower threshold    163      28.4.19. Set upper threshold    164      28.4.20. Read lower threshold    164      28.4.21. Read upper threshold    164      28.4.22. Send all implemented commands    165      28.5. Manual printouts / automatic printouts    165      28.6. Continuous transmission    166      28.7. Configuring printouts    166      28.7. Configuring printouts    166      28.7. Configuring printouts    166      29. ERROR MESSAGES    167      30. TROUBLE SHOOTING    167      31. TECHNICAL PARAMETERS    168      31.1. Labelling scales WPW/E    168      31.2. Labelling scales WPW/E/H    169      32. APPENDIX    170      32.1. Communication with barcode scanners    170      32.2. Cooperation with "EDYTOR WPW" – PC software tool    171      32.2.1. Main window    172      32.2.2. Setting parameters of RS232    172      32.3. Creating and downloading label patterns to the terminal memory    175      32.3.1. Designing label    175      32.3.2. Downloading label patterns to the terminal memory    175      32.3.3. CITIZEN printer setting                                                                                                    |     | 28.4.17. Stop of dosing/filling                             | .163  |
| 28.4.19. Set upper threshold    164      28.4.20. Read lower threshold    164      28.4.21. Read upper threshold    164      28.4.21. Read upper threshold    165      28.5. Manual printouts / automatic printouts    165      28.6. Continuous transmission    166      28.7. Configuring printouts    166      29. ERROR MESSAGES    167      30. TROUBLE SHOOTING    167      31. TECHNICAL PARAMETERS    168      31.1. Labelling scales WPW/E    168      31.1. Labelling scales WPW/E    169      32. APPENDIX    170      32.1. Communication with barcode scanners    170      32.1. Communication with barcode scanners    170      32.2. Setting parameters of RS232    172      32.3. Setting Ethernet parameters    173      32.3. Creating and downloading label patterns to the terminal memory    175      32.3.1. Designing label.    175      32.3.2. Downloading label patterns to therminals    179      32.3.4. ZEBRA printer setting    181      32.3.4. ZEBRA printer setting    182      32.4. Example of designing non-standard printouts    182      32.4. Example of designing non-st                                                                                                    |     | 28.4.18. Set lower threshold                                | .163  |
| 28.4.20. Read upper threshold    164      28.4.21. Read upper threshold    164      28.4.22. Send all implemented commands    165      28.5. Manual printouts / automatic printouts    165      28.6. Continuous transmission    166      28.7. Configuring printouts    166      29. ERROR MESSAGES    167      30. TROUBLE SHOOTING    167      31. TECHNICAL PARAMETERS    168      31.1. Labelling scales WPW/E    168      31.1. Labelling scales WPW/E    168      31.2. Labelling scales WPW/E    168      32. APPENDIX    170      32.1. Communication with barcode scanners    170      32.2. Cooperation with _EDYTOR WPW" – PC software tool    171      32.2.1. Main window    172      32.2.2. Setting parameters of RS232    172      32.3. Creating and downloading label patterns to the terminal memory    175      32.3.1. Designing label.    175      32.3.2. Downloading label spatterns to terminals    179      32.3.4. ZEBRA printer setting    181      32.3.4. ZEBRA printer setting    182      32.4. Example of designing non-standard printouts    182      32.4. Example of design                                                                                                    |     | 28.4.19. Set upper threshold                                | .164  |
| 28.4.22. Read upper threshold    164      28.4.22. Send all implemented commands    165      28.5. Manual printouts / automatic printouts    165      28.6. Continuous transmission    166      28.7. Configuring printouts    166      29. ERROR MESSAGES    167      30. TROUBLE SHOOTING    167      31. TECHNICAL PARAMETERS    168      31.1. Labelling scales WPW/E    168      31.2. Labelling scales WPW/E/H    169      32. APPENDIX    170      32.1. Communication with barcode scanners    170      32.2. Setting parameters of RS232    172      32.2.3. Setting Ethernet parameters    173      32.3. Creating and downloading label patterns to the terminal memory    175      32.3. Obiging label    175      32.3. Obiging label    175      32.3. Cittles printer setting    181      32.3.4. ZEBRA printer setting    182      32.4. Example of designing non-standard printouts    182      32.4. Example of designing non-standard printouts    182      32.6. Examples of surge protections    182      32.6. Examples of surge protections    185                                                                                                    |     | 28.4.20. Read lower threshold                               | .164  |
| 28.4.22    Send all implemented commands    165      28.5. Manual printouts / automatic printouts    165      28.6. Continuous transmission    166      28.7. Configuring printouts    166      29. ERROR MESSAGES    167      30. TROUBLE SHOOTING    167      31. TECHNICAL PARAMETERS    168      31.1. Labelling scales WPW/E    168      31.2. Labelling scales WPW/E/H    169      32. APPENDIX    170      32.1. Communication with barcode scanners    170      32.2. Cooperation with scode scanners    170      32.3. Creating and downloading label patterns to the terminal memory    175      32.3.1. Designing label    175      32.3.2. Downloading label patterns to the terminals    179      32.3.4. ZEBRA printer setting    181      32.3.4. ZEBRA printer setting    181      32.3.4. ZEBRA printer setting    182      32.4. Example of designing non-standard printouts    182      32.6. Examples of surge protections    182      32.6. Examples of surge protections    182      32.6. Examples of surge protections    182                                                                                                    |     | 28.4.21. Read upper threshold.                              | .164  |
| 28.5. Manual printouts 7 automatic printouts    165      28.6. Continuous transmission    166      28.7. Configuring printouts    166      28.7. Configuring printouts    166      29. ERROR MESSAGES    167      30. TROUBLE SHOOTING    167      31. TECHNICAL PARAMETERS    168      31.1. Labelling scales WPW/E    168      31.2. Labelling scales WPW/E/L    169      32. APPENDIX    170      32.1. Communication with barcode scanners    170      32.2. Cooperation with _EDYTOR WPW' – PC software tool    171      32.2.1. Main window    172      32.2.2. Setting parameters of RS232    172      32.3. Creating and downloading label patterns to the terminal memory    175      32.3.1. Designing label    175      32.3.2. Downloading label patterns to terminals    179      32.3.3.4. ZEBRA printer setting    181      32.3.4. ZEBRA printer setting    182      32.4. Example of designing non-standard printouts    182      32.4. Example of designing non-standard printouts    182      32.6. Examples of surge protections    182                                                                                                    |     | 28.4.22. Send all implemented commands                      | .165  |
| 28.0. Configuring printouts.    160      28.7. Configuring printouts.    166      29. ERROR MESSAGES.    167      30. TROUBLE SHOOTING.    167      31. TECHNICAL PARAMETERS.    168      31.1. Labelling scales WPW/E    168      31.2. Labelling scales WPW/E/H.    168      32.4. Communication with barcode scanners.    170      32.1. Communication with barcode scanners.    170      32.2. Cooperation with _EDYTOR WPW' - PC software tool.    171      32.2.1. Main window.    172      32.2.3. Setting parameters of RS232    172      32.3. Creating and downloading label patterns to the terminal memory.    175      32.3.1. Designing label    175      32.3.2. Downloading labels patterns to terminals    179      32.3.4. ZEBRA printer setting.    181      32.4. Example of designing non-standard printouts    182      32.4. Example of creating a complex report.    182      32.6. Examples of surge protections    182      32.6. Examples of surge protections    182      32.6. Examples of surge protections    182      32.6. Examples of surge protections    182      32.6. Examples of surge protections                                                                                                    |     | 28.5. Manual printours / automatic printours                | .105  |
| 29. ERROR MESSAGES                                                                                                    |     | 20.0 Configure printed                                      | 166   |
| 29. ERROR MESSAGES    167      30. TROUBLE SHOOTING.    167      31. TECHNICAL PARAMETERS.    168      31.1. Labelling scales WPW/E    168      31.2. Labelling scales WPW/E/H    169      32. APPENDIX.    170      32.1. Communication with barcode scanners.    170      32.2. Cooperation with "EDYTOR WPW" – PC software tool.    171      32.2.1. Main window    172      32.2.2. Setting parameters of RS232    172      32.3. Creating and downloading label patterns to the terminal memory.    175      32.3.1. Designing label.    175      32.3.2. Downloading label patterns to therminals    179      32.3.4. ZEBRA printer setting    181      32.4. Example of designing non-standard printouts    182      32.4. Example of creating a complex report    182      32.4. Example of designing non-standard printouts    182      32.4. Example of designing non-standard printouts    182      32.4. Example of designing non-standard printouts    182      32.5. Example of designing non-standard printouts    182      32.6. Examples of surge protections    182      32.6. Examples of surge protections    182                                                                                                    | ~~  |                                                             | . 100 |
| 30. TROUBLE SHOOTING                                                                                                    | 29. | ERROR MESSAGES                                              | 167   |
| 31. TECHNICAL PARAMETERS.    168      31.1. Labelling scales WPW/E    168      31.2. Labelling scales WPW/E/H.    169      32. APPENDIX.    170      32.1. Communication with barcode scanners.    170      32.2. Cooperation with _EDYTOR WPW' - PC software tool.    171      32.2.1. Main window.    172      32.2.2. Setting parameters of RS232    172      32.3. Creating and downloading label patterns to the terminal memory.    175      32.3.1. Designing label.    175      32.3.2. Downloading labels' patterns to terminals.    179      32.3.4. ZEBRA printer setting.    181      32.3.4. ZEBRA printer setting.    182      32.4. Example of designing non-standard printouts.    182      32.4. Example of creating a complex report.    182      32.4. Example of surge protections.    182      32.5. Examples of surge protections.    185                                                                                                    | 30. | TROUBLE SHOOTING                                            | 167   |
| 31.1. Labelling scales WPW/E    168      31.2. Labelling scales WPW/E/H.    169      32. APPENDIX.    170      32.1. Communication with barcode scanners.    170      32.2. Cooperation with ,EDYTOR WPW" – PC software tool.    171      32.2.2.3. Setting parameters of RS232    172      32.3. Creating and downloading label patterns to the terminal memory.    175      32.3. Creating and downloading label patterns to the terminals    179      32.3. Downloading labels' patterns to the reminals    179      32.3.4. ZEBRA printer setting    181      32.4. Example of designing non-standard printouts    182      32.4. Example of creating a complex report    182      32.4. Example of creating a complex report    182      32.4. Example of surge protections    182      32.6. Examples of surge protections    185                                                                                                    | 31  | TECHNICAL PARAMETERS                                        | 168   |
| 31.1    Labelling scales WPW/E/H    169      32. APPENDIX    170      32.1    Communication with barcode scanners    170      32.2    Cooperation with "EDYTOR WPW" – PC software tool    171      32.2.2    Setting parameters of RS232    172      32.2.3    Setting Ethernet parameters    173      32.3    Creating and downloading label patterns to the terminal memory    175      32.3.1    Designing label    175      32.3.2    Downloading label spatterns to terminals    179      32.3.4    ZEBRA printer setting    181      32.4    Example of designing non-standard printouts    182      32.4    Example of creating a complex report    182      32.4.6    Example of creating a complex report    182      32.4.6    Example of sturge protections    182      32.6    Examples of surge protections    185                                                                                                    | •   | 31.1 Labelling scales W/DW/E                                | 169   |
| 32. APPENDIX    170      32.1. Communication with barcode scanners    170      32.2. Cooperation with "EDYTOR WPW" – PC software tool    171      32.2. Cooperation with "EDYTOR WPW" – PC software tool    171      32.2.1. Main window    172      32.2.2. Setting parameters of RS232    172      32.3. Creating and downloading label patterns to the terminal memory    175      32.3.1. Designing label    175      32.3.2. Downloading labels' patterns to terminals    179      32.3.4. ZEBRA printer setting    181      32.4. Example of designing non-standard printouts    182      32.4. Example of creating a complex report    182      32.4. Example of surge protections    182      32.6. Examples of surge protections    185                                                                                                    |     | 31.2 Labelling scales WFW/E/H                               | 169   |
| 32.    APPERDIX                                                                                                    | 22  |                                                             | 170   |
| 32.1. Communication with barcode scanners    170      32.2. Cooperation with _EDYTOR WPW" - PC software tool    171      32.2.1. Main window    172      32.2.2. Setting parameters of RS232    172      32.2.3. Setting Ethernet parameters    173      32.3. Creating and downloading label patterns to the terminal memory    175      32.3.1. Designing label    175      32.3.2. Downloading labels' patterns to the terminals    179      32.3.3. CITIZEN printer setting    181      32.3.4. ZEBRA printer setting    182      32.4. Example of designing non-standard printouts    182      32.4. Example of creating a complex report    182      32.4. Example of surge protections    182      32.6. Examples of surge protections    185                                                                                                    | 32. |                                                             | 170   |
| 32.2. Cooperation window    171      32.2.1. Main window    172      32.2.2. Setting parameters of RS232    172      32.2.3. Setting Ethernet parameters    173      32.3. Creating and downloading label patterns to the terminal memory    175      32.3.1. Designing label    175      32.3.2. Downloading label spatterns to terminals    179      32.3.3. CITIZEN printer setting    181      32.3.4. ZEBRA printer setting    182      32.4. Example of designing non-standard printouts    182      32.6. Examples of surge protections    182      32.6. Examples of surge protections    185                                                                                                    |     | 32.1. Communication with barcode scanners.                  | .170  |
| 32.2.1. Wall willow    172      32.2.2. Setting parameters of RS232    172      32.3.3. Setting Ethernet parameters    173      32.3. Creating and downloading label patterns to the terminal memory    175      32.3.1. Designing label    175      32.3.2. Downloading labels' patterns to terminals    179      32.3.3. CITIZEN printer setting    181      32.3.4. ZEBRA printer setting    182      32.4. Example of designing non-standard printouts    182      32.5. Example of creating a complex report    182      32.6. Examples of surge protections    185                                                                                                    |     | 22.2. Cooperation with "EDTTOR WPW – PC software tool       | 172   |
| 32.2.3    Setting Ethernet parameters    173      32.3.    Creating and downloading label patterns to the terminal memory    175      32.3.1    Designing label    175      32.3.2    Downloading labels' patterns to terminals    179      32.3.3.    CITIZEN printer setting    181      32.3.4.    ZEBRA printer setting    182      32.4.    Example of designing non-standard printouts    182      32.4.    Example of creating a complex report    182      32.6.    Examples of surge protections    185                                                                                                    |     | 32.2.1. Wall Willow                                         | 172   |
| 32.3. Creating and downloading label patterns to the terminal memory.    175      32.3.1. Designing label    175      32.3.2. Downloading labels' patterns to the terminals    175      32.3.2. Downloading labels' patterns to terminals    179      32.3.3.1.1ZEN printer setting    181      32.3.4. ZEBRA printer setting    182      32.4. Example of designing non-standard printouts    182      32.5. Example of creating a complex report    182      32.6. Examples of surge protections    185                                                                                                    |     | 32.2.3 Setting Ethernet parameters                          | 172   |
| 32.3.1. Designing label.    175      32.3.2. Downloading labels' patterns to terminals    179      32.3.3. CITIZEN printer setting    181      32.4. ZEBRA printer setting    182      32.4. Example of designing non-standard printouts    182      32.5. Example of creating a complex report    182      32.6. Examples of surge protections    185                                                                                                    |     | 32.2.0. Setting Literiet parameters.                        | 175   |
| 32.3.2. Downloading labels' patterns to terminals    179      32.3.3. CITIZEN printer setting    181      32.3.4. ZEBRA printer setting    182      32.4. Example of designing non-standard printouts    182      32.5. Example of creating a complex report    182      32.6. Examples of surge protections    185                                                                                                    |     | 32.3.1. Designing label                                     | .175  |
| 32.3.3. CITIZEN printer setting    181      32.3.4. ZEBRA printer setting    182      32.4. Example of designing non-standard printouts    182      32.5. Example of creating a complex report    182      32.6. Examples of surge protections    185                                                                                                    |     | 32.3.2. Downloading labels' patterns to terminals           | .179  |
| 32.3.4. ZEBRA printer setting    182      32.4. Example of designing non-standard printouts    182      32.5. Example of creating a complex report    182      32.6. Examples of surge protections    185                                                                                                    |     | 32.3.3. CITIZEN printer setting                             | .181  |
| 32.4. Example of designing non-standard printouts    182      32.5. Example of creating a complex report    182      32.6. Examples of surge protections    185                                                                                                    |     | 32.3.4. ZEBRA printer setting                               | .182  |
| 32.5. Example of creating a complex report    182      32.6. Examples of surge protections    185                                                                                                    |     | 32.4. Example of designing non-standard printouts           | .182  |
| 32.6. Examples of surge protections                                                                                                    |     | 32.5. Example of creating a complex report                  | .182  |
|                                                                                                    |     | 32.6. Examples of surge protections                         | .185  |

# 1. INTENDED USE

Scales with PUE C41H terminal are industrial scales with a possibility of working in high humidity and a wide temperature range -10÷40°C. The terminal is equipped with fields of LEDs (light emitting diodes). Tarring within the whole range of measurement allows to determine the net mass of loads.

#### Functions:

- Tarring within the whole measuring range,
- Inscribing tare value,
- Automatic tare,
- Automatic print,
- Continuous transmission,
- Printout configuration (stable/immediate),
- Designing printouts,
- Minima mass,
- Force measurements in Newtons,
- Cooperation with computers,
- Cooperation with printers,
- Cooperation with external industrial buttons ZERO, TARA, PRINT,
- Cooperation with a barcode scanner,
- Cooperation with a transponder card reader,
- Totalizing,
- +/- control (checkweighing),
- Deviation in percents,
- Top mass latch,
- Dosing,
- Counting pcs,
- Weighings animals,
- Labelling.

User functions may have attribute of accessibility. For this reason it is possible to adjust scale to individual needs to provide access to only these functions which are currently needed. Attribute determination accessible/inaccessible is possible in user menu and described in further part of manual.

# 2. PRECAUTIONARY MEASURES

#### 2.1. Precautions

- A. Please, read carefully this user manual before and use the device according to its intended use.
- B. Devices that are to be withdrawn from usage should be sent back to the producer or in case of own utilization do it according to the law.

## 2.2. Accumulator / battery pack

WPW scales include gel cell accumulators **SLA** (*Sealed Lead Acid type*) **6V 3** to **4Ah** of capacity. The device connected to mains inteligently monitors the battery state and charges it if possible. After sudden lack of power supply from the mains the device automatically switches to accumulator without breaking operation.

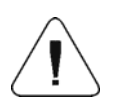

In case of an prolonged storage period in low temperatures, it is not allowed the full discharge of the accompanied batteries.

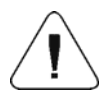

The worn out accumulator can be exchanged to a new one by the authorized sernice of the manufacturer.

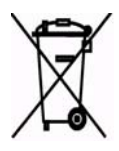

The equipment including accumulators does not belong to your regular household waste. The European legislation requires that electrical and electronic equipment be collected and disposed separately from other communal waste with the aim of being recycled.

**Notice:** Some symbols on accumulators identify harmful elements: Pb = lead, Cd = cadmium, Hg = mercury.

## 2.3. Operation in a strong electrostatic field

If the device is about to operate in a strong electrostatic field (e.g. printing houses etc.) it should be connected to the earthing. Connect it to the clamp terminal signed  $\frac{1}{2}$ .

#### 2.4. Washing scales intended for meat processing industry

Weighing platforms are made of stainless steel (according to standards PN–0H18N9, EN-1.4301, AISI–304) and silicon elements.

There is an exception, zinc coated overhead scales and painted livestock scales made of mild constructional steel with aluminium cover plate on the platform, polyester overlays and stainless steel or polyamide glands.

#### Caution:

Washing and disinfection agents should be matched to the scale.

Platforms of ramp and livestock scales as well as load-bearing structures and weighing tracks of overhead scales can be washed with jet of water (temp. up to +80°C) with an appropriate washing agent. Washing measuring indicators/weighing terminals with the jet of hot water is not allowed.

#### Caution:

It is advisable to cover measuring indicators/weighing terminals while washing their surrounding with the jet of water.

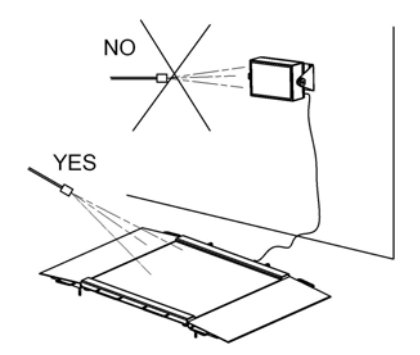

To wash waterproof platform scales and indicators/terminals neither jet of water nor hot water shall be used, in order not to damage the silicon gaiter that covers the load cell inside the platform and the overlay or glands in the indicator/terminal. To wash pans of platform scales they should be taken off first. Then they can be washed ether with the jet of water or by immersion.

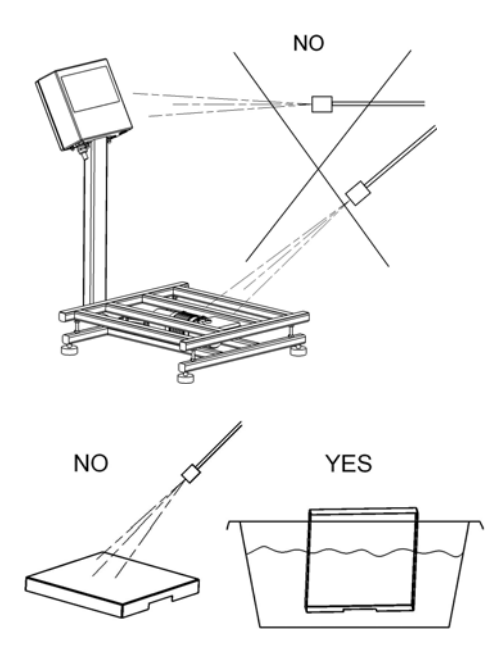

| Туре:                         |                                             | Water with<br>detergent | Jet of<br>water | Hot water –<br>max 80°C |
|-------------------------------|---------------------------------------------|-------------------------|-----------------|-------------------------|
| Pamp scalos                   | Platforms with tracks                       | yes                     | yes             | yes                     |
| Ramp scales                   | Indicator/terminal                          | yes                     | no              | no                      |
| Livesteck seeles              | Platform with railing                       | yes                     | yes             | yes                     |
| LIVESIUCK Scales              | Indicator/terminal                          | yes                     | no              | no                      |
| Overhead scales               | Load bearing structure<br>with he load cell | yes                     | yes             | yes                     |
|                               | Indicator/terminal                          | yes                     | no              | no                      |
| Distforms                     | Platform                                    | yes                     | no              | no                      |
| Platform<br>waterproof scales | Indicator/terminal                          | yes                     | no              | no                      |
| waterproof seales             | Taken off pan                               | yes                     | yes             | yes                     |

# **3. WARRANTY CONDITIONS**

- A. RADWAG is obliged to repair or change those elements that appears to be faulty because of production and construction reason,
- B. Defining defects of unclear origin and outlining methods of elimination can be settled only in participation of a user and the manufacturer representatives,
- C. RADWAG does not take any responsibility connected with destructions or losses derives from non-authorized or inappropriate (not adequate to manuals) production or service procedures,
- D. Warranty does not cover:
  - Mechanical failures caused by inappropriate maintenance of the device or failures of thermal or chemical origin or caused by atmospheric discharge, overvoltage in mains or other random event,
  - Inappropriate cleaning.
- E. Loss of warranty appears after:
  - Access by an unauthorized service,
  - Intrusion into mechanical or electronic construction of unauthorized people,
  - Removing or destroying protection stickers.
- F. The detailed warranty conditions one can find in warranty certificate.
- G. Contact with the central authorized service: +48 48 384 88 00 ext. 106 or 107.

# **4. MAIN DIMENSIONS**

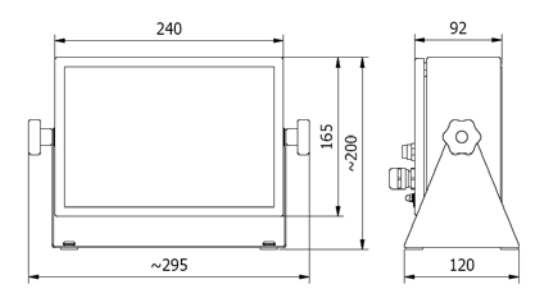

Main dimensions of PUE C41H

# **5. DESCRIPTON OF CONNECTORS**

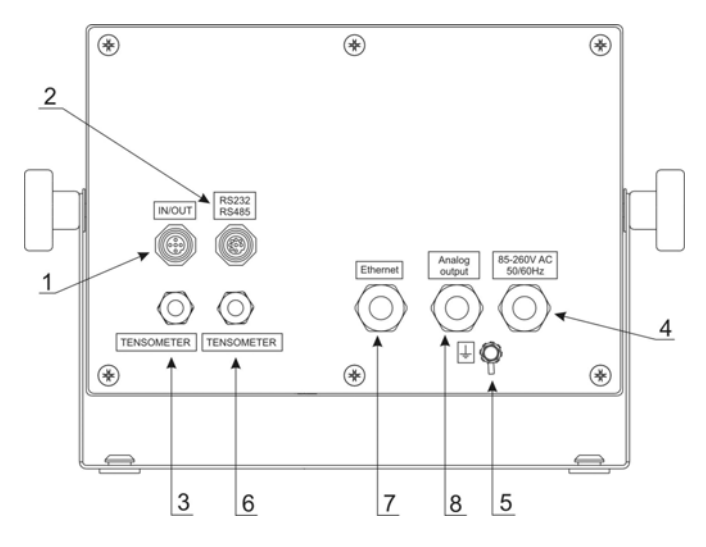

Terminal connectors

- 1 I/O connectors
- 2 RS232, RS485 connector
- 3 Tensometer gland
- 4 Power supply gland
- 5 Earthing terminal
- 6 Additional platform gland (option)
- 7 Ethernet gland (option)
- 8 analogue output gland voltage or current loop (option)

#### Notice:

In accordance to the number of mounted modules the number and the placement of glands and connectors can vary. Connectors and glands mentioned in the standard solution appears in every option in the same place regardless of the option.

# 6. UNPACKING AND MOUNTING

- A. Take the device out of the package,
- B. Put the scale on an even stiff ground,
- C. Level the platform using an external or internal level condition indicator. Use levelling feet to do it.

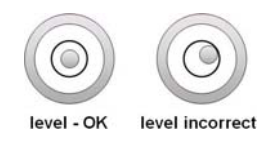

# 7. GETTING STARTED

- Switch off the scale using  $\bigcirc$  keep pressing it for about 0.5 sec,
- Wait for the test completion,
- Then you will see zero indication and following pictograms displayed:

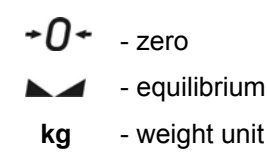

If the indication is not zero – press zero button.

# 8. KEYBOARD

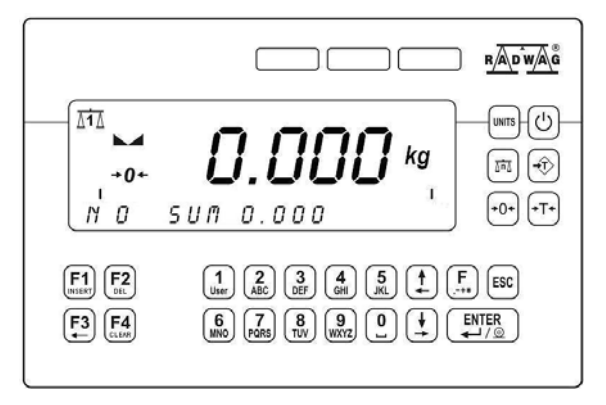

# 9. PICTOGRAMS

| No  | Pictogram   | Description                                   |
|-----|-------------|-----------------------------------------------|
| 1.  | +0+         | Zero indication (Autozero zone)               |
| 2.  |             | Equilibrium                                   |
| 3.  | kg (g)      | Weighing mode                                 |
| 4.  |             | Battery/accumulator                           |
| 5.  | Net         | Tare has been introduced                      |
| 6.  | Min         | Lower threshold                               |
| 7.  | ОК          | Proper mass                                   |
| 8.  | Max         | Upper threshold or <b>TOP</b> mode            |
| 9.  | <u>*</u>    | Counting pcs                                  |
| 10. | %           | Weighings in percents                         |
| 11. | •           | Animals weighings (right side if the display) |
| 12. | •           | Labelling mode (right side if the display)    |
| 13. |             | Dosing                                        |
| 14. |             | Bargraph                                      |
| 15. | ΔIΔ         | First platform                                |
| 16. | <u>∆2</u> ∆ | Second platform                               |
| 17. | + 2 ←       | Second range of weightings'                   |
| 18. | •<          | Communication with a computer                 |

# 9.1. Battery charge indication

**I** pictogram is situated in the upper right corner informs about the discharge level or charging process:

- Impictogram blinks: accumulator damaged or no accumulator,
- Image: set the set of the set of the se 70% and 100%.
- **I** pictogram displayed continuously: it is charge between 30% and 70%.
- c pictogram displayed continuously: it is discharge (less than 30%), connect to the mains to charge,
- Internal elements of **E** pictograms are displayed in sequence: charging,
- No **e** pictogram: power supply from mains, battery charges. •

# **10. FUCTIONS OF KEYS**

| Keys           | Description                                                              |
|----------------|--------------------------------------------------------------------------|
| $\bigcirc$     | Turning on/off the scale                                                 |
| UNITS          | Toggling between weight units                                            |
| Tur            | Changing active platform                                                 |
| - <del>1</del> | Inscribing tare value                                                    |
| +0+            | Zeroing                                                                  |
| •T•            | Tarring                                                                  |
| <b>F</b><br>+* | Function key (entering the menu)                                         |
| ESC            | Leaving a function without saving or reaching a higher level of the menu |
|                | Printing out the result or confirming some entered data                  |
| F1             | Selection / viewing of articles from the assortment databas              |

| F2             | Selection purpose variables      |
|----------------|----------------------------------|
| F3 F4<br>CLEAR | N/A                              |
| •              | Work mode selection              |
|                | N/A                              |
| 1<br>User      | Log out                          |
| 2<br>ABC       | Inscribing thresholds (MIN, MAX) |
| 3<br>DEF       | Statistics view                  |
| 4<br>GHI JKL   | N/A                              |
| 6 0            | Programmable                     |

#### Caution:

After pressing , functions of keys change while in the menu. The way of using them is described below.

# **11. MENU - PARAMETERS**

#### 11.1. Overview of parameters

The menu has been divided into **10** basic groups. Each group has its individual name starting with the capital letter **P**. Names of groups and their contents are shown below.

#### PARAMETERS

#### P 1 SCALE PARAMETERS

| P 1.1 PLATFORM 1 PAR. |   |         |
|-----------------------|---|---------|
| P 1.1.1 FITER         |   | AVERAGE |
| P 1.1.2 MED. FILTER   | Í | YES     |
| P 1.1.3 LO THRESH.    |   | 20 d    |
| P 1.1.4 TARE MODE     | Í | STDRD   |
| P 1.1.5 START UNIT    |   | kg      |
| P 1.1.6 AUTOZERO      |   | YES     |
| P 1.1.7 DOS. FILTER   |   | 1       |
| P 1 2 PLATFORM 2 PAR  |   |         |

| P 1.2.1 FITER             | AVERAGE       |
|---------------------------|---------------|
| P 1.2.2 MED. FILTER       | i YES         |
| P 1.2.3 LO THRESH.        | 20 d          |
| P 1.2.4 TARE MODE         | STDRD         |
| P 1.2.5 BASIC UNIT        | ka            |
| P126 AUTOZERO             | I YES         |
| P 1 2 7 DOS FILTER        | 1 1           |
| P 1 3 FACTORY NO          |               |
|                           |               |
|                           |               |
| P 2.1 RS 485              |               |
| P 2.1.1 BAUD RATE         | 9600          |
| P 2.1.2 DATA BITS         | 8             |
| P 2.1.3 PARITY BIT        | NO            |
| P 2.1.4 STOP BITS         | 1             |
| P 2.2 RS 232 (1)          |               |
| P 2.2.1 BAUD RATE         | 9600          |
| P 2.2.2 DATA BITS         | 8             |
| P 2.2.3 PARITY BIT        | NO            |
| P 2.2.4 STOP BITS         | 1             |
| P 2.3 RS 232 (2)          |               |
| P 2.3.1 BAUD RATE         | 9600          |
| P 2.3.2 PARITY BIT        | NO            |
| P 2.4 ETHERNET            |               |
| P 2.4.1 COMM MODE         |               |
| P 2.4.2 IP ADDRESS        | 192.168.0.2   |
| P 2.4.3 SUBNET MSK.       | 255.255.255.0 |
| P 2.4.4 GATEWAY           | 192.168.0.1   |
| P 2.4.5 LOCALPORT         | 4001          |
| P 2.4.6 HOST IP           | 192.168.0.3   |
| P 2.4.7 HOST PORT         | 2000          |
| P 2.4.8 TIMEOUT           | 60            |
| P 3 DEVICES               |               |
| P 3.1 COMPUTER            |               |
| P 3.1.1 COMP.PORT         | NO            |
| P 3.1.2 ADDRESS           | j 1           |
| P 3.1.3 COMP. PRINT       | NONE          |
| P 3.1.4 BASIC TRS.        | YES           |
| P 3.1.5 E2R SYSTEM        | •             |
| P 3.1.5.1 ACTIVE SYS.     | NO            |
| P 3.1.5.1 WEIGH. BUFFER   | 0             |
| P 3.1.5.1 LOCK ASSOR.     | I NO          |
| P 3.2 PRINTER             | •             |
| P 3.2.1 PRINT PORT        | NO            |
| P 3.3 BARCODE SCANNER     | -             |
| P 3.3.1 BARCOD. COM       | NO            |
| P 3.3.2 START             | 0             |
| P 3.3.3 LENGTH            | 0             |
| P 3.4 TRANSP. CARD READER | -             |
| P 3.4.1 READER COM        | NO            |
|                           |               |

| P 3.5 ADDITIONAL DISPLAY<br>P 3.5.1 DISPL. PORT<br>P 3.5.2 DISPL. TYPE                                                                                                    |                | NO<br>LCD                                                                          |
|----------------------------------------------------------------------------------------------------|----------------|------------------------------------------------------------------------------------|
| P 4 DATA / CZAS                                                                                                    |                |                                                                                    |
| P 4.1 POKAŻ CZAS<br>P 4.2 USTAW CZAS<br>P 4.3 FORMAT DAT.                                                                                                    | <br>           | * FUNKCJA *<br>* FUNKCJA *<br>YY-MM-DD                                             |
| P 5 PRINTOUTS                                                                                                    |                |                                                                                    |
| P 5.1 AUTO. PRINT<br>P 5.2 STAB. PRINT<br>P 5.3 CHECKWEIGHING<br>P 5.4 PRINTOUT<br>P 5.5 PRINTOUT 1<br>P 5.6 PRINTOUT 2<br>P 5.7 PRINTOUT 3<br>P 5.8 PRINTOUT 4                         |                | WHEN STAB<br>YES<br>NO<br>STANDARD<br>* FUNCTION *<br>* FUNCTION *<br>* FUNCTION * |
| P 6 DATABASES                                                                                                    |                |                                                                                    |
| P 6.1 LOGGING<br>P 6.2 EDITION<br>P 6.3 ANON. ACC.<br>P 6.4 PASS. TYPE<br>P 6.5 CODE TYPE<br>P 6.6 STATISTICS                                                                           |                | NO<br>ADMIN<br>ADMIN<br>NUM<br>NUM<br>GENERAL                                      |
|                                                                                                    |                |                                                                                    |
| P 7.1 MODE ACCES.<br>P 7.1.1 WEIGHING<br>P 7.1.2 TOP<br>P 7.1.3 COUN. PCS<br>P 7.1.4 CHECKWEIGH.<br>P 7.1.5 ANIM. WEIGH.<br>P 7.1.6 DOSAGE<br>P 7.1.7 LABELLING.<br>P 7.2 KEY FUNCTIONS |                | YES<br>YES<br>YES<br>YES<br>YES<br>YES<br>YES                                      |
| P 7.2.1 B6<br>P 7.2.2 B7<br>P 7.2.3 B8<br>P 7.2.4 B9<br>P 7.2.5 B0<br>P 7 3 ANIM WEICH                                                                                                  | <br> <br> <br> | NONE<br>NONE<br>NONE<br>NONE                                                       |
| P 7.3.1 WEIGH<br>P 7.3.1 WEIGH. TIME<br>P 7.4 DOSAGE                                                                                                    | Ι              | 15                                                                                 |
| P 7.4.1 DOSING NAM.<br>P 7.4.2 DELAY<br>P 7.4.3 CHUTE TIME<br>P 7.4.4 OUTPUT MOD.<br>P 7.4.5 TARRING<br>P 7.4.6 DOSING CORRECTIONS                                                      | <br> <br> <br> | 1<br>5<br>5<br>1_2<br>NONE                                                         |
| P 7.4.6.1 MODE                                                                                                    |                | NONE                                                                               |

| P 7.4.6.2 START CORRECTIONS<br>P 7.4.6.3 MAX CORRECTIONS<br>P 7.4.6.4 AVERAGING VALUE |    | 0.000<br>0.000<br>3 |
|---------------------------------------------------------------------------------------|----|---------------------|
|                                                                                       | '  | 0                   |
| P 7 5 1 C LABEL                                                                       | T  | KFY                 |
| P 7 5 2 CC LABEL                                                                      | ÷  | KEY                 |
| P 7 5 3 N 1                                                                           | ł  | 0                   |
| P754 M1                                                                               | ÷  | 0,000               |
| P755 N2                                                                               | ł  | 0                   |
| P756 M2                                                                               | ł  | 0,000               |
| P 7 5 7 FAN POINT POS                                                                 | ł  | 3                   |
| P 7 5 8 NO OF LABELS                                                                  | ÷  | 1                   |
| P 7 5 9 NO OF LAB C                                                                   | ł  | 1                   |
| P 7 5 10 NO OF LAB, CC                                                                | -  | 1                   |
| P 8 I/O CONFIG                                                                        | I  |                     |
| P 8.1 EXTERNAL BUTTONS                                                                |    |                     |
| P 8.1.1 TARE BUTT.                                                                    | 1  | NO                  |
| P 8.1.2 PRINT BUTT.                                                                   | i  | NO                  |
| P 8.1.3 ZERO BUTT.                                                                    | i  | NO                  |
| P 8.1.4 START BUTT.                                                                   | i  | NO                  |
| P 8.1.5 STOP BUTT.                                                                    | i  | NO                  |
| P 8.1.6 EXT. START                                                                    | i  | NO                  |
| P 8.1.7 TERM. BUTT.                                                                   | i  | NO                  |
| P 8.1.8 CHUTE PERM.                                                                   | i  | NO                  |
| P 8.2 OUTPUT CONF.                                                                    |    |                     |
| P 8.2.1 MIN                                                                           | Т  | NO                  |
| P 8.2.2 OK                                                                            | i  | NO                  |
| P 8.2.3 MAX                                                                           | i  | NO                  |
| P 8.2.4 STABLE                                                                        | i  | NO                  |
| P 8.2.5 THRESH 1                                                                      | i  | NO                  |
| P 8.2.6 THRESH 2                                                                      | i  | NO                  |
| P 8.2.7 CHUTE                                                                         | i  | NO                  |
| P 9 OTHER                                                                             | '  |                     |
| P 9.1 LANGUAGE                                                                        | 1  | ENGLISH             |
| P 9.2 DIODES                                                                          |    |                     |
| P 9.2.1 LED POWER                                                                     | 1  | 100%                |
| P 9.2.2 RED DIODES                                                                    | i  | NON-STAB.           |
| P 9.2.3 GREEN DIOD.                                                                   | i  | STABLE              |
| P 9.3 POWER SAVE                                                                      | i  | NO                  |
| P 9.4 BACKLIGHT                                                                       |    |                     |
| P 9.4.1 BL MAINS                                                                      | 1  | YES                 |
| P 9.4.2 BL BATTER.                                                                    | i  | 100%                |
| P 9.5 BEEP                                                                            | i  | YES                 |
| P 9.6 KEYPAD TYPE                                                                     | i. | ABC2                |
| P 9.7 SOFT. VER.                                                                      | i  | WTLE 1.7.5          |
| P 10 USER CALIB.                                                                      | •  |                     |
| P 10.1 PLATF. 1 CALIB                                                                 |    |                     |
| P 10.1.1 STRT M. ADJ.                                                                 | T  | * FUNCTION *        |
|                                                                                       | •  |                     |

| UNCTION * |
|-----------|
|           |
| UNCTION * |
| UNCTION * |
| -         |

#### 11.2. Navigating within the menu level

Use keyboard to browse the menu.

#### 11.2.1. Keyboard

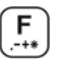

Entering the main menu, special characters in the editing field Entering the search procedure of records in databases

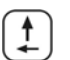

Moving up (left)

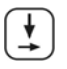

Moving down (right)

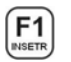

Adding records in a database Adding characters in an editing field

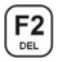

Clearing the editing field Erasing a record in a database

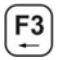

START of dosing procedure START of weighings animals Deleting characters in editing field Selecting contractors in the labelling mode

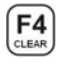

Clearing editing field Deleting database Zeroing statistics Printouts of c labels and cc labels in the labelling mode

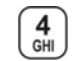

Selecting materials (ingredients) in the labelling mode

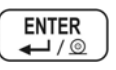

Entering submenus Entering parameters Confirming changes

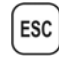

Skipping changes Leaving the menu level

# 11.2.2. Quick access

It is possible to move quickly within the parameters' menu using  $\underbrace{0}_{to} \underbrace{9}_{wxz}$ .

Procedure:

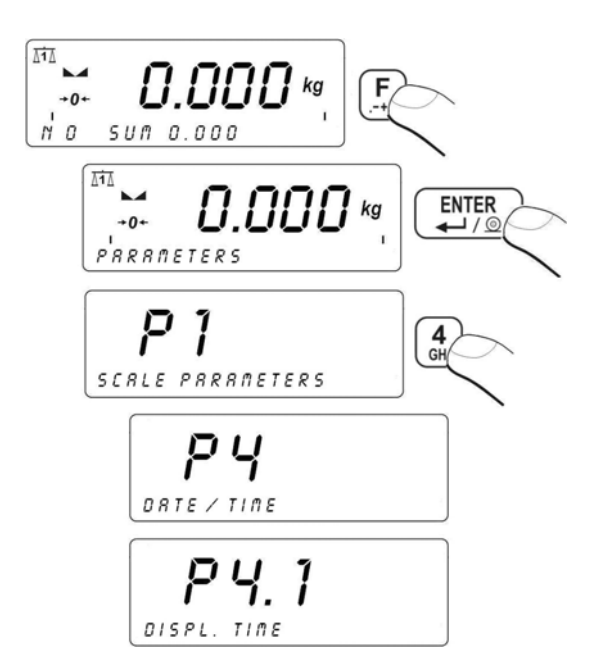

#### 11.3. Return to weighing

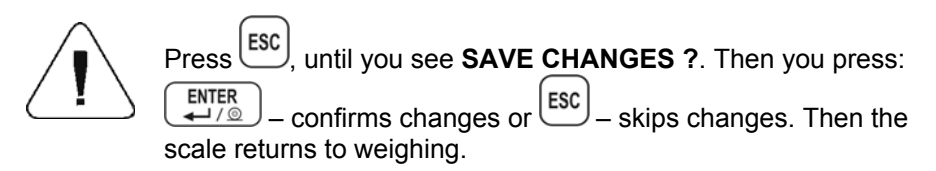

# 12. WEIGHING

Put a load you want to weigh on the weighing pan. When the  $\blacktriangle$  pictogram appears it means that the result is stable and ready to read.

#### 12.1. Operating conditions

In order to assure long-term operation and appropriate measurements of weighted loads following precautions should be taken into consideration:

• Loads should be placed on the pan delicately and carefully in order to avoid mechanical shocks:

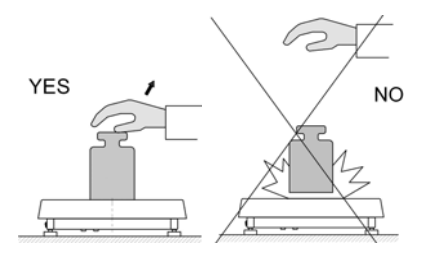

 Loads should be placed centrally on the pan (errors caused by eccentric weighing are outlined by standard PN-EN 45501 ch. 3.5 and 3.6.2):

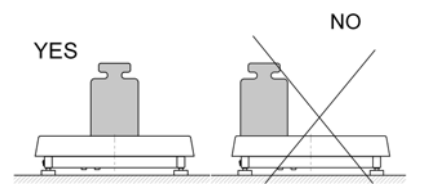

• Do not load the pan with concentrated force:

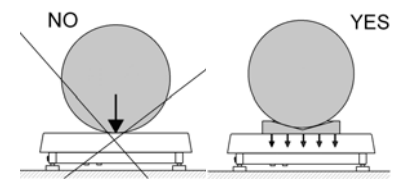

• Avoid side loads, particularly side shocks should be avoided:

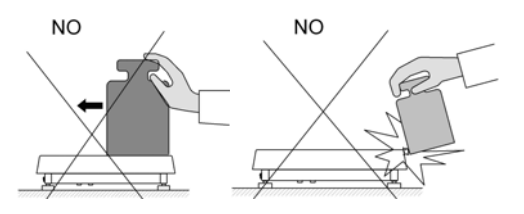

## 12.2. Tarring

In order to determine the net mass put the packaging on the pan.

After stabilising press - (Net pictogram will be displayed in the left upper corner and zero will be indicated).

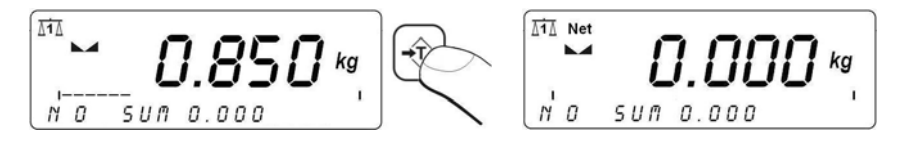

After placing a load on the weight pan net mass will be shown. Tarring is possible within the whole range of the scale. After unloading

the pan the display shows the tarred value with minus sign.

#### Notice:

Tarring cannot be performer when a negative or zero value is being displayed. In such case **Err3** appears on the display and a short beep sound will be emitted.

#### 12.3. Inscribing tare value

You can also inscribe a tare value:

#### Procedure:

While in weighings mode:

- Press 🔄,
- In the lower line you will see an editing field:

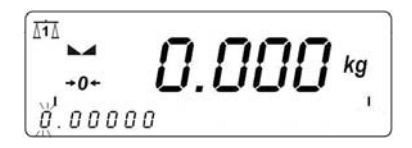

• Inscribe the tare value:

- Press <sup>ENTER</sup> → /<sub>Ω</sub>,
- The scale return to weighings mode The inscribed tare value can be seen on the display with "–" sign.

Tare can be inscribed anytime in weighings mode.

# 12.4. Zeroing

To **ZERO** the scale press:  $\overset{\bullet 0}{\overset{\bullet}}$ 

The scale will display zero and following pictograms:  $\bullet 0 \bullet$  and  $\blacktriangleright a$ . Zeroing is only possible within the scope of  $\pm 2\%$  of full scale. While zeroing outside the scope of  $\pm 2\%$  you will see **Err2**.

Zeroing is possible only in stable state.

#### Notice:

Zeroing is possible only within  $\pm 2\%$  of full range around zero. If the zeroed value is beyond the interval of  $\pm 2\%$ , *Err2* is displayed and a short beep sound will be emitted.

## 12.5. Weighings in two ranges

Switching between the **I range** and the **II range** happens automatically (exceeding Max of the **I range**).

Weighings in the second range is signalled by a pictogram in the top left corner of the display.

Then weighings is done with the accuracy of the **II range** to the moment of returning to zero (autozero range -0) where the scale switches back to the **I range**.

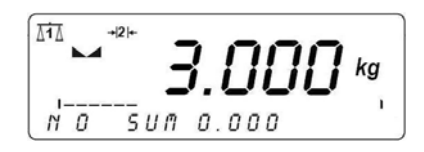

## 12.6. Toggling between weight units

#### 12.6.1. Selection of basic unit

This function sets the unit that will be set after powering on.

#### Procedure:

• While In weighings mode press . and then:

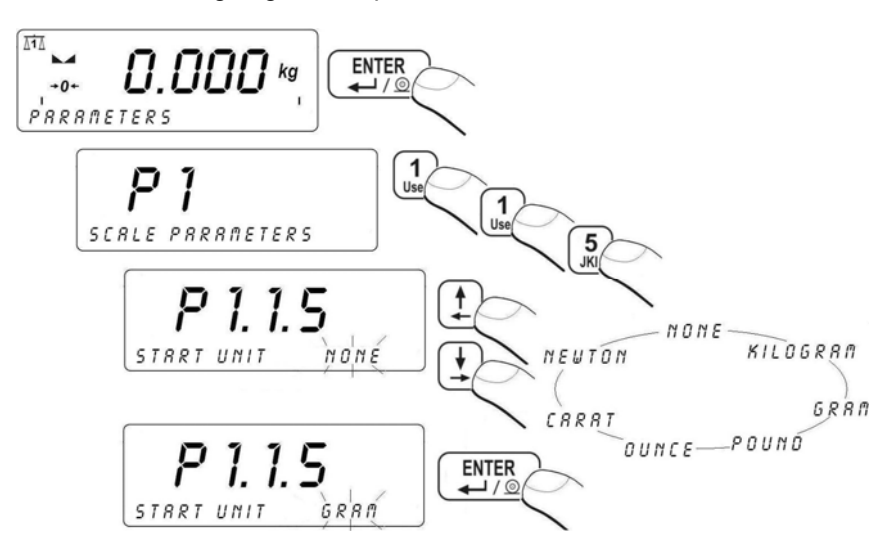

#### Selection:

- When the main unit is [kg], users can select among: [kg, lb, oz, ct, N, g], for verified scales [lb, oz, N] are not accessible;
- When the main unit is [g], users can select among:
  [g, kg, lb, oz, ct, N], for verified scales [lb, oz, N] are not accessible.

# 12.6.2. Toggling between weight units

Press the Units key to toggle between weight units.

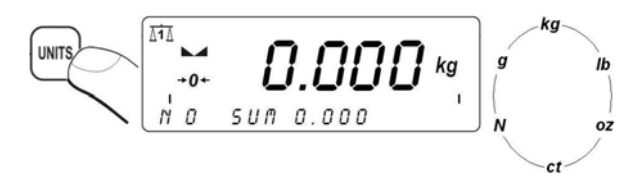

# Accessible units:

- When [kg] is the basic unit, users can toggle between: [kg, lb, oz, ct, N, g]. For verified scales [lb, oz, N] are not accessible;
- When [g], is the basic unit, users can toggle between: [g, kg, lb, oz, ct, N] For verified scales [lb, oz, N] are not accessible.

#### Notice:

The terminal always starts working with the main (calibration) unit.

# 12.7. Switching between platforms

If a scale is equipped with two platforms press to change the platform. The active platform is signalled by pictograms in the top left corner of the display.

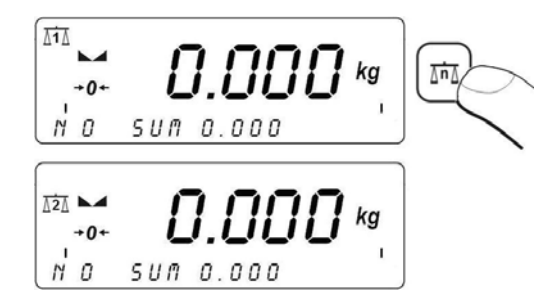

# **13. MAIN PARAMETERS**

Users can adjust the scale to external ambient conditions (filtering level) or particular needs (autozero operation, tare memory). This parameters are present in **<P1 SCALE PARAMETERS>**.

#### 13.1. Filtering level

#### Procedure:

• While in weighings mode press  $\overbrace{F}$  and then:

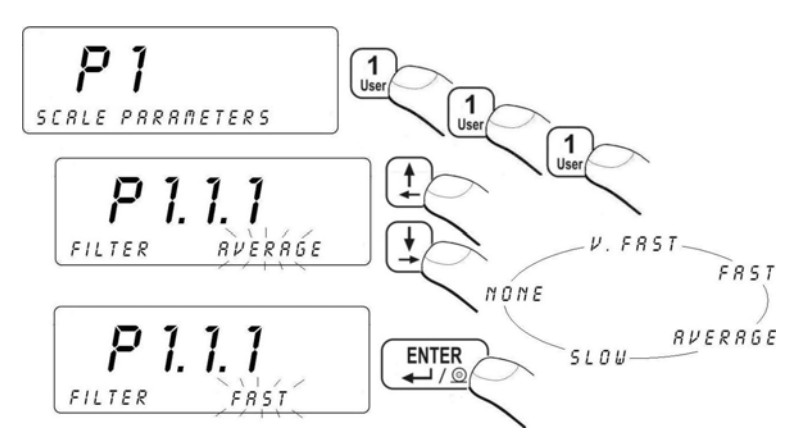

#### Return to weighing: See 11.3.

# Notice:

The higher filtering level the longer stabilization time.

#### 13.2. Median filter

This filter eliminates short mechanical shocks.

#### Procedure:

• Enter <P1 SCALE PARAMETERS> and then:

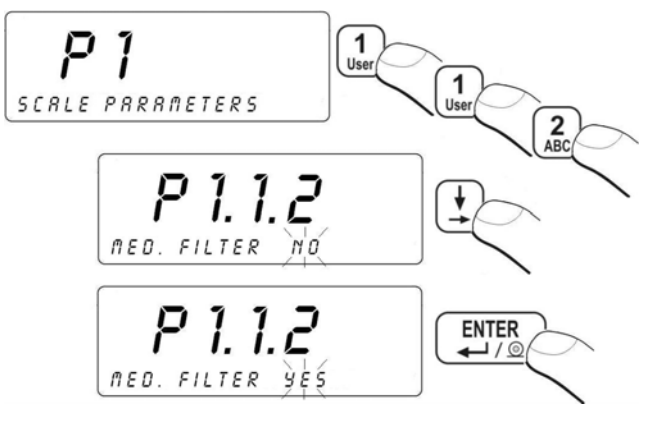

NO - filter disabled YES - filter enabled

#### Return to weighing:

See 11.3.

#### 13.3. Dosing filter setting

In PUE 41 terminals an special averaging filter for dosing process has been implemented. The result of this filtration, instead of traditional filters for static weighing, is compared with dosing setpoints. The filter parameter is the number of samples from the A/D converter (1 to 10). When the filter is set to 1 every reading from the A/D converter is compared with the dosing setpoints, which does not introduce any delay. If the filter parameter is set to n>1, the filtering result will be calculated as an arithmetic average from the last n measurements.

$$M = \sum_{i=1}^n X_i^{\phantom{i}}$$
 ,where M is a filtering result from samples  $X_1$  to  $X_n^{\phantom{i}}$  .

As dosing is a kind of dynamic state, which results in continuous changes in measurements, the averaged number of samples in the filter have an effect on the result. An example situation is illustrated below:

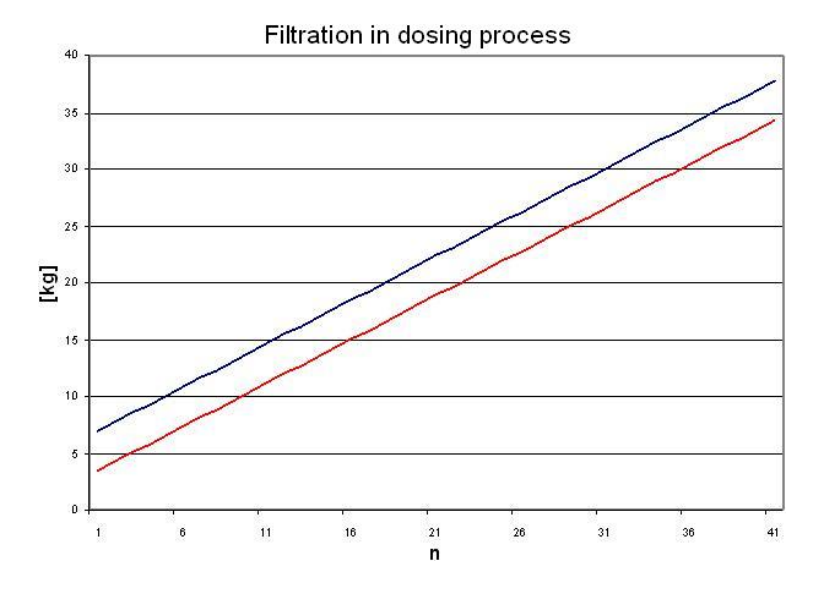

The upper blue line represents results for n=1 samples in the filter buffer (averaging is off). The lower red line represents the same process when the filter is set to n=10. The difference depends on the dynamics (dosing rate) of changes either. The theory shows that the best filter parameter is n=1 because the setpoints can be compared with the current dosed mass. But in practice, there is a noise from different vibration sources registered and sometimes external forces connected with kinetic and potential energy of the poured material. It causes that the filter setting should be matched experimentally.

#### Caution:

- 1. The subsequent readouts of the measured value from the A/D converter is performed every 100 ms.
- 2. This filter operates only in dosing procedures.

#### Procedure:

• Enter **<P1 SCALE PARAMETERS >** according to 11.2. of the manual:

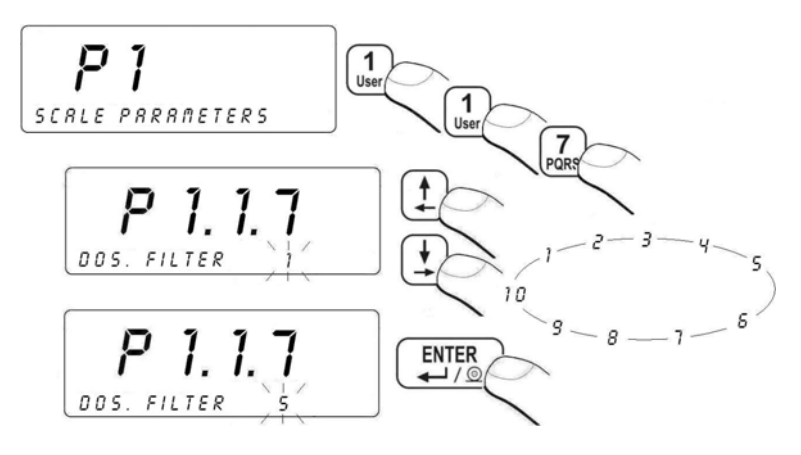

#### Return to weighing:

See 11.3.

#### 13.4. Minimal mass parameter

Parameter **PROG LO** is related to following functions:

- automatic tare,
- automatic operation,
- weighing animals.

The next automatic tarring can be performed after the indication reaches the gross value below **LO THRESH**.

For automatic weighing the next weighings can be performed after the indication reaches the net value below **LO THRESH**.

The procedure of weighing animals will start after the gross animal mass is greater than **LO THRESH**.

#### Procedure:

• Enter **<P1 SCALE PARAMETERS>** according to 11.2. and then:

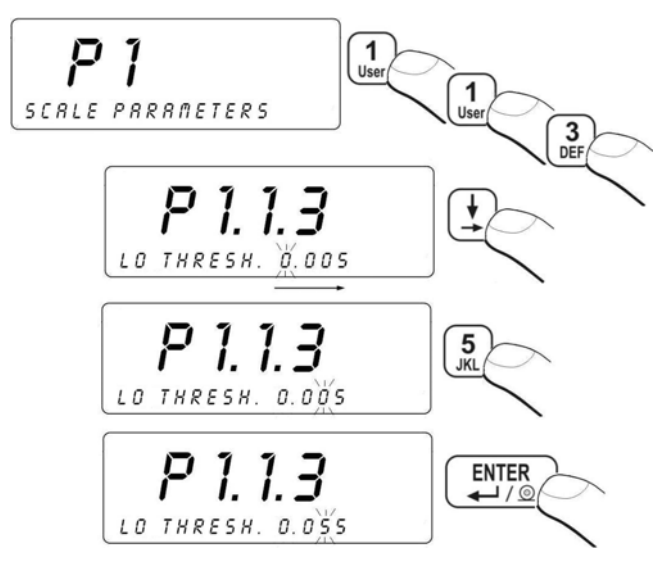

See 11.3.

#### 13.5. Tare function

This parameter allows to set appropriate parameters for tarring.

#### Procedure:

• Enter <P1 SCALE PARAMETERS> according to 11.2. and then:

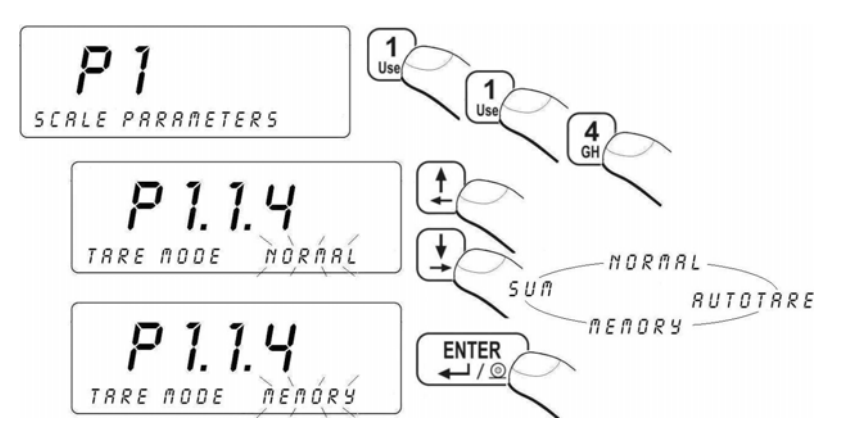

- AUTO disable automatic tare (the mode is remembered after restart):
- tarring by pressing NORMAL \_
- tare memory mode the last tare value is being kept MEMORY in a non-volatile memory, Net pictogram is displayed.
- SUM sum of tares – summing up a product tare value with a tare from the database of tare values or with an inscribed one

See 11.3

# 13.6. Autozero

The autozero function has been implemented in order to assure precise indications. This function controls and corrects "0" indication. While the function is active it compares the results continuously with constant frequency. If two sequentional results differ less than the declared value of autozero range, so the scale will be automatically zeroed and the pictograms  $\rightarrow 0 \leftarrow$  will be displayed.

When AUTOZERO is disabled zero is not corrected automatically. However, in particular cases, this function can disrupt the measurement process e.g. slow pouring of liquid or powder on the weighing pan. In this case, it is advisable to disable the autozero function.

# Procedure:

Enter <P1 SCALE PARAMETERS> according to 11.2. and then:

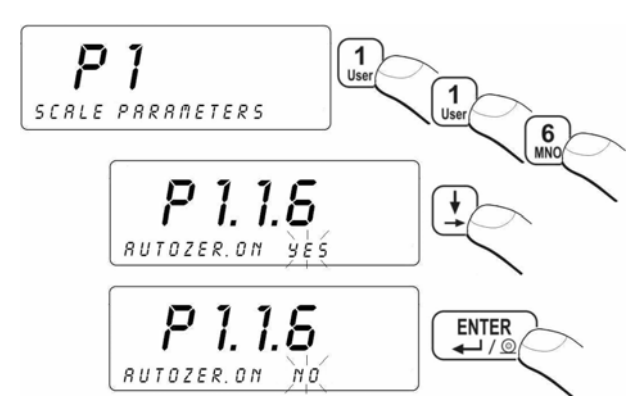

- **NO** Autozero disabled
- **YES** Autozero enabled

See 11.3.

# **14. PORTS PARAMETERS**

It is possible to connect external devices (printer, computer) to the ports:

- RS 232 (1)
- RS 232 (2)
- RS 485
- Ethernet

Configuration can be done in: **<P2 COM PORTS PARAMETERS>**.

#### 14.1. RS 232, RS 485 setting

For setting: RS 232, RS 485 use following parameters:

| • | Baud rate | - 2400 - 115200 bit / s |
|---|-----------|-------------------------|
| • | Data bits | - 7, 8                  |
| • | Stop bit  | - 1, 1.5, 2             |
| • | Parity    | - NONE, ODD, EVEN       |

#### Caution:

There is impossible to set data bits and stop bits for RS 232(2). They are internally set to 8 bits and 1 stop bit.

#### 14.1.1. Baud rate of RS 232

#### Procedure:

• Enter **<P1 SCALE PARAMETERS>** according to 11.2. and then:

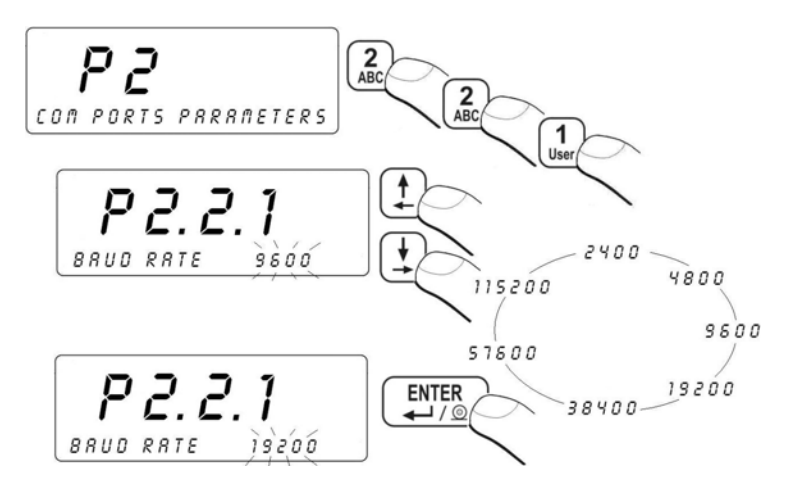

See 11.3.

## 14.1.2. Baud rate of RS 485

#### Procedure:

• Enter <P1 SCALE PARAMETERS> according to 11.2. and then:

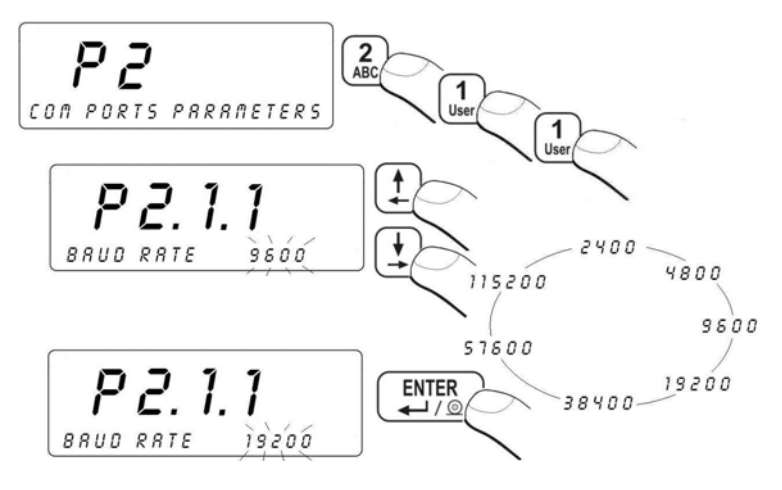

#### Return to weighing: See 11.3.

# 14.1.3. RS 232 parameters

#### Procedure:

- Enter <P2.2 RS232 (1)> and press (■),
- Using scroll to <P2.2.2 DATA BITS> and press

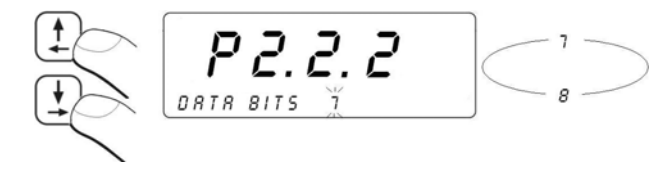

- The selected value confirm with

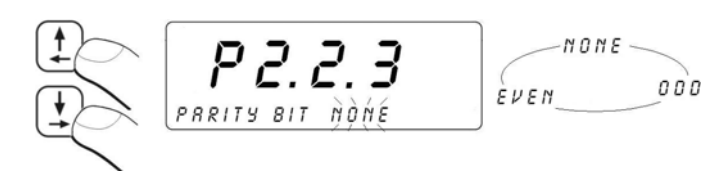

- The selected value confirm with
- Using to <P2.2.4 STOP BITS> and press →/@:

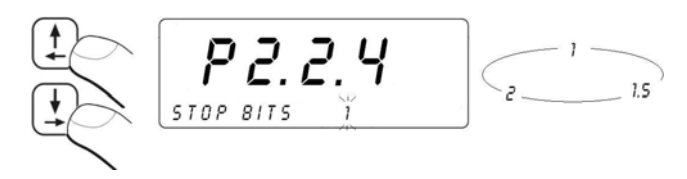

• The selected value confirm with <ENTER>,

#### Caution:

Search chapter 32.2.2 of this manual to find details on connecting the scale with **EDYTOR WPW** via RS232.

# Return to weighing:

See 11.3.

# 14.1.4. Setting of RS 485 parameters

# Procedure:

- Enter <P2.1 RS485> and press ,
- Using go to <P2.1.2 DATA BITS> and press

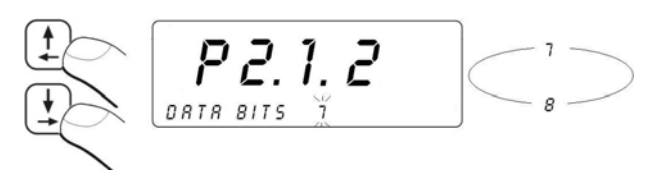

000

- The selected value confirm with
- Using go to <P2.1.3 PARITY BITS> and press

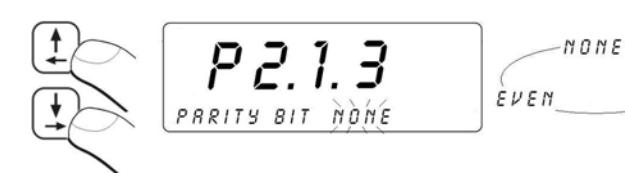

- The selected value confirm with
- Using to <P2.1.4 STOP BITS> and press

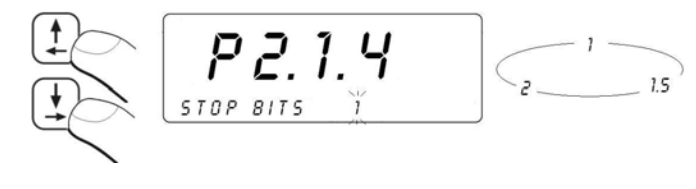

The selected value confirm with USA (LINER)

# Return to weighing:

See 11.3.
### 14.2. ETHERNET setting

#### ETHERNET can be configured in <P2.4 ETHERNET>.

#### Inventory of default parameters:

| No     | NAME        | VALUE          | DESCRIPTION                                                                                                    |
|--------|-------------|----------------|----------------------------------------------------------------------------------------------------|
| P2.4.1 | WORK MODE   | SERVER, CLIENT | Ethernet connection as Server or Client.<br>SERVER – scale waits for connection<br>CLIENT – scale initiates the connection<br>to a HOST.         |
| P2.4.2 | IP ADDRESS  | 192.168.0.2    | Setting an IP address.                                                                                                    |
| P2.4.3 | SUBNET MASK | 255.255.255.0  | Setting a subnet mask for Ethernet connection.                                                                                                   |
| P2.4.4 | GATEWAY     | 192.168.0.1    | Setting a gateway for Ethernet connection.                                                                                                    |
| P2.4.5 | LOCAL PORT  | 4001           | Setting a local port for Ethernet<br>connection. Only for devices that<br>work as SERVER. Servers waits<br>for connection on the specified port. |
| P2.4.6 | HOST IP     | 192.168.0.3    | Setting a host IP address (IP of a device<br>to connect with). Applicable only for<br>devices configured as CLIENTs.                             |
| P2.4.7 | HOST PORT   | 2000           | Setting a Host port (a port for connection<br>with a computer). Applicable only for<br>devices configured as CLIENTs.                            |
| P2.4.8 | TIMEOUT     | 60             | Time (in seconds) after which none-<br>active Ethernet connection is being<br>broken. Set to 0 to stop breaking the<br>connection.               |

#### Caution:

- 1. For appropriate setting of: <**P2.4.2 IP ADDRESS**>, <**P2.4.3 SUBNET MASK**>, <**P2.4.4 GATEWAY**> contact the supervisor of the net to connect with;
- 2. The way of connection via ETHERNET to the program **EDYTOR WPW** is described in chapter 32.2.3.
- 3. The scale does not allow the automatic fetch of net configuration from DHCP servers.

See 11.3.

### **15. EXTERNAL DEVICES**

#### 15.1. Cooperation with a computer

WPW scales can cooperate with computers of IBM PC class. In submenu **<P3.1 COMPUTER>** you can configure interfaces.

WPW scales can cooperate with the *EDYTOR WPW* program. The indicator window reflects the view of a typical indicator display with all necessary pictograms. The program allows to configure a scale easily, design printout patterns, supervise databases, set parameters, collect and save printouts etc.

#### Caution:

- 1. Installation version of **EDYTOR WPW** is accessible on the Internet: **www.radwag.com.** Look up: Products / Measuring indicators / PUE C41H.
- 2. Check chapter 32.2 for details on cooperation with EDYTOR WPW.

#### 15.1.1. Select the communication port scale-computer

The computer can be connected to:

- RS 232 (1)
- RS 232 (2)
- RS 485
- Ethernet

#### Procedure:

• Enter **<P3 DEVICES>** and then:

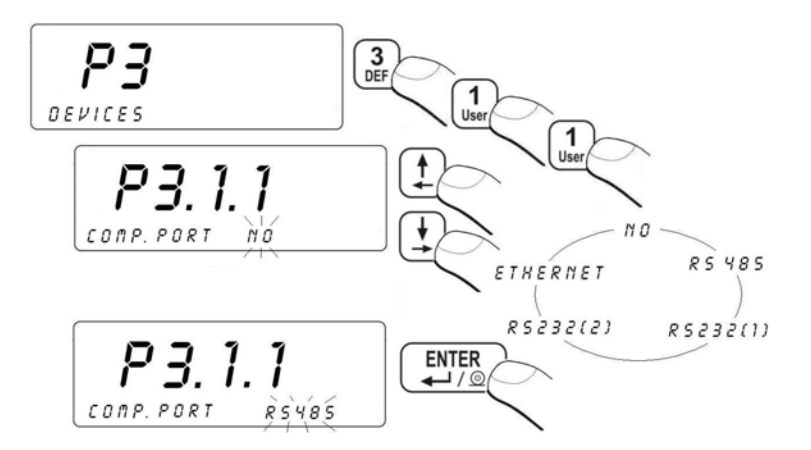

#### Caution:

Standard scales can communicate with computers only via RS232(1) or RS485.

#### Return to weighing:

See 11.3.

### 15.1.2. Type of printout scale – computer

#### Procedure:

• Enter <P3 DEVICES> and then:

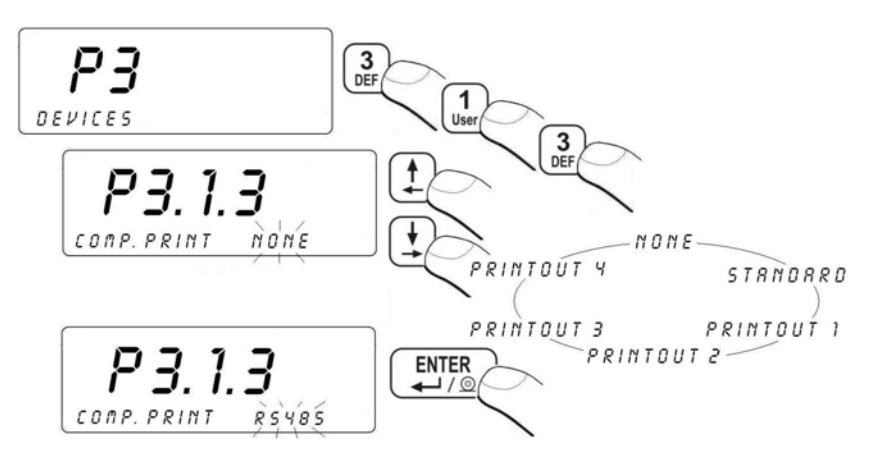

#### Caution:

The procedure of designing non-standard printouts is described in chapter 17.6 of this manual.

### Return to weighing:

See 11.3.

### 15.1.3. Address setting

#### Procedure:

• Enter < P3.1 COMPUTER > according to 11.2. and then:

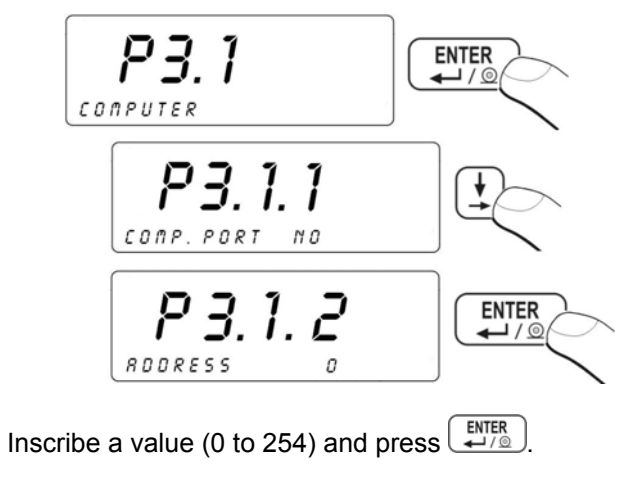

### Return to weighing:

•

See 11.3.

### 15.1.4. Commands operating of communication protocol

User in parameter **<P3.1.4 BASIC TRS.>** has possibility to set communication protocol designed to communicate between RADWAG scale and external device.

#### Procedure:

• Enter < P3.1 COMPUTER > according to 11.2. and then:

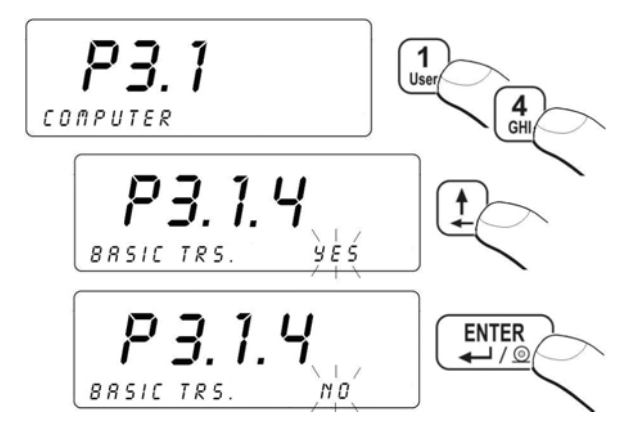

#### Return to weighing:

See 11.3.

#### 15.1.5. Cooperation with "E2R System"

Scales can cooperate with computer software **"E2R System"** that is a modular system for complex production supervising by monitoring of weighings processes.

#### Caution:

Enabling cooperation of the device with program **"E2R System"** can be done only by the manufacturer or authorized Service.

#### 15.1.5.1. Enabling "E2R System"

In order to allow the cooperation with **"E2R System"** enable parameter **<P3.1.5.1 ACTIVE SYS.>**.

#### Procedure:

• Enter < **P3.1 COMPUTER** > according to 11.2. and then:

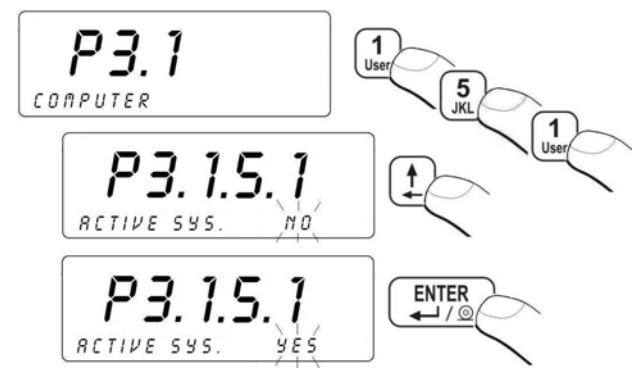

Return to weighing: See 11.3.

### 15.1.5.2. Buffer for weighings

Users can declare the quantity of performed measurements to be saved in the internal buffer in the scale in case of operating **OFF-LINE** (no transmission to **"E2R SYSTEM"**). After reconnecting with **"E2R SYSTEM"** all measurements from the internal buffer will be sent to the database of the computer program.

### Procedure:

• Enter < P3.1 COMPUTER > according to 11.2. and then:

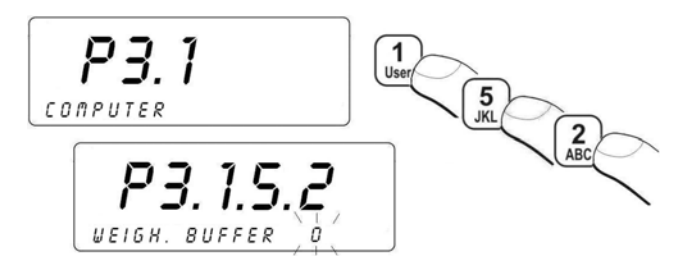

 Type on the scale keyboard the required buffer length and confirm by pressing button

### Caution:

The buffer equal to **0** results in saving all weighings in the database in case of operating **OFF-LINE**.

See 11.3.

#### 15.1.5.3. The lock of product change

Users can lock changing products by scale operators cooperating with **"E2R SYSTEM"**.

#### Procedure:

• Enter < P3.1 COMPUTER > according to 11.2. and then:

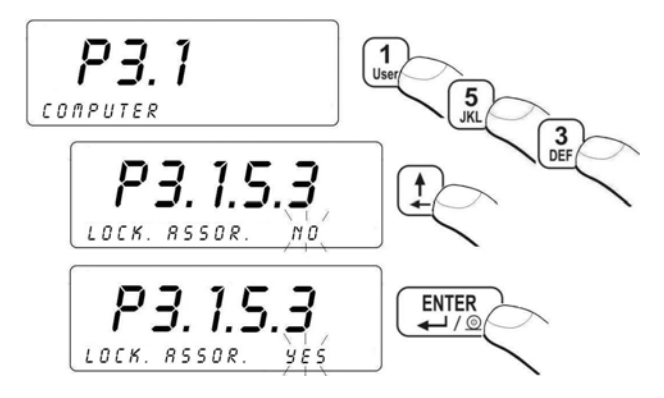

#### **Return to weighing:**

See 11.3.

#### 15.2. Cooperation with printers

Press to send the current measurement together with the weighing unit to a printer.

#### 15.2.1. Communication port scale - printer

Following ports can be used:

- RS 232 (1)
- RS 232 (2)
- RS 485
- Ethernet.

#### Procedure:

• Enter **<P3.2 PRINTER>** and then:

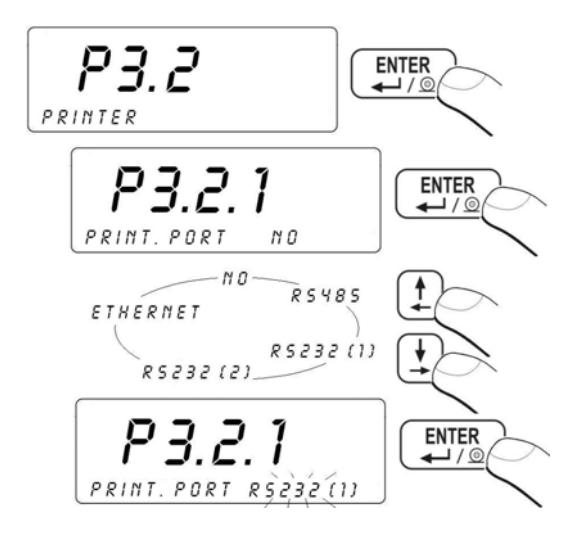

#### **Return to weighing:**

See 11.3.

#### 15.3. Cooperation with a barcode scanner

The scale gives possibility to cooperate with barcode scanners. It is used for quick search of database of assortment.

#### Caution:

In **<P2 COM PORTS PARAMETERS>** set the baud rate for the same as your barcode scanner requires (default 9600b/s). See details for cooperation with barcode scanners in chapter 32.1 of this manual.

#### 15.3.1. Select a communication port for the scanner

#### Procedure:

• Enter <P3.3 BARCODE SCANER> and then select a communication port with the barcode scanner:

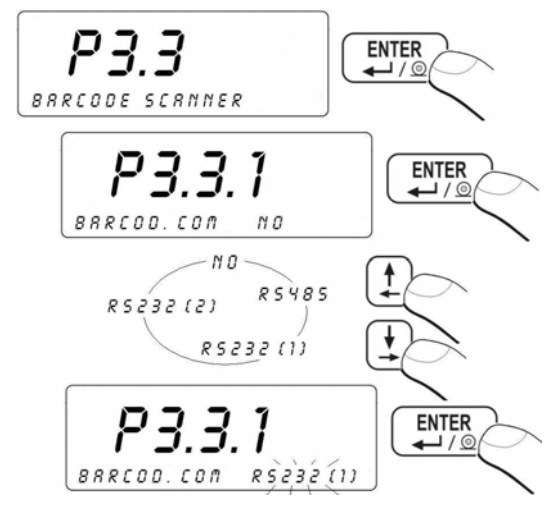

Return to weighing:

See 11.3.

#### 15.3.2. Setting the START parameter

#### Procedure:

 Enter <P3.3 BARCODE SCANER> and then set the START parameter – a character number in barcodes that is to be analysed during the assortment database search:

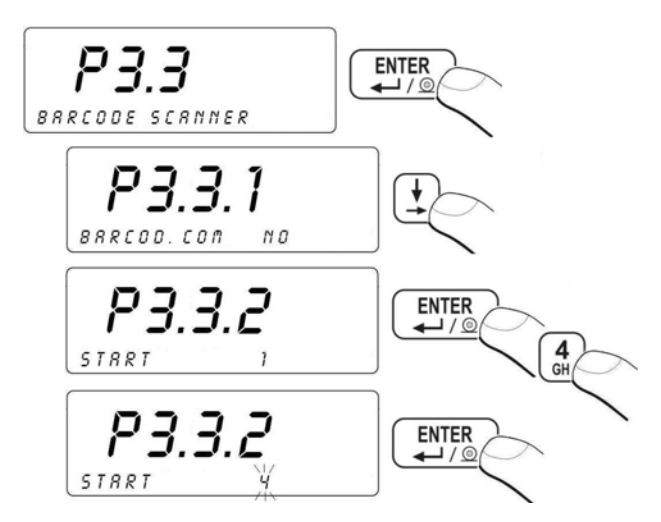

See 11.3.

#### 15.3.3. Setting the LENGTH parameter

#### Procedure:

• Enter <P3.3 BARCODE SCANER> and then set the LENGTH parameter – the number if character in barcodes (counting from START) that is to be analysed during the assortment database search:

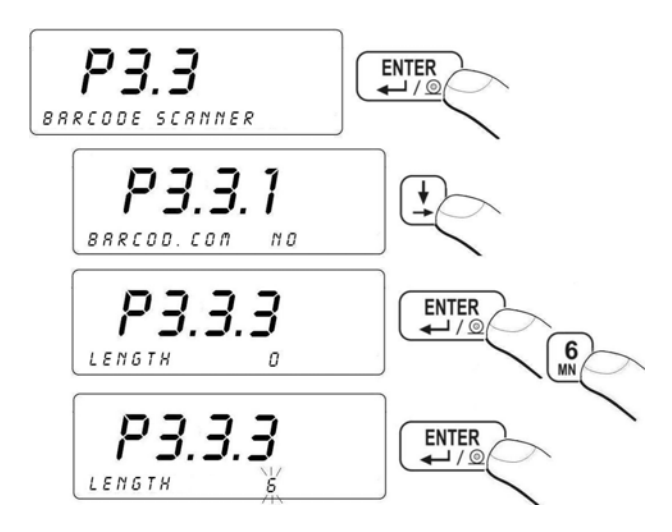

# Return to weighing:

See 11.3.

#### 15.4. Cooperation with a transponder card reader

Operators can be logged in after powering up the device or previous logging out by:

- Inscribing a password using the scale keyboard,
- Using transponder cards to log in.

#### Caution:

In parameters **<P2 COM PORTS PARAMETERS>** set the baud rate for the one that requires the barcode scanner (default 9600b/s).

#### 15.4.1. Selecting of communication port

In parameters **<P3.4 TRANSP. CARD READER.>** and then select a communication port with the transponder card reader:

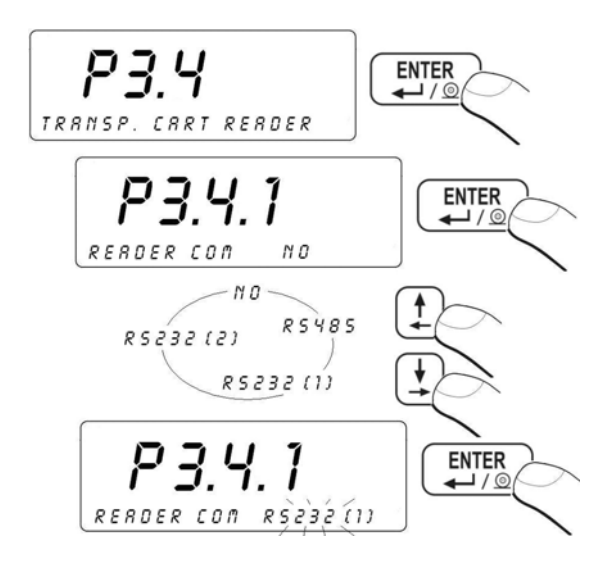

#### Return to weighing

See 11.3.

#### 15.4.2. Procedure of ascribing card numbers to operators

In order to log in using a transponder card you need to have it previously ascribed to a specific operator.

#### Procedure:

- Connect a transponder card reader to RS232/RS485 on the back wall of the terminal,
- Select a communication port (see 15.4.1),

- In parameters <P2 COM PORTS PARAMETERS> set the baud rate (default 9600b/s).
- Enter the database of operators and then find and edit the required operator. Find **<CARD CODE>** field:

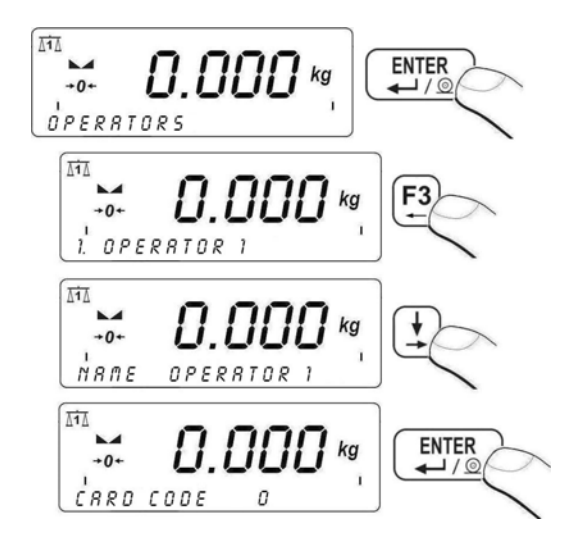

- Approaching a card to the reader results in displaying the card number in the **<CARD CODE>** field,
- Press enter to confirm,
- Return to weighing chapter 11.3.

#### 15.5. Cooperation with an additional display

#### 15.5.1. Selecting a communication port

Additional displays can be connected to:

- RS 232 (1)
- RS 232 (2)
- RS 485

#### Procedure:

• Enter < P3.5 ADDITIONAL DISPLAY > according to 11.2. and then:

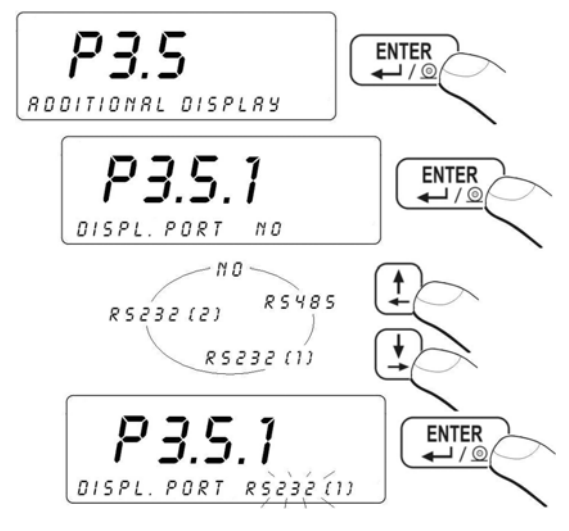

See 11.3.

#### 15.5.2. Selecting an additional display type

#### Procedure:

• Enter < P3.5 ADDITIONAL DISPLAY > according to 11.2. and then:

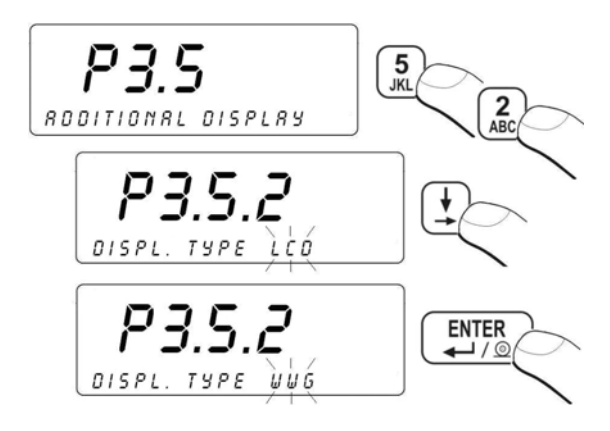

Return to weighing: See 11.3.

### 16. DATE / TIME SETTING

Enter **<P4 DATE / TIME>** to set these parameters.

#### 16.1. Time view

#### **Procedure:**

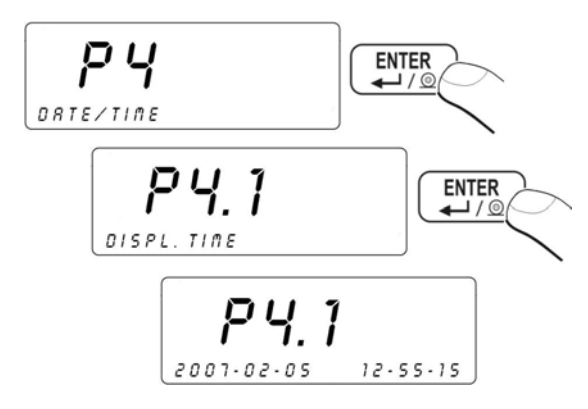

#### Return to weighing:

See 11.3.

#### 16.2. Time setting

#### Procedure

• Enter the **DATE / TIME>** and then:

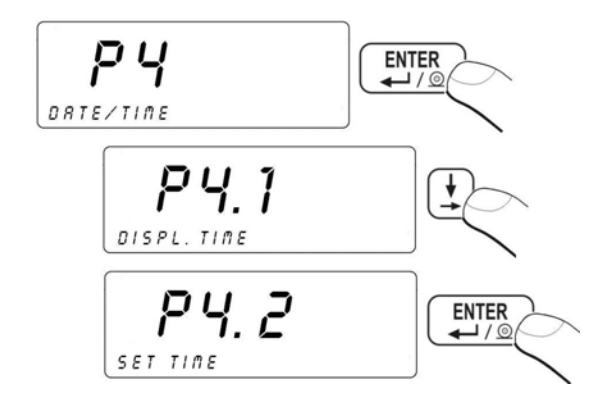

• After pressing you will see:

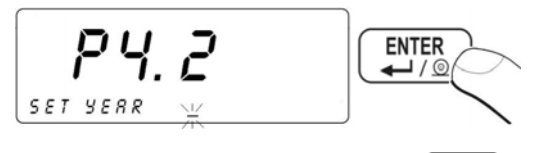

- Enter an appropriate value and confirm it with
- You will have to enter the following variables in sequence:
  - MONTH
  - DAY
  - HOUR
  - MINUTE
- After confirming the last value with you will see the current date and time:

Return to weighing:

See 11.3.

#### 16.3. Date format

Date can be displayed in different format.

#### Procedure:

• Enter <P4 DATE / TIME> and proceed as follows:

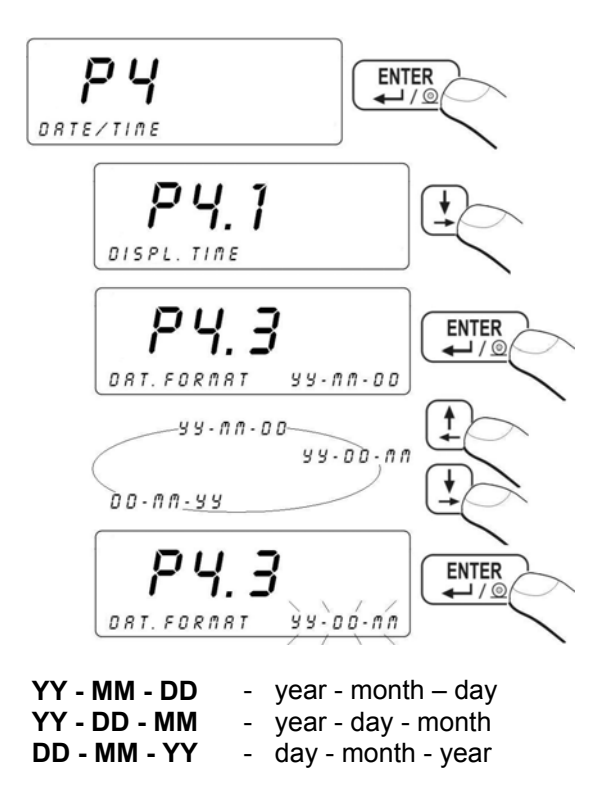

See 11.3.

### **17. PRINTOUTS**

#### 17.1. Printout type

Setting the <P5.1 AUTO. PRINT> parameter can set a type of printout:

#### Procedure:

• Enter **<P5 PRINTOUTS>** according to 11.2. and then:

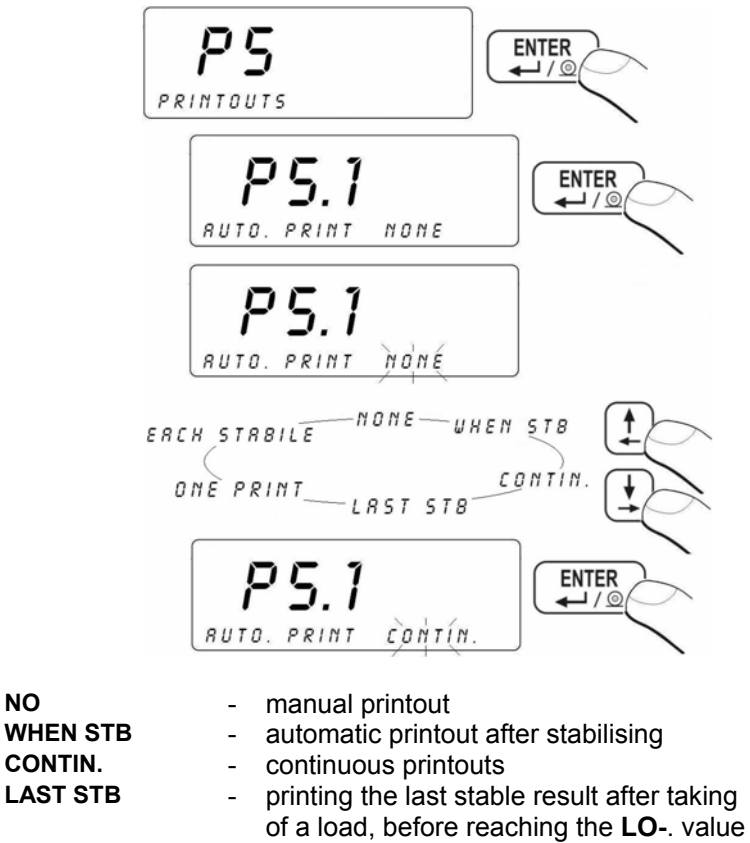

- Single print over -LO-
- Automatic printout of each stable measurement over the -LO-

ONE PRINT

EACH STABILE

NO

See 11.3.

### 17.2. Printout of stable / unstable data

Enter <P5.2 STAB. PRINT>, to set the printout as:

- Stable data.
- Immediate data.

#### Procedure:

• Enter <P5 PRINTOUTS> according to 11.2. and then:

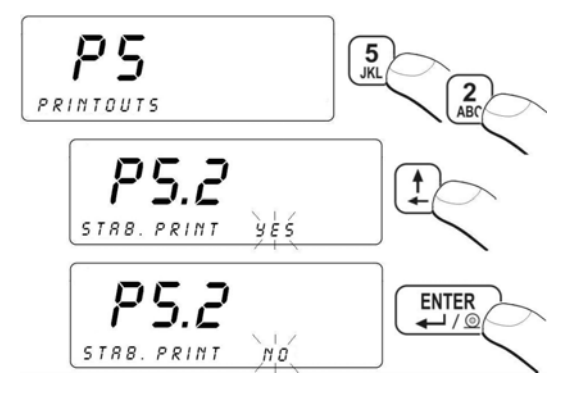

#### Return to weighing:

See 11.3.

#### Notice:

In case of verified scales <P5.2 STAB. PRINT> is not accessible for users.

### 17.3. Checkweighing mode

In this mode printout is possible only when the result is between  $\ensuremath{\text{Min}}$  ,  $\ensuremath{\text{Max}}$  thresholds.

#### Procedure:

• Enter <P5 PRINTOUTS> according to 11.2. and then:

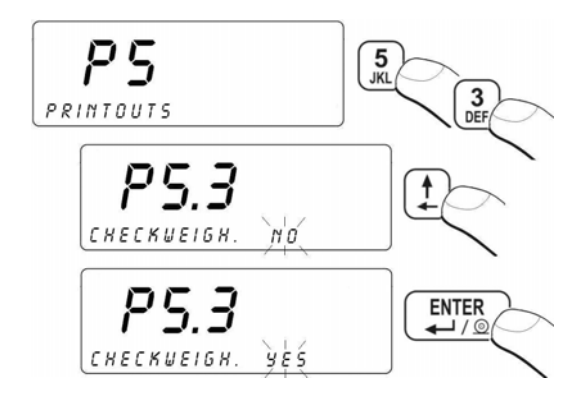

See 11.3.

#### 17.4. Non-standard printouts

Users have possibility to design non-standard printouts in **<P5.4 PRINTOUT>**.

#### Procedure:

• Enter <P5 PRINTOUTS> according to 11.2. and then:

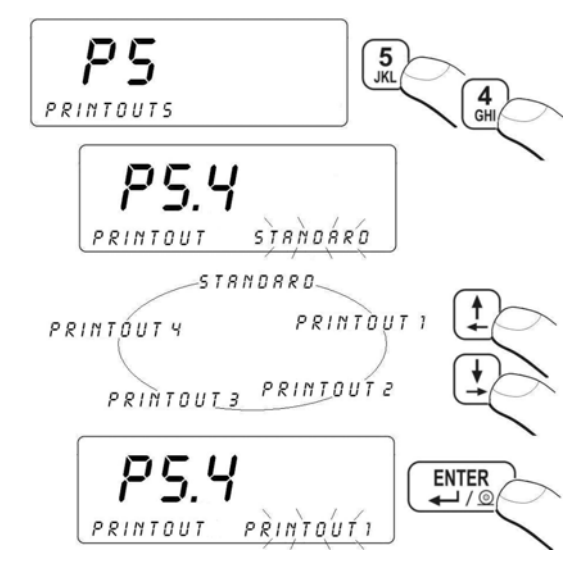

Return to weighing: See 11.3.

#### 17.5. Designing non-standard printouts

#### To create a non-standard printout:

• Enter <P5 PRINTOUTS> according to 11.2. and then:

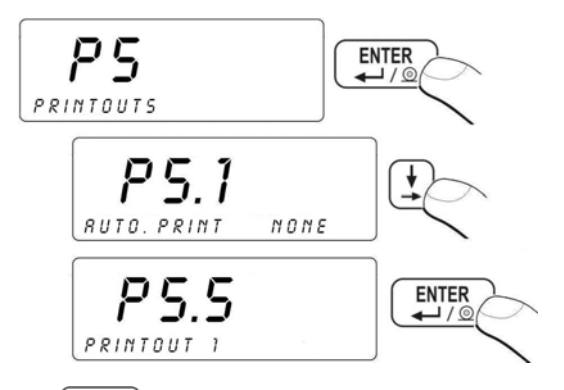

After pressing , you will see a cursor. Software is ready to accept your data.

#### Non-standard printout can comprise:

- Constant texts,
- Variables from different work modes (mass, date, thresholds etc.),
- Non-standard printout design can include max. 320 characters,
- Non-standard printout sent to a printer can include max. 640 characters,
- Up to 4 non-standard printouts can be designed.

#### Caution:

- 1. During designing non-standard printouts all special characters like CRLF, tabulators etc. have to be added.
- 2. Examples of designing non-standard printouts can be found in chapter 32.4.

#### 17.6. Texts in non-standard printouts

#### 17.6.1. Code format

- % XXX sending to a printer a variable XXX value
- **\* XXX YY** sending to a printer **YY** (declared) characters of **XXX** variable value justified to the left.

#### Caution:

Every non-standard printout should be terminated with **\0** character

## 17.6.2. Variables appearance in all modes

| CODE | DESCRIPTION                                         |
|------|-----------------------------------------------------|
| %000 | Mass in a basic unit of the active platform         |
| %001 | Mass in a current unit of the active platform       |
| %002 | Date                                                |
| %003 | Time                                                |
| %004 | Date and time                                       |
| %005 | Calibration unit                                    |
| %006 | Current unit                                        |
| %007 | Min threshold (for checkweighing)                   |
| %008 | Max threshold (for checkweighing)                   |
| %009 | Min threshold (for checkweighing) 7 digits          |
| %010 | Max threshold (for checkweighing) 7 digits          |
| %011 | Net mass in the calibration unit                    |
| %012 | Gross mass in the calibration unit                  |
| %013 | Display result in a present unit                    |
| %014 | Tare in calibration unit                            |
| %015 | Statistics – ordinal number                         |
| %016 | Statistics – sum in the calibration unit            |
| %017 | Statistics – average value in the calibration unit  |
| %018 | Statistics – minimal value in the calibration unit  |
| %019 | Statistics – maximal value in the calibration unit  |
| %020 | Statistics – unit                                   |
| %021 | Single pcs mass                                     |
| %022 | Standard (nominal) mass in Checkweighing            |
| %023 | Platform number                                     |
| %024 | Operator name                                       |
| %025 | Operator code                                       |
| %038 | Article name (assortment)                           |
| %039 | Article code (assortment)                           |
| %040 | Article EAN code (assortment)                       |
| %042 | Minimal mass of article (assortment)                |
| %043 | Maximal mass of article (assortment)                |
| %044 | Article tare value (assortment)                     |
| %056 | Net mass (lb)                                       |
| %058 | Number of digits after the point (calibration unit) |
| %059 | Number of digits after the point (current unit)     |
| %060 | Net mass in EAN 13 (6-character code)               |
| %061 | Net mass in EAN 13 (7-character code)               |
| %064 | Net mass in EAN 128                                 |
| %067 | Net mass (Ib) in EAN 128                            |

| %068 | Gross mass EAN 128                                                                  |
|------|-------------------------------------------------------------------------------------|
| %070 | Date in EAN 128                                                                     |
| %126 | Reference quantity for counting pieces                                              |
| %127 | Difference of tare values (a product tare value subtracted from present tare value) |
| %128 | Batch number (6 characters)                                                         |
| %131 | Dosing net mass in calibration unit                                                 |
| %132 | Present number of records in the weighing database                                  |
| %134 | Batch number (10 characters)                                                        |
| %136 | Present correction for dosing in calibration unit                                   |
| %137 | Present corrected MAX threshold for dosing                                          |
| %138 | Loss in weight in per cents                                                         |
| %139 | Net mass in calibration unit decreased by loss in weight                            |
| %140 | Net mass in present unit decreased by loss in weight                                |

### 17.6.3. Variables for the labelling mode only

| CODE | DESCRIPTION                                                                                                    |
|------|----------------------------------------------------------------------------------------------------|
| %026 | N2 counter of cumulative labels                                                                                                    |
| %027 | Total mass SUM2 for cc label                                                                                                    |
| %028 | Material/ingredient                                                                                                    |
| %029 | Code of material                                                                                                    |
| %030 | Contractor's name                                                                                                    |
| %031 | Contractor's code                                                                                                    |
| %032 | Contractor's street                                                                                                    |
| %033 | Contractor's post code                                                                                                    |
| %034 | Contractor's town/city                                                                                                    |
| %035 | Contractor's country                                                                                                    |
| %036 | Contractors Tax Identification Number                                                                                                    |
| %037 | Contractors discount                                                                                                    |
| %041 | Product's nominal mass                                                                                                    |
| %045 | Product's unit price                                                                                                    |
| %046 | Number of days for expiration date                                                                                                    |
| %047 | VAT                                                                                                    |
| %048 | Product date                                                                                                    |
| %049 | Currency                                                                                                    |
| %050 | Start of printing ingredients/materials prescribed to the product (with variable that indicates the number of subsequent characters to print)                                                                 |
| %051 | Continuing of printing ingredients/materials prescribed to the product (with variable that indicates the number of subsequent characters to print) from the pointer of the last use of %050 or %051 variable. |

| %052 | Net value                                                          |
|------|--------------------------------------------------------------------|
| %053 | Net value for c labels                                             |
| %054 | Net values for cc labels                                           |
| %055 | Gross value                                                        |
| %057 | Expiration date (current date + number of days)                    |
| %062 | Net value in EAN 13 (6-character code)                             |
| %063 | Net value in EAN 13 (expanded 7-characters' code for supermarkets) |
| %065 | Net mass for c label in EAN 128                                    |
| %066 | Net mass for cc label in EAN 128                                   |
| %069 | Product price in EAN 128                                           |
| %071 | Product date in EAN 128                                            |
| %072 | Expiration date in EAN 128                                         |
| %100 | Net cumulative mass in EAN13 (6-digit code)                        |
| %101 | Net cumulative mass in EAN13 (7-digit code)                        |
| %102 | Net cumulative value in EAN 13 (6-digit code)                      |
| %103 | Net cumulative value in EAN13 (7-digit code)                       |
| %104 | Net cc mass in EAN13 (6-digit code)                                |
| %105 | Net cc mass in EAN13 (7-digit code)                                |
| %106 | Net cc value in EAN 13 (6-digit code)                              |
| %107 | Net cc value in EAN13 (7-digit code)                               |

#### 17.6.4. Variables for printing out weighings from the database

| %073 | Weighing net mass |
|------|-------------------|
| %075 | Weight unit       |
| %076 | Weighing date     |
| %077 | Weighing time     |
| %078 | Operator code     |
| %079 | Assortment code   |
| %080 | Contractor code   |
| %083 | Number of series  |
| %084 | Platform number   |
| %135 | Batch number      |

This program includes a standard pattern of printouts from the database (pattern name: **\*WG01**\*), with following variables:

- Net mass of weighing,
- Date,
- Time.

#### Caution:

Remember that the name of a new printout design should have the following pattern: **\*WGXX**\*, where: **XX** – subsequent number of printout.

| %086  | Weighing status (threshold for weighing - MIN, OK or MAX)                                                                                                  |
|-------|----------------------------------------------------------------------------------------------------|
| %087  | Sum of weighings                                                                                                    |
| %088  | Weight unit                                                                                                    |
| %089  | Number of weighings                                                                                                    |
| %090  | Start date                                                                                                    |
| %091  | End date                                                                                                    |
| %092  | Operator code                                                                                                    |
| %093  | Assortment code                                                                                                    |
| %094  | Contractor code                                                                                                    |
| %096  | Batch number printout                                                                                                    |
| %097  | Series number                                                                                                    |
| %098  | Type of weighings (%, pcs, kg etc.)                                                                                                    |
| %099  | Platform number                                                                                                    |
| %129* | Present record name for generating a complex report                                                                                                    |
| %130* | Marking of the space for weighings in a complex report (the variable needs to be situated at the beginning and in the end of the requested printing space) |

#### 17.6.5. Variables for printouts of reports from weighing

\*) – Variables for complex report pattern (i.e. with heading and footer). An example of complex report is described in ch.32.5 of this manual.

The program includes 4 patterns of reports from weighings. RP02 is the English equivalent of RP01 and RP04 is an English equivalent of RP03:

| Name   | Comprised variables                                               |
|--------|-------------------------------------------------------------------|
| ¥RP01₩ | Sum of weighings<br>Number of weighings<br>Start date<br>End date |

#RP03# Operator code Assortment code Contractor code Sum of weighings Number of weighings Start date End date

Notice:

Remember that the name of a new printout design should have the following pattern: **\*RPXX**\*, where: **XX** – subsequent number of printout.

#### 17.6.6. Special characters that can be used in non-standard printouts

| ١١ | Single character - "\" |
|----|------------------------|
| \c | CRLF                   |
| \r | CR                     |
| \n | LF                     |
| \t | Tabulator              |
| \0 | End of printout        |

Each of the four printouts can hold up to 320 characters (letters, digits, special characters, spaces).

### Example:

"RADWAG" Date: Time: Mass:

Signature:.....

The inscribed data for :

" R A D W A G " \ C \ T D A T E : % 0 0 2 \ C \ T T I M E : % 0 0 3 \ C \ T M A S S : % 0 0 0 \ C \ C \ T \ T S I G N A T U R E : ..... \ C \ 0

### 18. DATABASES

### 18.1. Logging procedure

In case of activating of logging procedure (submenu **<P6.1 LOG IN>**), an operator after switching on has to perform a jogging procedure which consists in inscribing a password.

Operators can also use a transponder cards for this procedure provided the terminal is equipped in a transponder card reader (see 15.4).

#### Procedure:

• Enter **<P6 DATABASES >** and then:

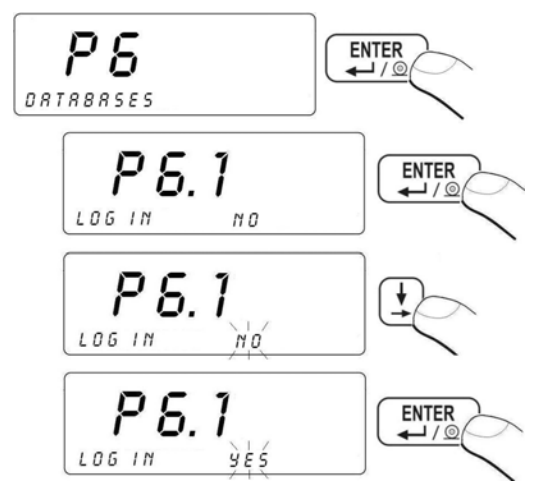

#### **Return to weighing:**

See 11.3.

Users can log in even if this procedure is disabled at the start:

- Turn on the device <sup>(b)</sup>,
- Press uring a display test,
- Program will show the following window:

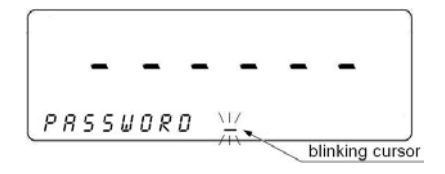

#### Caution:

In case there are no data in the operators' database press <sup>[ESC]</sup> to skip the logging procedure and add at least one operator with the highest level access. If no ADMINISTRATORS are defined there will be no access to some functions designated only for administrators.

#### 18.2. Access level

#### 18.2.1. Access level to edition of databases

Any administrator is able to set one of three levels of edition of databases: administrator, advanced operator or operator.

#### Procedure:

• Enter <P6 DATABASES> and then:

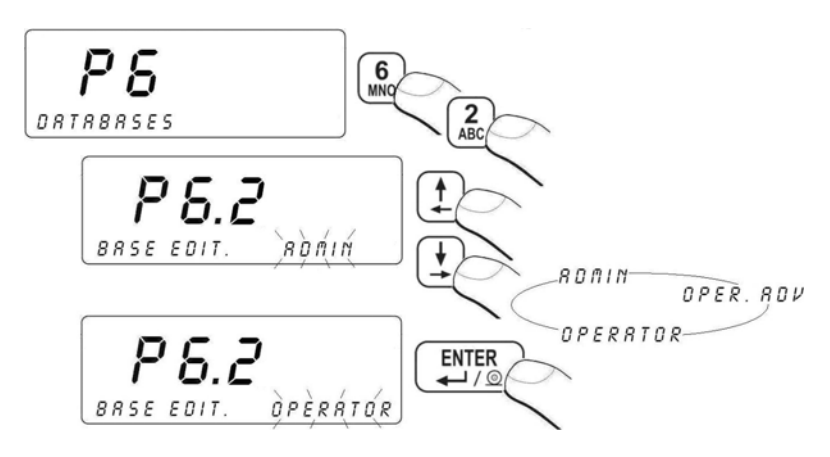

#### Return to weighing:

See 11.3.

#### Notice:

This setting is valid although standard logging is disabled.

#### 18.2.2. Access level for disabled logging

The scale program gives possibility to set an access level in case of disabling logging procedure.

#### Procedure:

• Enter <P6 DATABASES> and then:

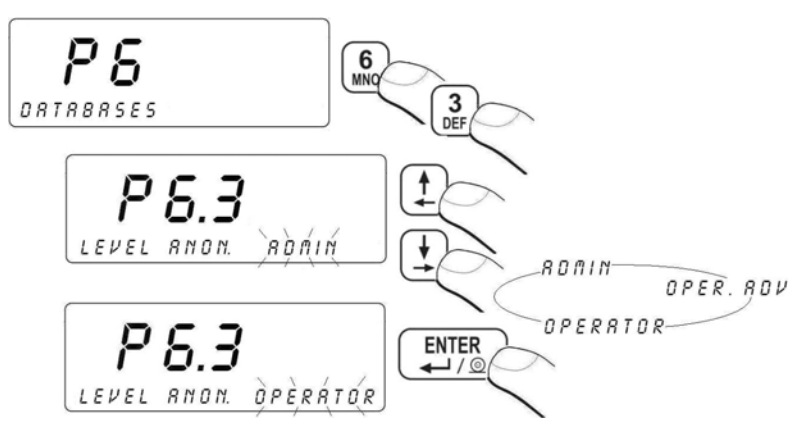

- OPERATOR

   Can perform weighings, edit P1, P4, P9 parameters; cannot edit databases and erase statistics; cannot change weighing thresholds Min, Max, cannot adjust the standard mass in modes "counting pieces" and "deviations".

   ADVANCED OP.

   Can perform weighings and edit parameters except P8, P10 and P6.1, P6.2, P6.3; can edit databases except operators;
- ADMIN Have a full access to parameters and databases, can perform user calibration (in non-verified scales).

### Return to weighing:

See 11.3.

### 18.3. Password type

It is possible to set the password type to inscribe.

#### Procedure:

• Enter <P6 DATABASE> according to 11.2. and then:

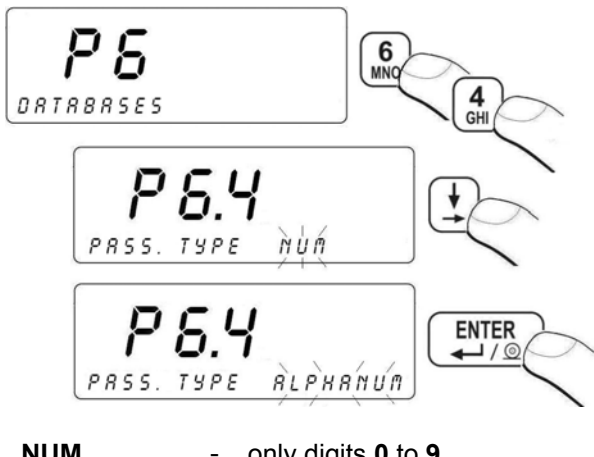

NUM-only digits 0 to 9ALPHANUM-alphanumeric password

#### Return to weighing:

See 11.3.

#### 18.4. Type of codes

There is possible to select a type of codes. You can set this in database settings.

#### Procedure:

• Enter **<P6 DATABASES>** and then:

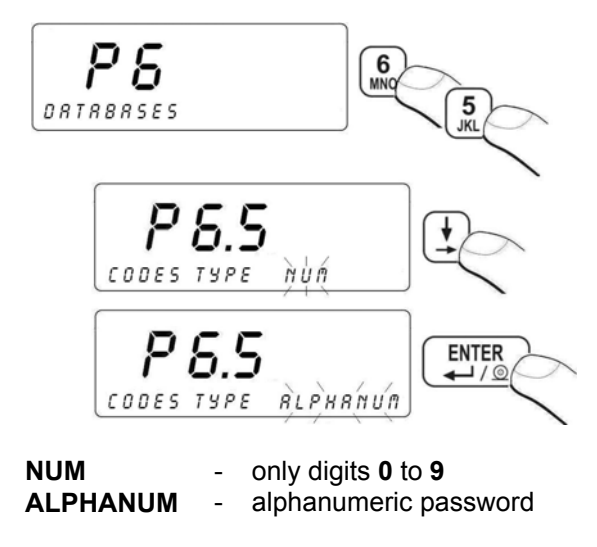

Return to weighing: See 11.3.

#### 18.5. Access to edition of databases

Procedure:

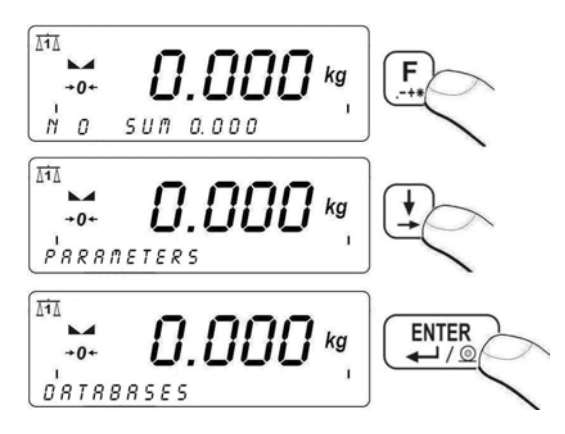

Return to weighing: See 11.3

#### Notice:

Users can access different things in the menu according to their Access levels. It also concerns an access to databases.

### 18.6. Quick searching in databases

Users can search databases using different criteria:

- Code,
- Name,
- Record number.

This procedure is applicable for: operators, assortment, materials and contractors.

#### 18.6.1. Quick code search

#### Procedure:

• While in any work mode press (select / view products in the assortment database) and then:

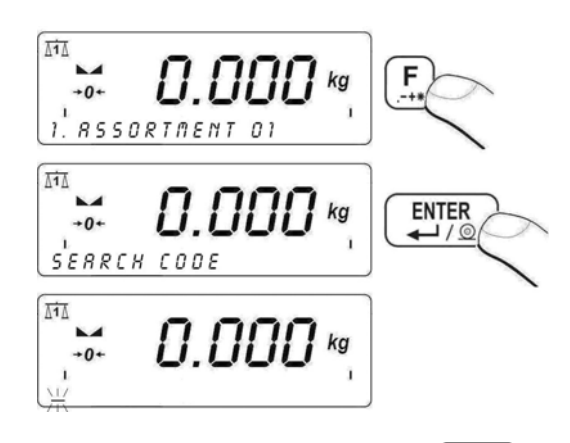

- Inscribe the code you search and then press
- The program displays the record you search in the bottom line.

#### Notice:

If the search result is not successful the **<NO RECORD>** message in the bottom line is displayed for 1 second and then software returns to displaying the current record.

### Return to weighing:

See 11.3.

### 18.6.2. Quick name search

#### Procedure:

• While in any work mode press (select / view products in the assortment database) and then:

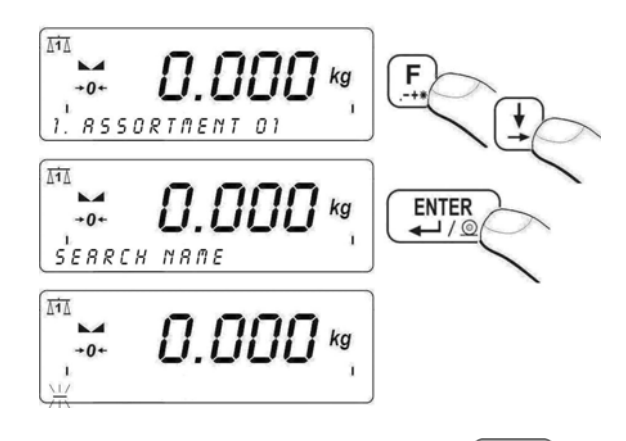

- Inscribe the name you search and then press
- The program displays the record you search in the bottom line.

### Notice:

You can inscribe a part of the product name to start searching. The program will display the first string it encounters with the same beginning as the inscribed one. If the search result is not successful the **<NO RECORD>** message in the bottom line is displayed for 1 second and then software returns to displaying the current record.

#### Return to weighing: See 11.3.

### 18.6.3. Quick number search

### Procedure:

- While in any work mode press (F1) (select / view products in the assortment database),
- Scale program displays the record number one in the bottom line:

- Using numeric keys to enter a required record number,
- Scale program displays the record in the bottom line:

### Return to weighing:

See 11.3.

#### 18.7. Database of operators

The database of operators can hold up to 100 records in standard setting of databases.

#### Defining of operators:

• Enter databases according to 18.5. and then:

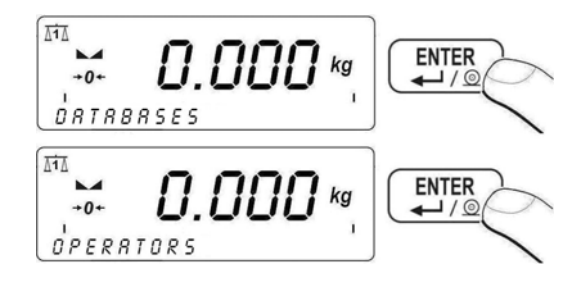

• When the database is empty you will see:

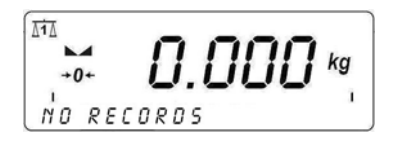

- Press F1 to add an operator,
- In the bottom line you will see the first line for inscribing data.
- You can enter the edition end confirm any data by pressing You can select fields using You can select fields using

#### Fields in an operator record:

| NAME      | Operator name (max. 40 characters)       |
|-----------|------------------------------------------|
| CODE      | Operator code (max. 6 characters)        |
| PASSWORD  | Password for logging (max. 8 characters) |
| CARD CODE | Transponder card code (max. 15 digits)   |
| AUTHORIS. | Access level                             |

- After defining all fields in a record of operator press
   Esc
- Then you will see:

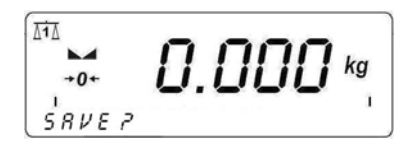

- Press enter if you want to save,
- You will see an operator name and a position in the database:

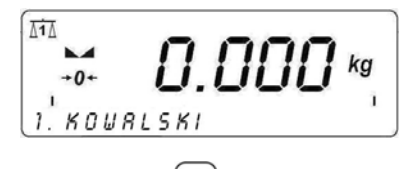

To delete an operator press F2

- To edit a defined operator press F3
- To delete all records press F4.

See 11.3.

### 18.8. Assortment database

The assortment database can comprise up to 3000 records.

### Procedure:

• Enter databases according to 18.5 of this manual:

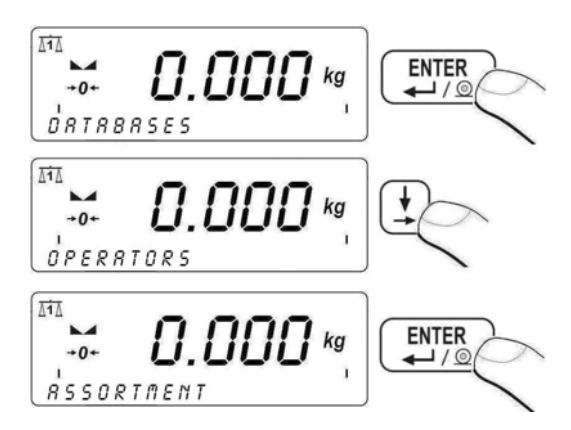

• In case the database is empty you will see:

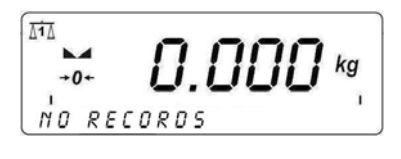

- Press F1 to add a record,
- You will see the first empty record in editing mode.
- Entering edition and confirming changes can be made by pressing
   ENTER
   ENTER
   Select fields to be changed using
   keys.

#### Fields in the assortment database:

| NAME           | Product name (max. 40 characters)                                                                      |
|----------------|----------------------------------------------------------------------------------------------------|
| CODE           | Product code (max. 7 characters)                                                                       |
| EAN            | Constant code that can be used as a barcode (max. 15 digits)                                           |
| NOMINAL MASS   | Nominal mass of a product                                                                              |
| MIN            | Minimal mass for checkweighing                                                                         |
| MAX            | Maximal mass for checkweighing                                                                         |
| TARE           | Tare value (it is preset automatically after selecting a product)                                      |
| STR CORRECTION | The mass value that is added to or substracted from the nominal mass in dosing                         |
| PRICE          | Unit price                                                                                             |
| VAT            | Value added tax in per cents (0 to 100)                                                                |
| VALIDITY       | Number of days for expiration date                                                                     |
| DATA+A         | Constant date characterising a product                                                                 |
| LABEL CODE     | Label code from the database of labels (relation-label)                                                |
| C. LABEL CODE  | Label code from the database of labels (relation-c label)                                              |
| CC LABEL CODE  | Label code from the database of labels (relation-cc label)                                             |
| MAT. CODE 1    | Material number prescribed to the product – variables<br>MAT. CODE1 to MAT. CODE20 (Max. 20 materials) |

• After defining all fields press ESC,

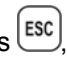

• You will see the following inscription:

- Press LITER to save changes,
- You will see the products name you have edited:
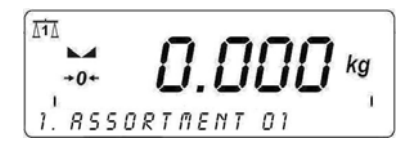

- To erase the selected record press
- To edit the selected record press [F3],
- To clear the database press

#### **Return to weighing:**

See 11.3.

### 18.9. Database of weighings

Every result sent from the scale to a printer is also saved in the database of weighings. There is possible to save up to 30 000 records in database in standard setting.

#### Procedure:

• Enter the database according to 18.5. and then:

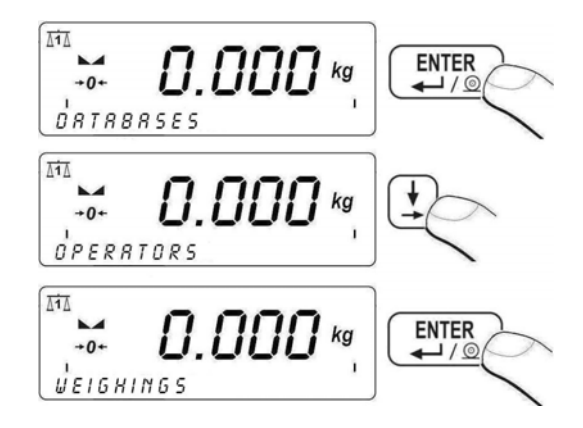

• When the database is empty you will see:

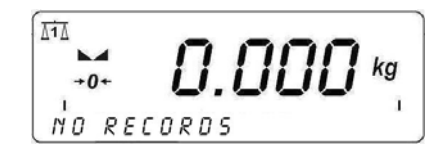

• In case when the database is not empty, you will see the first record (date, mass, unit):

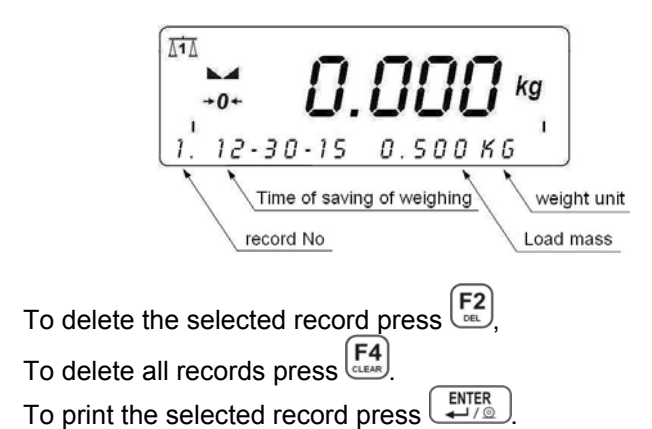

### Notice:

•

•

•

- 1. Single record can be deleted only when first in the database (the oldest record).
- 2. The printout pattern and variables for designing non-standard printouts are described in ch. 17.6 of his manual.

### Return to weighing:

See 11.3.

### 18.10. Database of tare values

It is possible to keep up to 100 tare values for each platform.

### Procedure:

• While in any work mode press 🐨 twice, you will see:

- Using numerical keys to to inscribe a value and confirm with with ,
- Press entry one more time to return to the weighing mode. You will see the entered value with "–".
- To delete a selected tare press **F2**,
- To edit a selected tare press <sup>F3</sup>
- You can browse the database using to or by inscribing a position number using to year.

#### Notice:

If the inscribed tare value is to high following terror message will be displayed: **<VALUE TOO HIGH >**.

### Return to weighing:

See 11.3.

### 18.11. General purpose variables

You can inscribe any text to be memorized for printouts. You can view or edit them from the level of databases in the menu or using a quick access method by pressing  $F_{ac}^{2}$  from any work mode (apart from dosing).

### 18.11.1. Editing general purpose variables

### Procedure:

• Enter databases according to 18.5 and then:

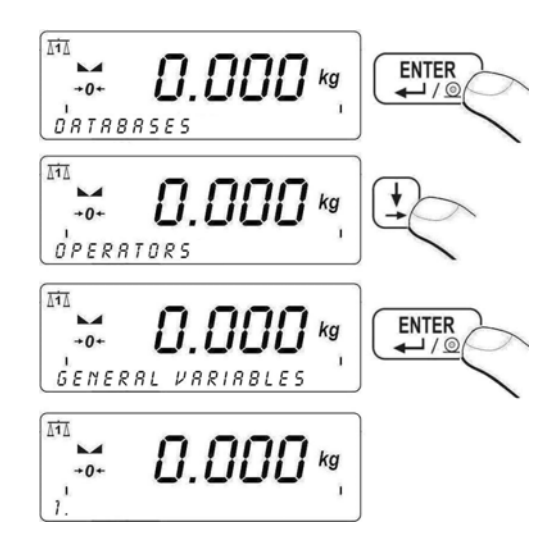

- To add or modify a record (inscribing characters like in mobile phones) press F3,
- To add or modify a record (inscribing only digits 0 to 9) press  $\overbrace{\text{CLER}}^{F4}$ ,
- To clear a field press F4 when you are in,
- You can browse the variables using to to by inscribing a variable position number to to you to get a quick access.

### Return to weighing:

See 11.3.

### 18.11.2. General purpose variables in printouts

The database of general purpose variables can comprise up to 100 records. Each record can hold up to 40 characters. Each variable has prescribed a code number formatted as% XXX or X XXX YY:

% XXX - inserting to the printer buffer a dedicated variable, where:

**XXX** – is between 801 to 900, which is equivalent to subsequent records in the database (e.g. code 802 is equivalent to the 2nd position in the database).

**XXX YY** - inserting to the printer buffer a dedicated variable, where **YY** is a declared quantity of characters from a variable **XXX**.

### Example:

"RADWAG" Date: Time: Mass:

signature:.....

**Where:** <,,RADWAG"> is a universal variable No 3. After entering nonstandard printouts (see 17.5) we design a printout:

% 8 0 3 \ C \ T D A T E : % 0 0 2 \ C \ T T I M E : % 0 0 3 \ C \ T M A S S : % 0 0 0 \ C \ C \ T \ T S I G N A T U R E: ..... \ C \ 0

### 18.12. Database of materials

The database of materials can comprise 500 records.

### Procedure:

• Enter databases according to 18.5 of this manual:

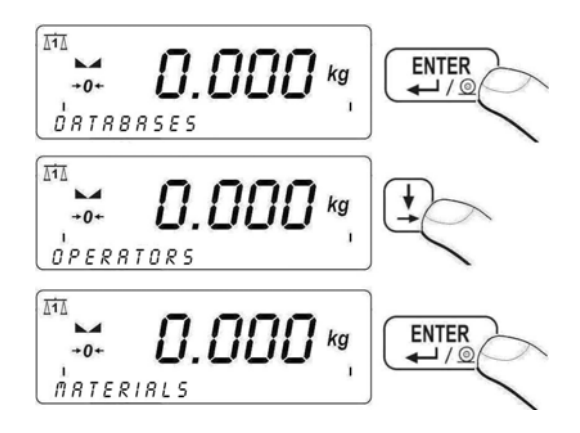

• In case the database is empty you will see:

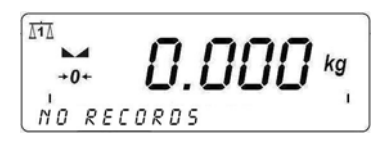

- Press F1 to add a record,
- You will see the first field for edition.
- Entering edition and confirming changes can be made by pressing
   ENTER
   ENTER
   Select fields to be changed using
   keys.

### Fields in records of materials:

| NAME | Material name (max. 40 characters) |
|------|------------------------------------|
| CODE | Material code (max. 6 characters)  |

- After defining all fields press
- You will see the following inscription:

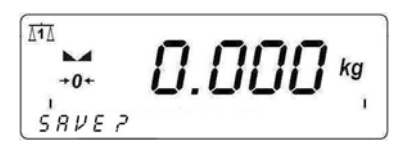

- Press to save changes,
- You will see the product name you have edited:

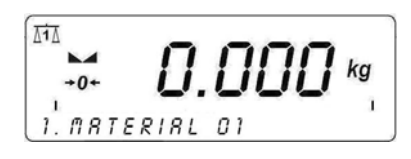

- To erase the selected record press
- To edit the selected record press
- To clear the database press

### Return to weighing:

See 11.3.

### 18.13. Database of contractors

The database of contractors can comprise 500 records.

#### Procedure:

• Enter databases according to 18.5 of this manual:

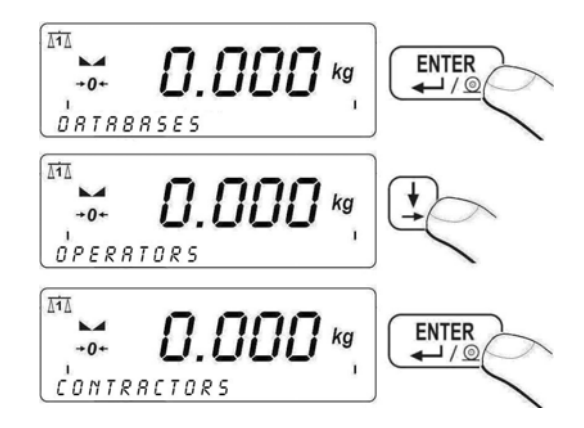

• In case the database is empty you will see:

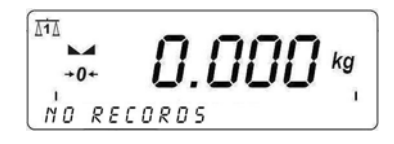

- Press F1 to add a record,
- You will see the first field for edition.

#### Fields in the contractors' database:

| NAME       | Contractor name (max. 40 characters)         |
|------------|----------------------------------------------|
| CODE       | Contractor's code (max. 6 characters)        |
| STREET     | Street name (max. 28 characters)             |
| POST CODE  | Post code (max. 8 digits)                    |
| CITY       | City/town of contractor (max. 28 characters) |
| COUNTRY    | Country of contractor (max. 28 characters)   |
| TIN        | Tax identification number(max. 10 digits)    |
| DISOUNT    | discount (in %) – value 0 to 99.99           |
| LABEL CODE | A code of prescribed label                   |

- After defining all fields press
   Esc
- You will see the following inscription:

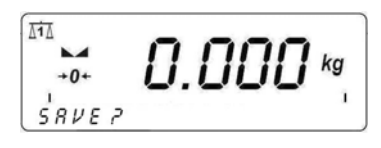

- Press to save changes,
- You will see the name you have edited:

AiA KOWALSKI

- To erase the selected contractor press  $F_{\text{DeL}}^2$ ,
- To edit the selected contractor press <sup>[F3]</sup>
- To clear the database press **F4**.

### Return to weighing:

See 11.3.

### **19. REPORTS FROM WEIGHINGS**

Users can print reports from the series of weighings.

### Reports can be filtered according to:

- start date,
- end date,
- operator code,
- assortment code,
- contractor's code,
- type of weighing,
- weighing platform number,
- number of series,
- batch number.

### 19.1. Editing of reports

While in any work mode press and then:

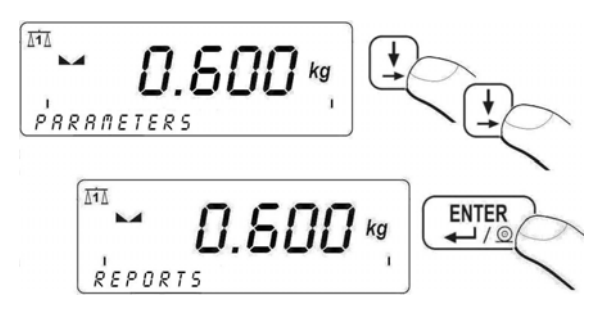

#### Return to weighing: See 11.3.

### **19.2. Printout of reports**

After entering editing (see ch. 19.1) you will see the following window:

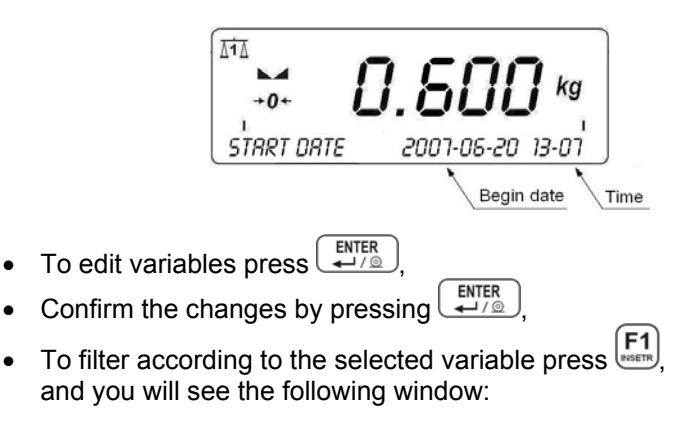

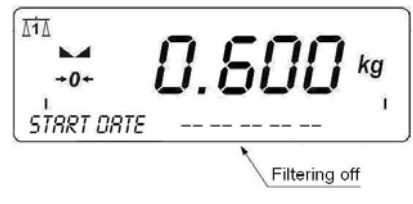

Press [ 1 to select a variable.

### Caution:

٠

Code filter of assortment or operator can have folowing values:

- ALL (key ) complex report comprising weighings for each product or operator separately,
- NON-ZERO (key ) complex report comprising weighings for each product or operator separately.

An example of complex report pattern is described in ch. 32.5 of this manual.

- to go to <**PRINT REPORTS**>, After editing all the variables press
- Press HITER , you will see the following screen:

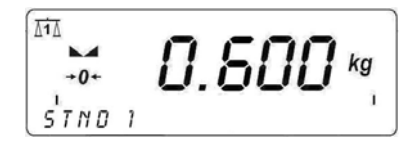

- Using select one of four report patterns (report patterns description see ch. 17.6.4),
- Press to printout a report according to the selected pattern.

#### Caution:

If filtering according to all variables is disabled, the report from all the weighings will be printed out.

Return to weighing:

See 11.3.

### 20. CONFIGURATION OF EXTERNAL INPUTS / OUTPUTS

#### 20.1. Configuration of external buttons

Following external buttons can be connected:

| TARE BUTT   | Tare button                                                                 |
|-------------|-----------------------------------------------------------------------------|
| PRINT BUTT  | Print button                                                                |
| ZERO BUTT   | Zero button                                                                 |
| START BUTT  | Start button,<br>Start weighing animals button                              |
| STOP BUTT   | Button for breaking dosing process,<br>Button for breaking weighing animals |
| EXT. START  | Input signal allowing to START dosing                                       |
| TERM. BUTT. | Terminating of dosing process                                               |
| CHUTE PERM. | Perdition input signal for chute                                            |

#### Procedure:

- To declare a number of input ascribed to the button enter <P8.1 EXTERNAL BUTTONS> and then,
- Press enter you will see <P8.1.1 TARE B.>,

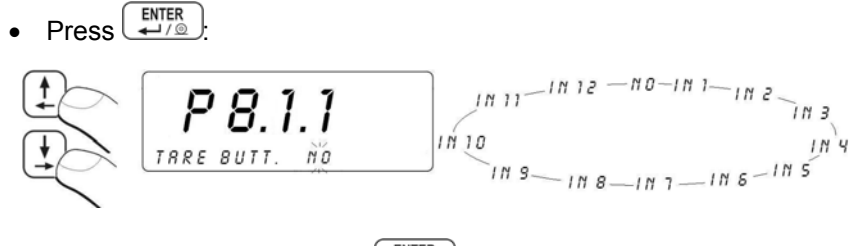

- Confirm your selection with enter,
- Using go to the next parameter.

### Caution:

You can ascribe all your buttons accordingly. Remember that the standard solution has only 3 inputs.

### Return to weighing:

See 11.3.

### 20.2. Configuration of outputs

Users can configure outputs according to their needs.

### You can declare outputs:

| MIN      | Mass below the Min threshold                                      |
|----------|-------------------------------------------------------------------|
| ОК       | Mass between Min and Max threshold                                |
| MAX      | Mass over the Max threshold                                       |
| STABLE   | Stable result over the LO threshold                               |
| THRESH 1 | Threshold of passing from dosing to precise dosing in dosing mode |
| THRESH 2 | Completing dosing process                                         |
| CHUTE    | Chute control                                                     |

### Procedure:

- To declare an output number connected with the function, enter **<P8.2 OUTPUT CONF.>** and then:
- Press end you will see <P8.2.1 MIN>,

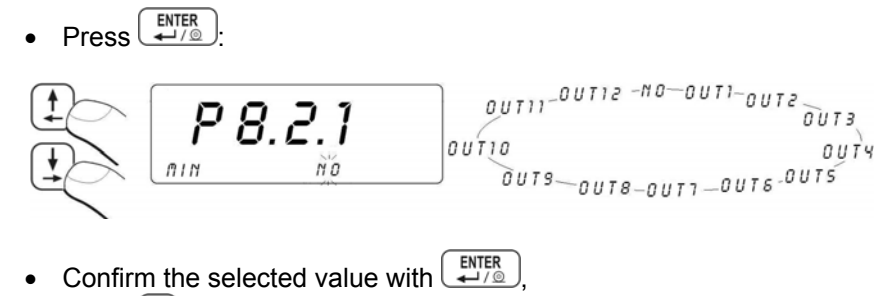

• Using 🔄 go to the next function.

#### Notice:

You can ascribe all functions to outputs accordingly. Remember that the standard solution has only 3 reed relay outputs.

#### **Return to weighing:**

See 11.3.

### **21. STATISTICS**

### 21.1. Updating statistics

All statistics are updated in real time after every subsequent measurement

after putting a load on the pan, reaching equilibrium, and pressing UNTER. Number of weighings and sum are show in the lower line of the display.

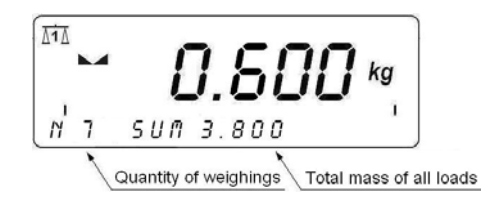

Statistics can be calculated globally (does not depend on the selected product) or separately for every product from the assortment database. It can be set in parameters **<P6.6 STATISTICS>**.

#### Procedure:

• Enter < P6 DATABASES > according to 11.2. and then:

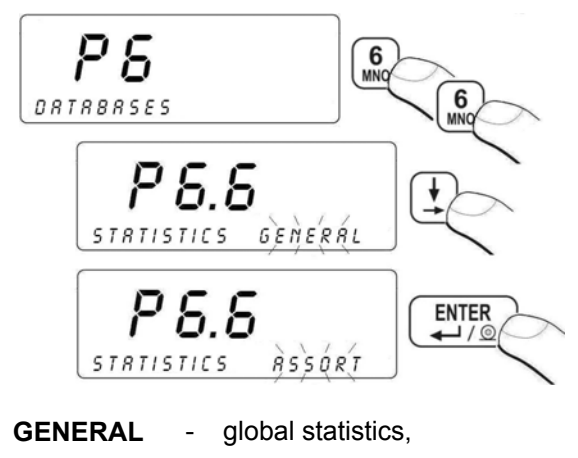

ASSORT - statistics for every product.

# Return to weighing:

See 11.3.

### 21.2. Printouts of statistics

Users can print out statistics in any work mode.

### Procedure:

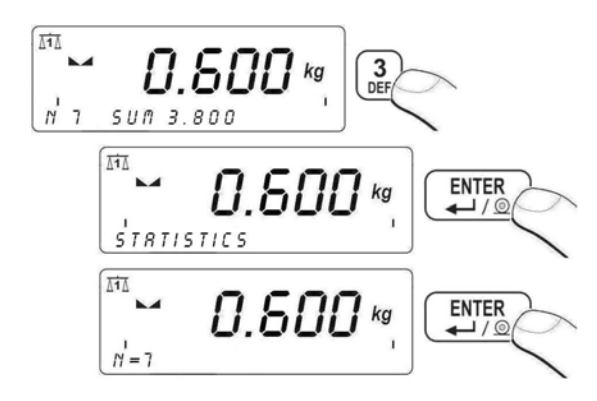

Using  $( \downarrow ) ( \downarrow )$  users can view the current statistics: **SUM** – total mass of all details, **AVG** – every mass of all details, **MIN** – minimal mass, **MAX** - maximal mass.

Printout example:

| N = 7                 | - | number of weighing        |
|-----------------------|---|---------------------------|
| SUM = 3.800 kg        | - | total mass                |
| A V G = 0 . 5 4 3 k g | - | average mass of all loads |
| MIN=0.200 kg          | - | minimal mass              |
| MAX=1.000 kg          | - | maximal mass              |

### 21.3. Zeroing statistics

Users can delete statistics to start a new series of measurements.

#### Procedure:

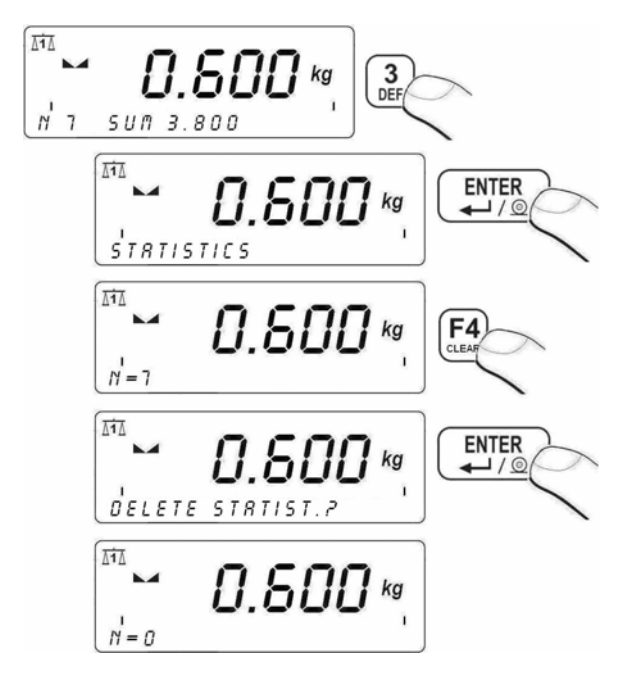

Return to weighing: See 11.3.

#### Caution:

- 1. When a user changes a work mode all statistics are automatically deleted.
- 2. Statistic data are common from all platforms connected (no separate calculations).

### 22. OTHER PARAMETERS

Users can set parameters that influence the weighings procedure. There are included in **<P9 OTHER>** e.g. language, backlight, BEEP sound.

### 22.1. Language setting

### Procedure:

• Enter **<P9 OTHER>** according to 11.2. and then:

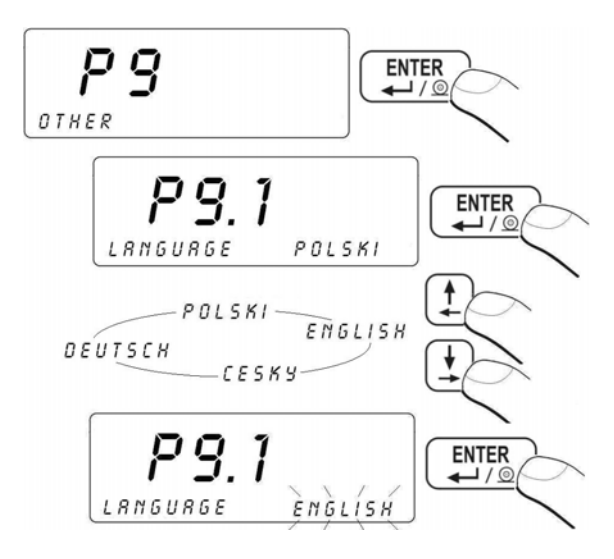

#### Return to weighing: See 11.3.

### 22.2. LED power setting

According to the requirements (e.g. intensity of external light) it is possible to change the light flux from LEDs in the scale of 0% to 100%.

#### Procedure:

• Enter <P9.2 DIODES> according to 11.2. and then:

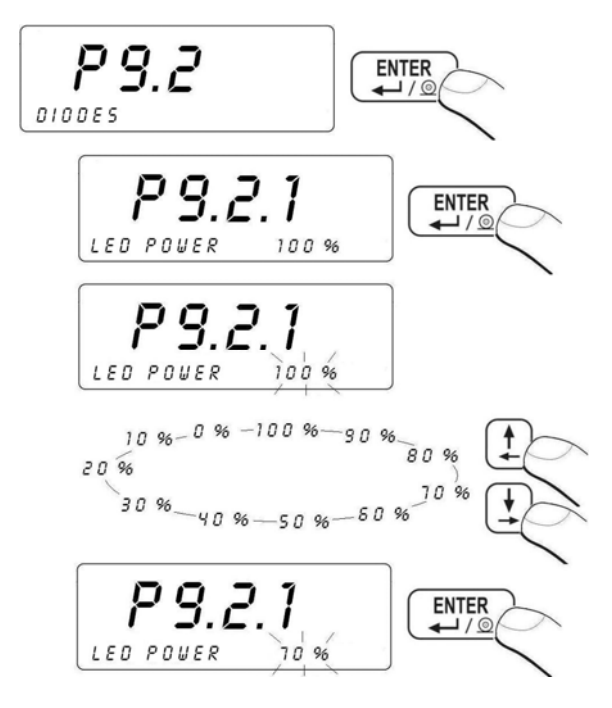

#### Return to weighing:

See 11.3.

#### 22.3. Work modes for LEDs

In <P9.2 DIODES> users can chose a work mode for LEDs.

#### Procedure:

• Enter <P9.2 DIODES> according to 11.2. and then:

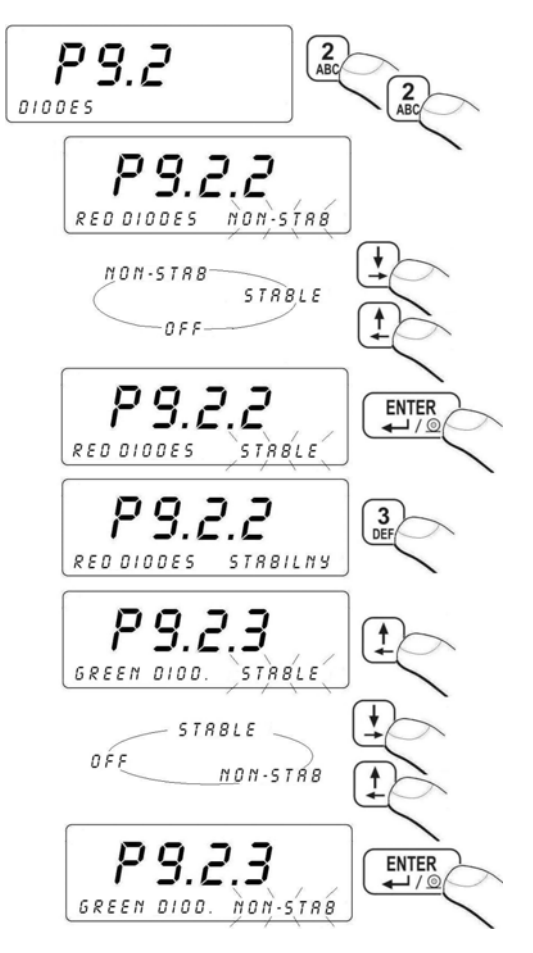

# RED LEDS NONSTAB.

RED LEDS STABLE

RED LEDS OFF GREEN LEDS NONSTAB. GREEN LEDS STABLE diodes start to lit after exceeding the LO threshold (*see 13.3*), diodes start to lit after exceeding the LO and reaching equilibrium, diodes not work,

diodes start to lit after exceeding the LO, diodes start to lit after exceeding the LO and reaching equilibrium, diodes not work.

### **GREEN LEDS OFF**

Return to weighing: See 11.3

### 22.4. Automatic power down

Changes can be made in **<P9.3 POWER SAVE>**. When the **POWER SAVE** function is enabled the device switches off after 5 min. Provided no changes on the pan appeared (no changes on the display).

| Eurotion potting    | Operation |             |  |
|---------------------|-----------|-------------|--|
| Function setting    | Mains     | Accumulator |  |
| POWER SAVE = NO     | Disabled  | Disabled    |  |
| POWER SAVE = YES    | Enabled   | Enabled     |  |
| POWER SAVE = AUTO * | Disabled  | Enabled     |  |

\* power save mode for the internal power supply.

#### Procedure:

• Enter **<P9 OTHER>** according to 11.2. and then:

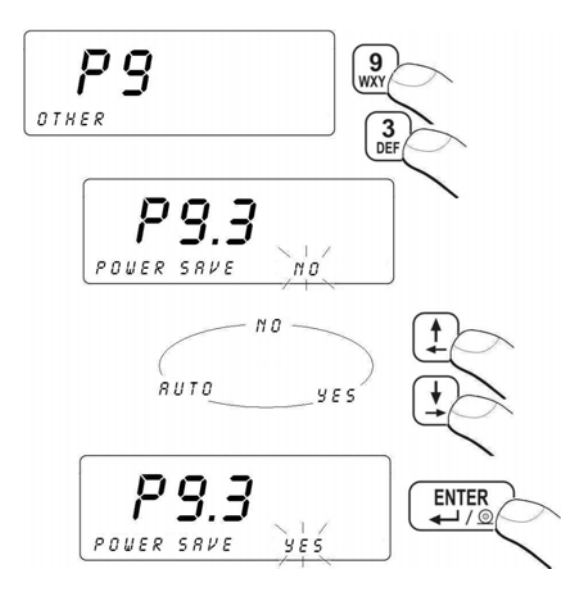

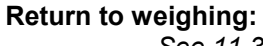

See 11.3.

### 22.5. Backlight

According to the requirements (e.g. intensity of external light) it is possible to:

- Switch on/off or set the backlight operation to AUTO when supplied from mains,
- Change the backlight intensity in the scale of 0% to 100% when supplied from an accumulator (lower backlight intensity increases the operation time when supplied from the accumulator).

### 22.5.1. Backlight – power supply from mains

#### Procedure:

• Enter **<P9 OTHER>** according to 11.2. and then:

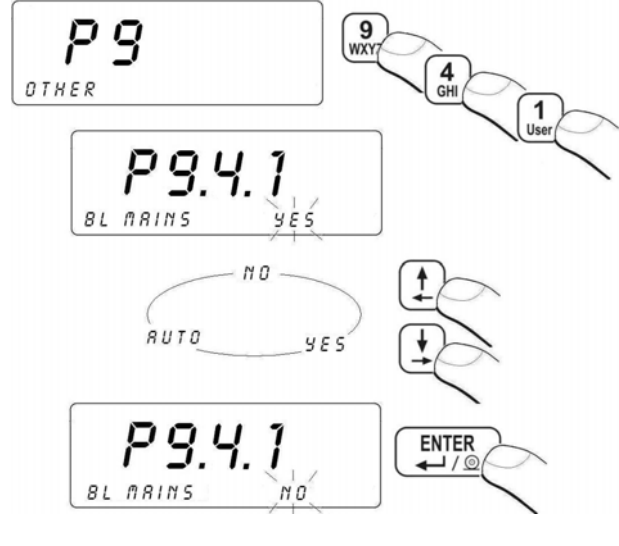

- NO backlight switched off
- YES backlight switched on
- AUTO backlight switched off automatically

Return to weighing:

See 11.3.

### 22.5.2. Backlight - power supply from the accumulator

### Procedure:

• Enter <P9 OTHER> according to 11.2. and then:

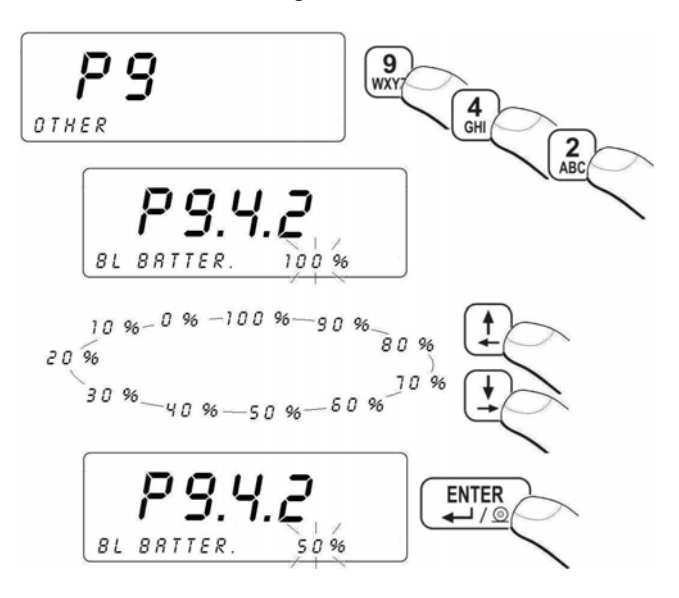

#### **Return to weighing:**

See 11.3.

#### Notice:

Backlight operation shortens time between subsequent recharges of the accumulator.

### 22.6. "Beep" sound – key-press reaction

### Procedure:

• Enter the **<P9 OTHER>** according to 11.2. and then:

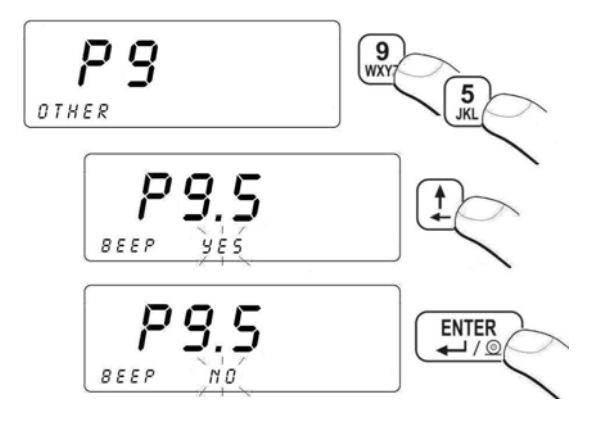

- **NO** no "beep" after pressing keys
- YES "beep" after pressing keys

### Return to weighing:

See 11.3.

#### 22.7. Keypad modes

The program allows to chose between alphanumeric keypad modes for inscribing texts.

#### Procedure:

• Enter <P9 OTHERS> according to 11.2. and then:

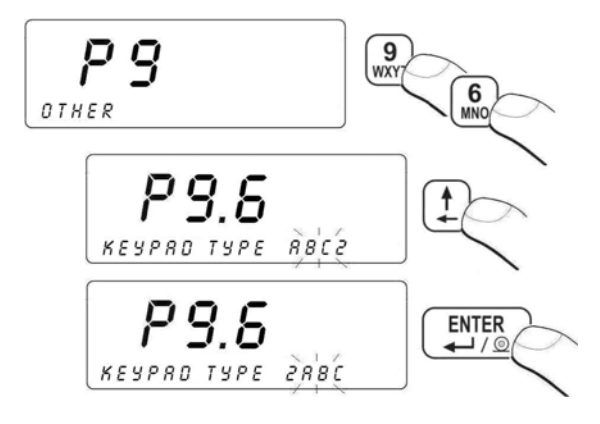

- **2ABC** Digits come first after pressing a key
- ABC2 Letters come first after pressing a key

Return to weighing: See 11.3.

#### 22.8. Software version view

Users <P9.7 SOFT. VER.> can view a software version number.

#### Procedure:

• Enter <P9 OTHER> according to 11.2. and then:

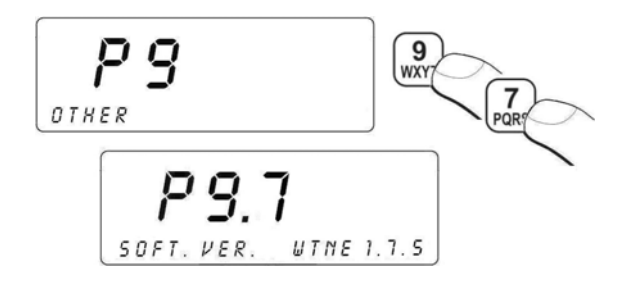

#### **Return to weighing:**

See 11.3.

### 23. SCALE CALIBRATION

An option only for non-verified scale

Scales require to recalculate internal divisions to more suitable ones (e.g. g, kg etc.). In order to do this they require a calibration factor. It is adjusted during the calibration procedure using a mass standard. Calibration should be made when weighing a standard mass shows a different mass value.

### 23.1. Calibration procedure

• Enter <P10 USER CALIB.> according to 11.2. and then:

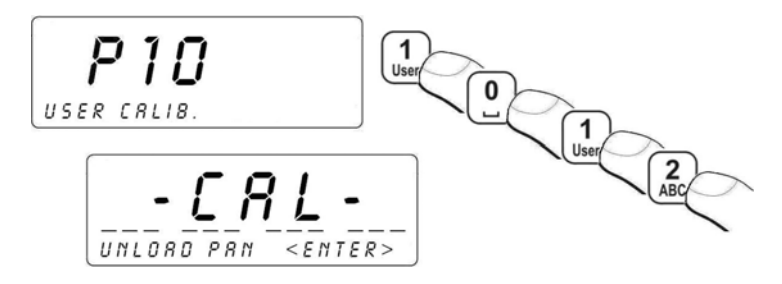

- Unload the pan,
- Press During adjusting a start mass you will see:
   ADJ. START MASS, in the bottom line,
- After completing this procedure you will see the following window:

- Place the required mass on the platform 1 then press
- During the calibration process you will see: **ADJ. CALIB. FACTOR**, in the bottom line.,
- After the procedure is completed you will see in: **UNLOAD THE PAN** in the bottom line,
- After taking off the calibration weight :

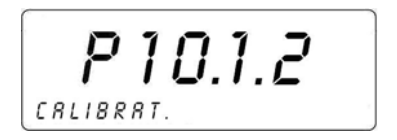

• Return to weighing, saving parameters.

### Return to weighing:

See 11.3.

### 23.2. Start mass adjustment

It is possible to adjust only a start mass, it helps to correct the start zero when the span does not change.

### Procedure:

• Enter <P10 USER CALIB.> according to 11.2. and then:

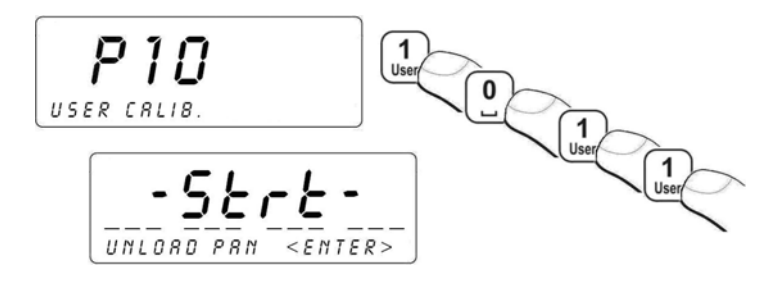

- Unload the scale,
- Press . During adjusting a start mass you will see:
   ADJ. START MASS, in the bottom line,
- After completing this procedure the scale will return to the following window:

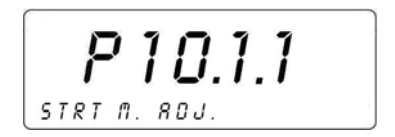

• Return to weighing, saving parameters.

# Return to weighing:

See 11.3.

### 24. WORK MODES

### 24.1. Setting accessibility of work modes

In the parameter **<P7.1 ACCESSIBILITY>** users can declare which work modes need to by accessible after pressing .

#### Procedure:

• Enter <P7 WORK MODES> and then:

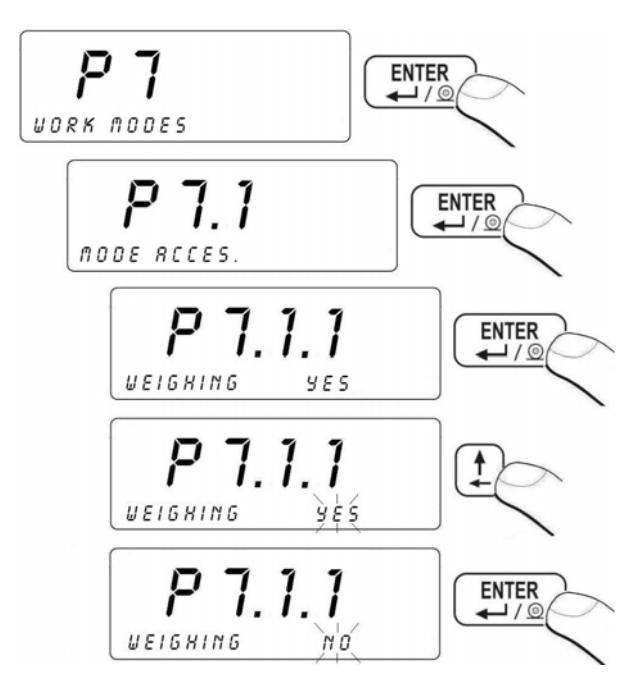

NO - mode denied YES - mode accessible

### Return to weighing:

See 11.3.

#### Caution:

This way you can disable/enable all accessible work modes.

### 24.2. Programmable keys

In parameter group **<P7.2 KEY FUNCTIONS>** users can ascribe different functions to keys:  $\begin{bmatrix} 6 \\ 100 \\ 100 \end{bmatrix}$ ,  $\begin{bmatrix} 7 \\ 100 \\ 100 \\ 100 \end{bmatrix}$ ,  $\begin{bmatrix} 9 \\ 100 \\ 100 \\ 100 \end{bmatrix}$  to get an easiest access to different functionalities.

### Procedure:

• Enter <P7 WORK MODES> and then:

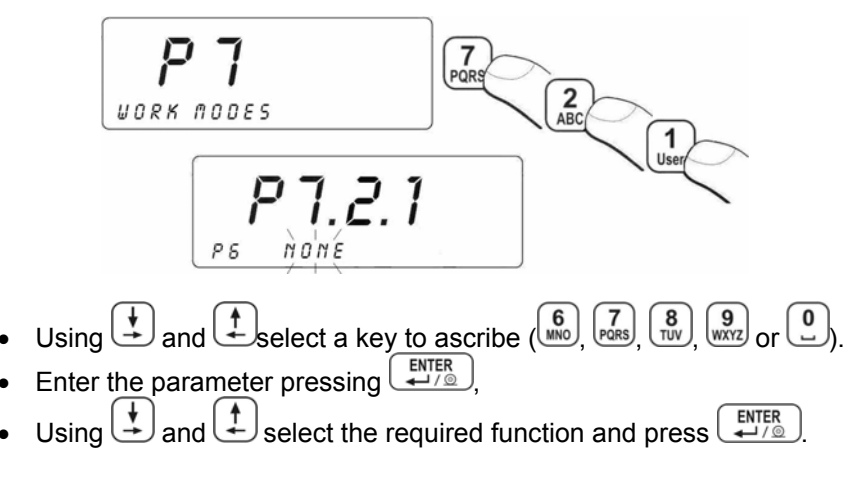

### Return to weighing:

See 11.3.

### The inventory of functions accessible for ascribing to keys:

| Name             | Description                            |
|------------------|----------------------------------------|
| DIGIT. BATCH NO  | Inscribing of 6-digit batch number     |
| ALPHA. BATCH NO  | Inscribing of 6-character batch number |
| PRINTOUT 1       | Printing non-standard printout No 1    |
| PRINTOUT 2       | Printing non-standard printout No 2    |
| PRINTOUT 3       | Printing non-standard printout No 3    |
| PRINTOUT 4       | Printing non-standard printout No 4    |
| EDIT. PRINTOUT 1 | Edit non-standard printout No 1        |
| EDIT. PRINTOUT 2 | Edit non-standard printout No 2        |

| EDIT. PRINTOUT 3  | Edit non-standard printout No 3                                                            |
|-------------------|--------------------------------------------------------------------------------------------|
| EDIT. PRINTOUT 4  | Edit non-standard printout No 4                                                            |
| ASSORTMENT CODE   | Quick search of the assortment database using a product code                               |
| EAN ASSORT. CODE  | Quick search of the assortment database using a product EAN code                           |
| STAT. PRINTOUT    | Printing statistics                                                                        |
| STAT. PRN. DELETE | Printing statistics with deleting counters                                                 |
| STAT. DELETE      | Deleting statistics from the last measurement series                                       |
| TIME VIEW         | Time and date view                                                                         |
| WEIGH. REPORT     | Edit a report from weighings                                                               |
| WEIGH. DATABASE   | Direct access to the database of weighings                                                 |
| VAR. 1 ALPHA      | Inscribing universal variable No 1 (40 characters)                                         |
| VAR. 2 ALPHA      | Inscribing universal variable No 2 (40 characters)                                         |
| VAR. 3 ALPHA      | Inscribing universal variable No 3 (40 characters)                                         |
| VAR 4 ALPHA       | Inscribing universal variable No 4 (40 characters)                                         |
| VAR. 5 ALPHA      | Inscribing universal variable No 5 (40 characters)                                         |
| VAR. 1 DIGIT.     | Inscribing universal variable No 1 (40 digits)                                             |
| VAR. 2 DIGIT.     | Inscribing universal variable No 2 (40 digits)                                             |
| VAR. 3 DIGIT.     | Inscribing universal variable No 3 (40 digits)                                             |
| VAR. 4 DIGIT.     | Inscribing universal variable No 4 (40 digits)                                             |
| VAR. 5 DIGIT.     | Inscribing universal variable No 5 (40 digits)                                             |
| KEYPAD MODE       | Selecting a keypad mode                                                                    |
| LO THRESHOLD      | Setting minimal mass as a condition of operation some functions                            |
| STRT M. ADJ.      | Start mass adjustment procedure (user calibration)                                         |
| CALIBRATION       | Span adjustment procedure (user calibration)                                               |
| AVER. TIME        | Averaging time for weighing animals                                                        |
| N1                | Setting counter N1 (number of weighings which triggers off automatic printing of c label)  |
| М1                | Setting mass M1 (mass of weighings which triggers<br>off automatic printing of c label)    |
| N2                | Setting counter N2 (number of weighings which triggers off automatic printing of cc label) |
| M2                | Setting mass M2 (mass of weighings which triggers off automatic printing of cc label)      |
| C LABELS NO       | Setting the number of C labels to be printed                                               |

| CC LABELS NO    | Setting the number of CC labels to be printed                           |
|-----------------|-------------------------------------------------------------------------|
| MULTIPLIER *    | Setting the recipe multiplier                                           |
| RECIPE CODE *   | Inscribing a recipe code for a quick search of recipes                  |
| RECIPE REPORT * | Access to the database of reports from recipes (e.g. for printing them) |
| CONTRACTOR CODE | Inscribing a contractor code for a quick search of contractors          |
| MATERIAL CODE   | Inscribing a material code for a quick search of materials              |
| PRINT C         | Printing a C label                                                      |
| PRINT CC        | Printing a CC label                                                     |
| NEW ASSORT.     | Adding a new product to the assortment database                         |
| NEW CONTRACT    | Adding a new contractor to the database of contractors                  |
| NEW MATERIAL    | Adding a new material to the database of materials                      |
| NEW RECIPE *    | Adding a new recipe to the database of recipes                          |
| DIGIT. BATCH NO | Inscribing 10-digit batch number                                        |
| ALPHA. BATCH NO | Inscribing 10-character batch number                                    |
| LOSS OF MASS    | Loss of mass in per cents                                               |

\* - This function is not attached to the **LABELLING** software.

### 24.3. +/- control according to an inscribed standard mass

While in weighing mode users can define (MIN, MAX).

### Procedure:

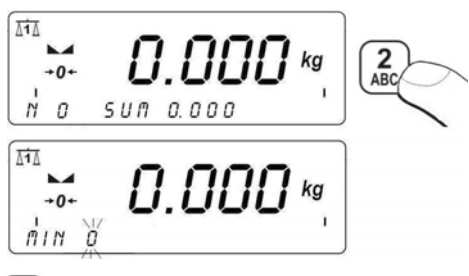

- Using U to U numerical keys inscribe a MIN threshold and confirm with U numerical keys inscribe a MIN threshold
- You will see the following display:

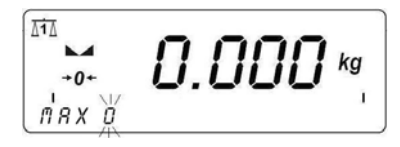

- Using to numerical keys inscribe a MAX threshold and confirm with
- Software returns to WEIGHING.

#### While setting these thresholds following features are important:

• Symbols: Min, OK, Max in the upper line of the display:

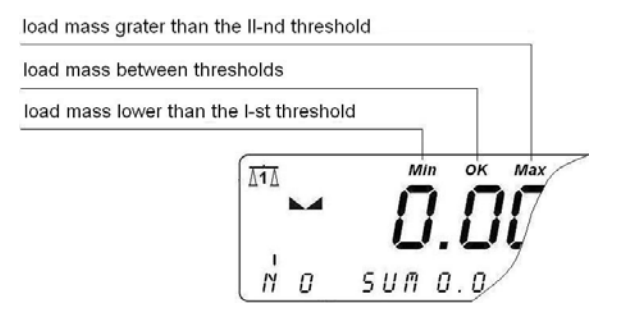

• Designation of the proper interval (OK) on the bargraph:

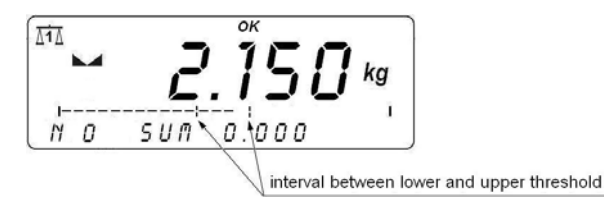

• Three fields of signalling LEDs over the display:

**Left – red –** when this field shines the mass is lower than the **Min** threshold;

**Middle – green –** Designation of the proper interval **OK** between **MIN** and **MAX** thresholds;

**Right – red –** when this field shines the mass is higher than the **Max** threshold.

#### Caution:

Users can use this function in other work modes like counting pieces, weighing in percents etc. Only values and units can change.

### 24.4. Maximal force latch

### Procedure:

• Enter the **TOP** work mode:

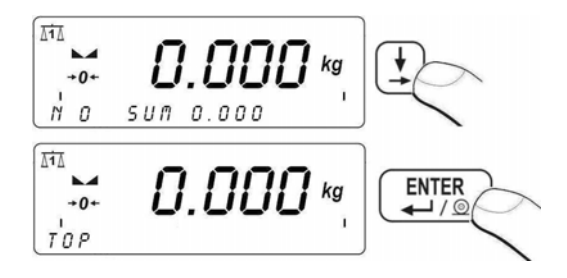

• **TOP** selection is signalled by the **Max** pictogram in the upper line of the display:

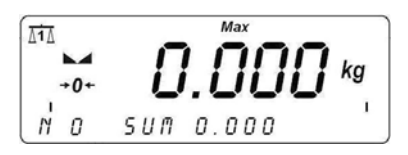

- When a force acting on the pan changes on the display only the maximal value can be seen,
- Remove the acting force,
- Press before the next measurement.

### Return to weighing:

See 11.3.

### 24.5. Counting pieces

The standard software is equipped in a counting pieces procedure. If counting pieces is to be proceeded in a package/container, tare the package/container first.

#### 24.5.1. Enabling work modes

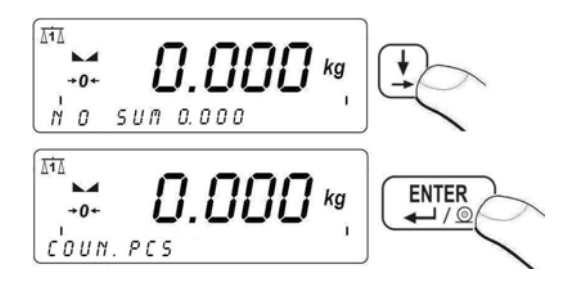

COUNTING PCS procedure is active when pictogram is displayed.

### 24.5.2. Setting standard mass by inscribing the mass of a single piece

### Procedure:

• Enter COUNTING PCS and then:

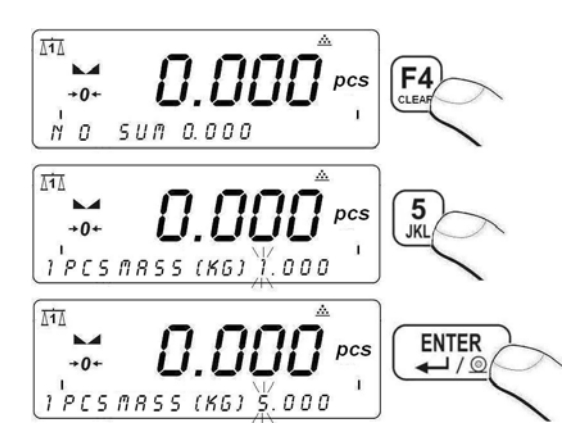

Press  $\underbrace{\overset{\text{ENTER}}{\leftarrow}}_{\leftarrow}$  to initialise **COUNTING PCS.** with automatic setting of standard mass.

#### Notice:

The mass of a single piece cannot be lower than 0.1d and greater than the full scale.

# 24.5.3. Setting the standard mass by declaring the quantity of a sample

#### Procedure:

• Enter COUNTING PCS. and then:

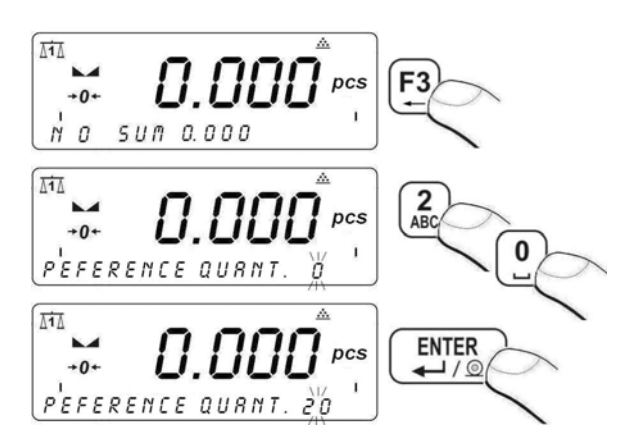

While inscribing a sample quantity it should be remembered that the mass of a single piece should not be lower than **0.1 d** and the total mass of a sample (all pcs) should not be lower than **1 d**. An error appears when this two conditions are not performed.

• After inscribing a required sample quantity press and you will see:

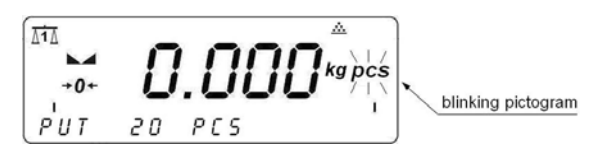

If pieces are to be weight in a container put the container first and tare it. Then put a load of pieces, wait for the equilibrium ( $\blacktriangleright d$ ) confirm it by pressing  $\underbrace{enter}_{e \to f_{\odot}}$ .

Software automatically calculates a single piece mass and goes to **Counting pieces**:

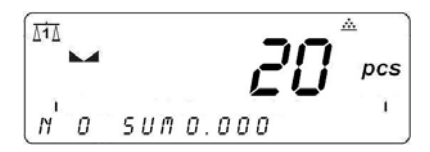

#### Notice:

If a user confirms a sample with with the empty weight pan, **<Err6>** will be displayed.

## Return to weighing:

See 11.3.

### 24.6. Deviation in percents in relation to a standard mass

Software can help to control deviations (in %) from a standard (nominal) mass. The standard mass can be settled by weighings or inscribing.

### 24.6.1. Starting weighing in per cents

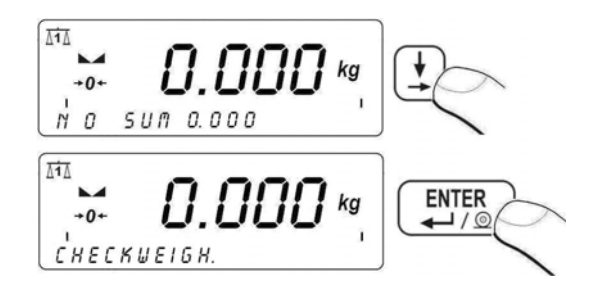

• Selection of **DEVIATIONS** is confirmed by displaying "%" pictogram in the upper right corner of the display.

### 24.6.2. Weighing a standard mass

### Procedure:

• Enter **DEVIATIONS** and then:

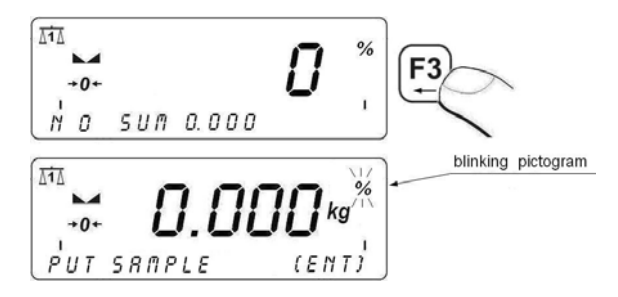

- Put a load to be a standard mass on the weight pan,
- After the equilibrium is reached (
- You will see the indication of 100,00%,
- From this moment all results will be displayed in percents:

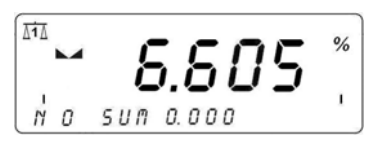

Return to weighing:

See 11.3.

### 24.6.3. Inscribing a standard mass

### Procedure:

• Enter **DEVIATIONS** and then:

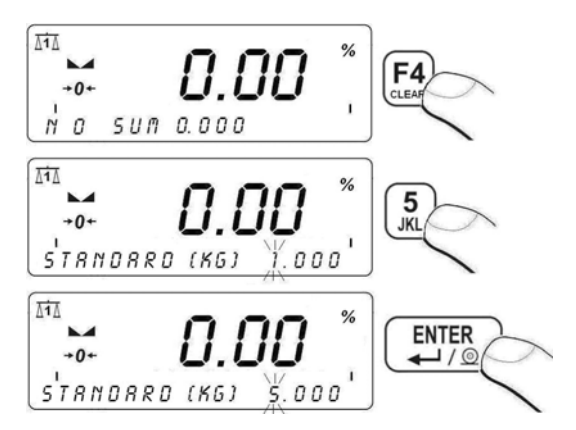

From this moment all results will be displayed in percents.

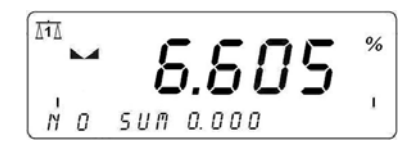

### Return to weighing:

See 11.3.

### 24.7. Weighing animals

### 24.7.1. Weighing time setting

Users can set in seconds the time of weighing an animal. During this time averaging is performed.

#### Procedure:

• Enter <P7 WORK MODES> and then:

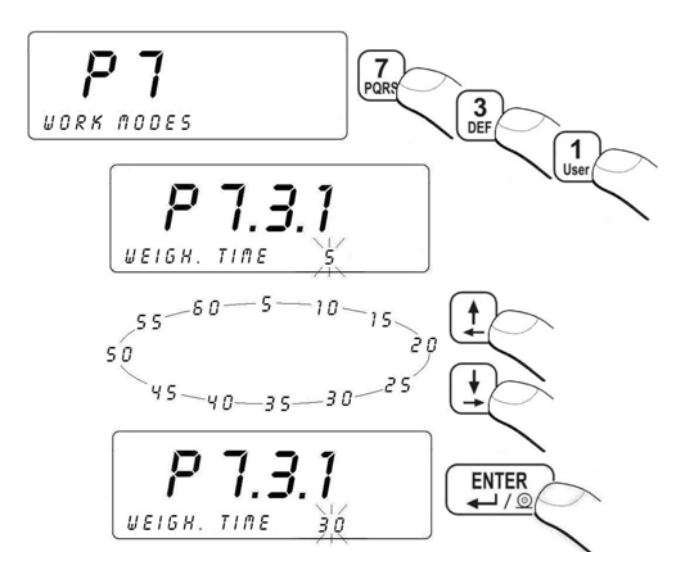

Return to weighing: See 11.3.
#### 24.7.2. Starting the work mode

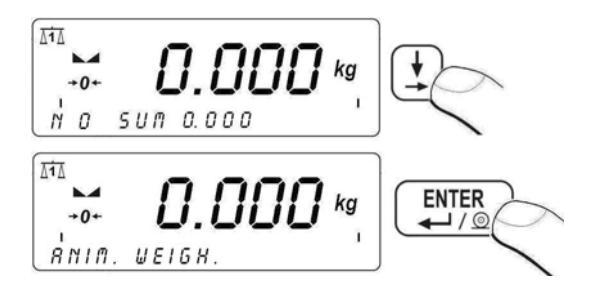

• WGH. ANIMALS mode is signalled by showing ► pictogram in the right side of the picture.

### 24.7.3. Procedure of weighing animals

- After starting **ANIM. WEIGH.** (see 24.7.2) put the animal on the platform,
- Press F3 to start the process of weighing,
- You will see a set of dashes on the display <---- -> showing the progress of weighing during the time set in
  <P7.3.1 WEIGH. TIME> (see 24.7.1),
- After the procedure of weighing is completed the result will be latched,
- Additionally you will hear a short "beep" sound and see **Hold** pictogram in the left part of the display:

- Before initiating the next weighings press <sup>+0+</sup>/<sub>key</sub>,
- Weighing procedure can be terminated while in progress by pressing ESC.

# Return to weighing:

See 11.3.

### 24.8. Dosing

Standard indicators are equipped with signalling fields and internal circuit of - 3 optoinsulated inputs (5÷24V DC), 3 optoinsulated reed relay outputs.

#### Caution:

- 1. Working mode "Dosing" does not support continuous printouts;
- 2. Inductive loads connected to the dosing indicator should have protections against the coil induction phenomenon. Example connetion diagrams of dosing indicators outputs with direct and alternative current protections are in point 32.6 of the manual.

#### 24.8.1. Dosing mode setting

Users can chose one of three different modes <P7.4.1 DOSING NAM.>.

#### Procedure:

• Enter <P7 WORK MODES> and then:

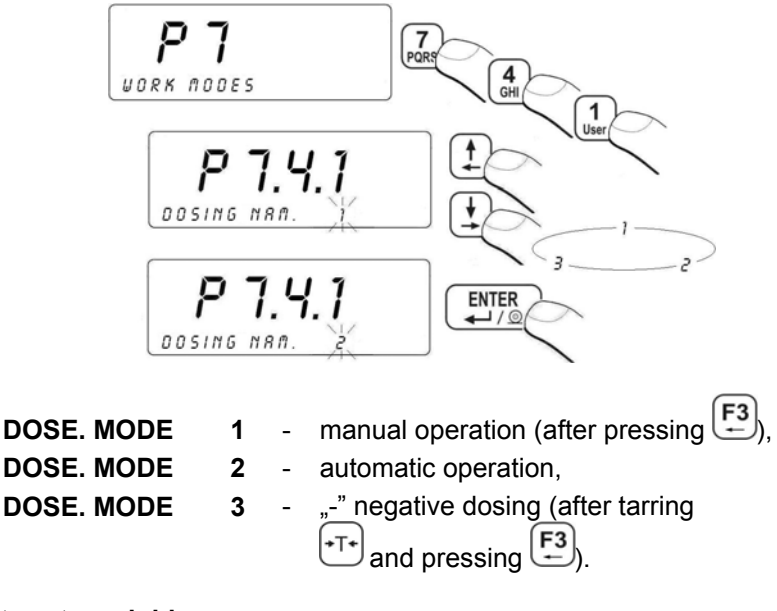

Return to weighing: See 11.3.

## 24.8.2. Time interval between changing dosage thresholds

By setting **<P7.4.2 DELAY>** parameter users can set a delay time between changing dosing thresholds.

#### Procedure:

• Enter <P7 WORK MODES> and then:

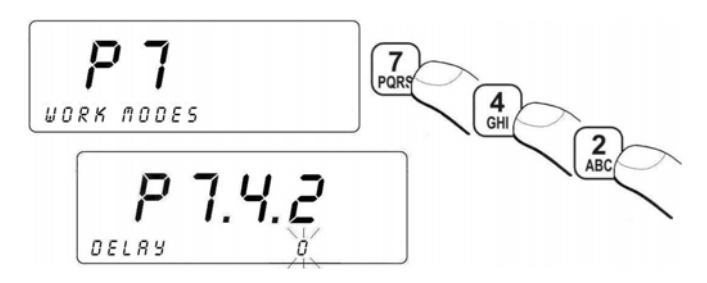

#### Return to weighing: See 11.3.

### 24.8.3. Time interval completing process

Users can set **<P7.4.3 CHUTE TIME>** parameter to change time of completing a process of dosing after indication drops below **LO**.

### Procedure:

• Enter **<P7 WORK MODES>** and then:

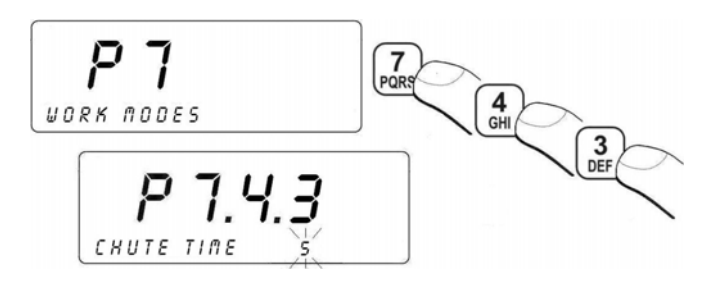

Using numeric keys inscribe a requires value (0 to 60 s) and confirm by pressing  $\overbrace{-1/2}^{ENTER}$ .

Return to weighing: See 11.3.

## 24.8.4. Mode for OUTPUTS

Software includes three different algorithms operating on OUTPUTS that allows the device to readjust to the customer's requirements.

#### Procedure:

• Enter <P7 WORK MODES> and then:

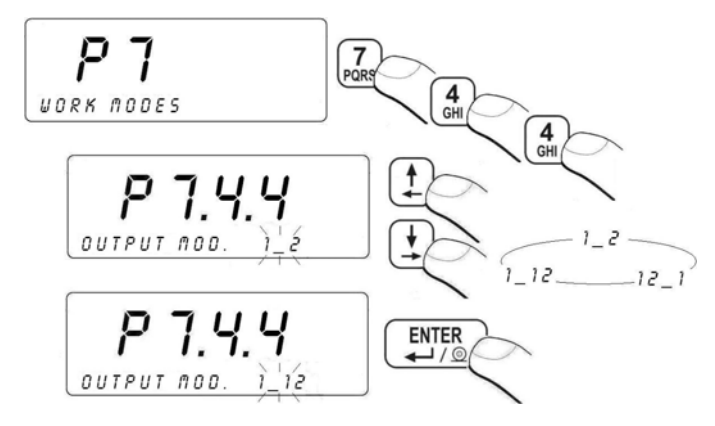

| OUTPUT MOD. | Threshold   | Rough<br>dosing | Precise<br>dosing |
|-------------|-------------|-----------------|-------------------|
| 1_2         | THERSHOLD 1 | 1               | 0                 |
|             | THERSHOLD 2 | 0               | 1                 |
| 12_1        | THERSHOLD 1 | 1               | 1                 |
|             | THERSHOLD 2 | 1               | 0                 |
| 1_12        | THERSHOLD 1 | 1               | 1                 |
|             | THERSHOLD 2 | 0               | 1                 |

Return to weighing:

See 11.3.

### Caution:

If dosing is initiated when the indication is > LO, after reaching the indication below LO output (outputs)will be automatically switched on. Subsequent dosing process can be started when indication goes below LO.

## 24.8.5. Tarring mode setting

The parameter **<P7.4.5 TARRING>** allows to enable/disable automatic tarring in **DOSING** mode.

#### Procedure:

• Enter <P7 WORK MODES> and then:

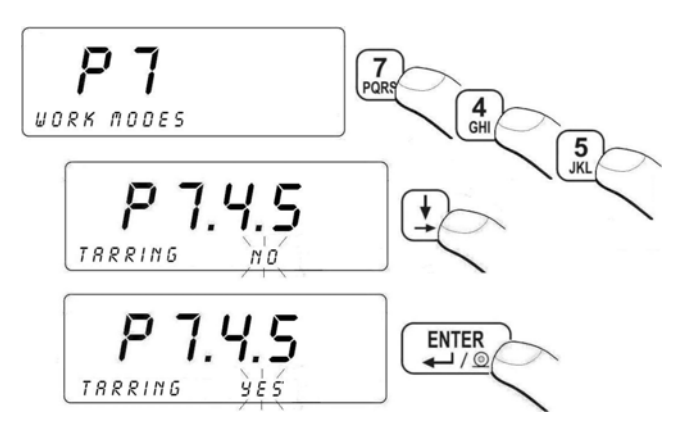

Return to weighing: See 11.3

### 24.8.6. Corrections

Work mode **<DOSAGE>** can have automatically corrected nominal mass in the dosing procedure that allows to optimize the procedure considering pressure changes of dosed substance in the hopper or other container. In parameters' group **<P7.4.6 DOSING CORRECTIONS>** users can set parameters that refer to introducing mass correction.

### 24.8.6.1. Correction mode

### Procedure:

• Enter <P7 WORK MODES> and then:

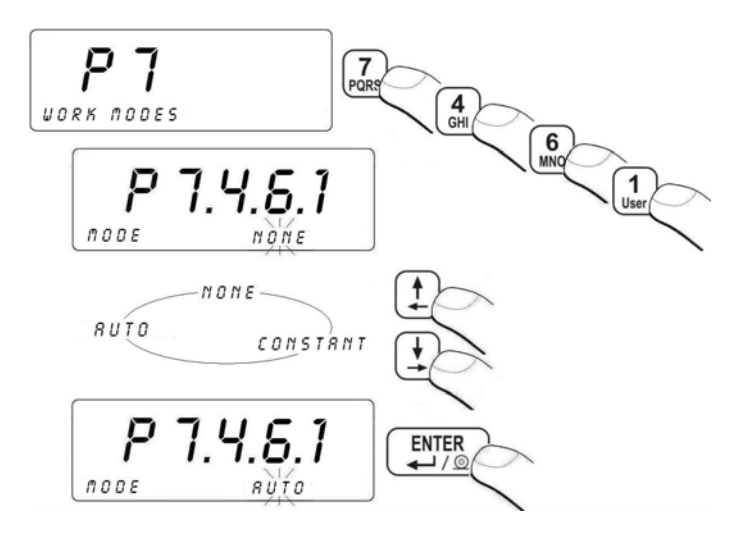

| NONE    | - | Correction function disabled                  |
|---------|---|-----------------------------------------------|
| CONSTAN | - | Dosing refered to a constant nominal value of |
| Т       |   | correction                                    |
| AUTO    | - | enabling automatic correction                 |

Return to weighing:

See 11.3.

## 24.8.6.2. Initial correction value

In parameter **<P7.4.6.2 START CORRECTION>** a user can set a mass value to be subtracted from or added to the nominal mass.

#### Procedure:

• Enter <P7 WORK MODES> and then:

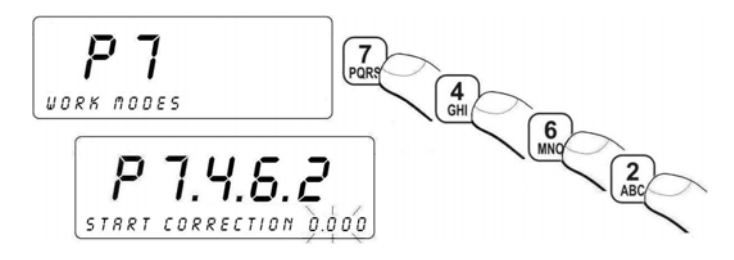

 Use the scale keyboard a starting correction value and confirm it by pressing

#### Notice:

- 1. The starting correction value is estimated experimentally in at least 2 subsequent cycles of dosing;
- In correction mode <CONSTANT>, the start correction is always the correction value, but in correction mode <AUTO> the declared start value is used only in the first dosing cycle. Then it can be modified.

### Return to weighing:

See 11.3.

### 24.8.6.3. Maximum correctional value

The introduced maximum value in parameter **<P7.4.6.3 MAX CORRECTION>**for corrections is intended to limit the range of operation for automatic calculation of correctional value.

### Procedure:

• Enter <P7 WORK MODES> and then:

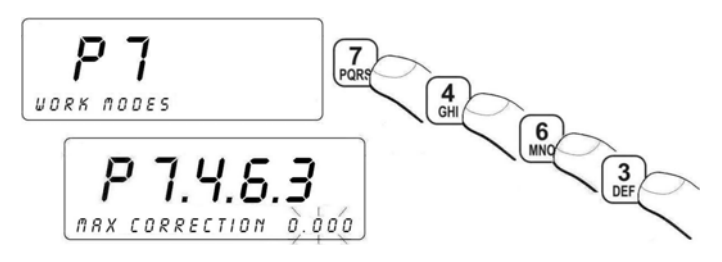

 Use a keyboard to enter a maximum value for the process and confirm it by pressing

#### See 11.3.

### 24.8.6.4. Averaging from subsequent dosing cycles

In parameter **<P7.4.6.4 AVERAGING VALUE>** users can set a number of subsequent dosing cycles to consider for calculating the correctional value. Averaging is always calculated form subsequent dosing cycles.

### Procedure:

• Enter <P7 WORK MODES> and then:

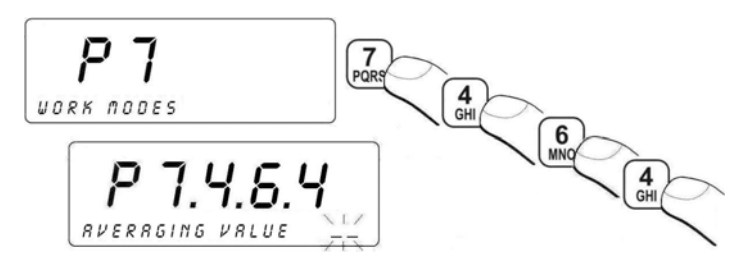

 Enter the required number of dosing cycles using the scale keyboard (acceptable settings are 1 to 10) and confirm it by pressing

### Return to weighing:

See 11.3.

#### 24.8.7. Starting work modes

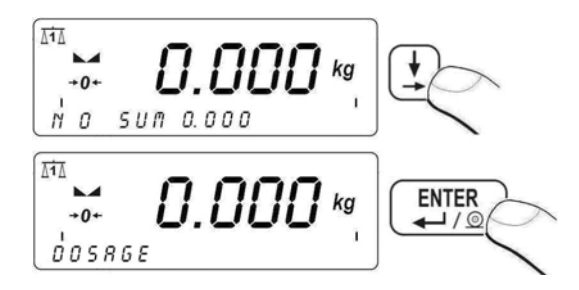

After entering the **DOSING** mode the pictogram is displayed. Press  $F_3$  to start a dosing process. After starting it starts blinking, keyboard is blocked until the process is completed.

The process completion is signalled by displaying a message: **< END OF DOSING >** in the bottom line of the display:

This process can be stopped only by pressing  $\underbrace{\text{F4}}_{\text{F4}}$ . A message will be displayed in the bottom line: < **STOP DOSING** >.

When the procedure is broken or completed  $\overline{\phantom{a}}$  is displayed continuously.

Dosing process can be also terminated by pressing  $\begin{bmatrix} F2 \\ E \end{bmatrix}$ . You will see:

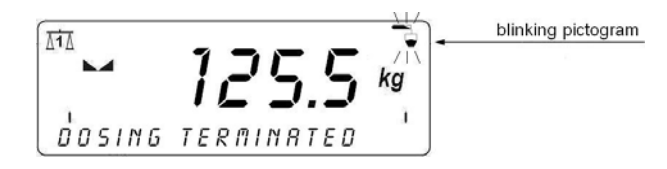

Pressing  $\overbrace{F4}^{F3}$  will cause the process to continue. Pressing  $\overbrace{F4}^{F4}$  will cause the process to break.

### Return to weighing:

See 11.3.

### 24.9. Labelling

Labelling systems built on the basis of PUE C41 indicators are intended to print labels in order to mark goods e.g. in a process of packing. They can print standard labels to be sticked to single goods and also cumulative and cumulative of cumulative labels for sticking to bulk packages and containers.

### Caution:

- 1. An example of designing and sending a label pattern to the scale memory and setting some printer parameters for cooperation with scales can be found in ch. 32.3 of this manual.
- Example ready-to-implement label patterns are accessible to download from our website: www.radwag.pl in the overlap Products/Weighing Indcators/ PUE C41 Indicator

## 24.9.1. Triggering off "C LABEL"

Operators can use one of three ways to trigger off cumulative labels depending on **<P7.5.1 C LABEL>** setting.

#### Procedure:

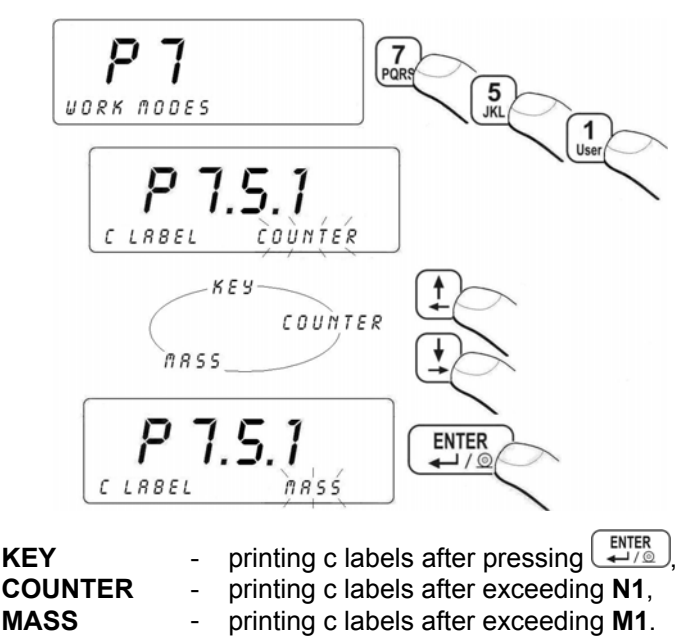

### Caution:

After a c label is printed counter **N2** is incremented and sum **SUM 2** changes. Counter **N1** and sum **SUM 1** are zeroed.

## Return to weighing:

See 11.3.

## 24.9.2. Triggering off "CC LABELS"

Operators can use one of three ways to trigger off cumulative labels depending on **<P7.5.2 CC LABEL>** setting.

#### Procedure:

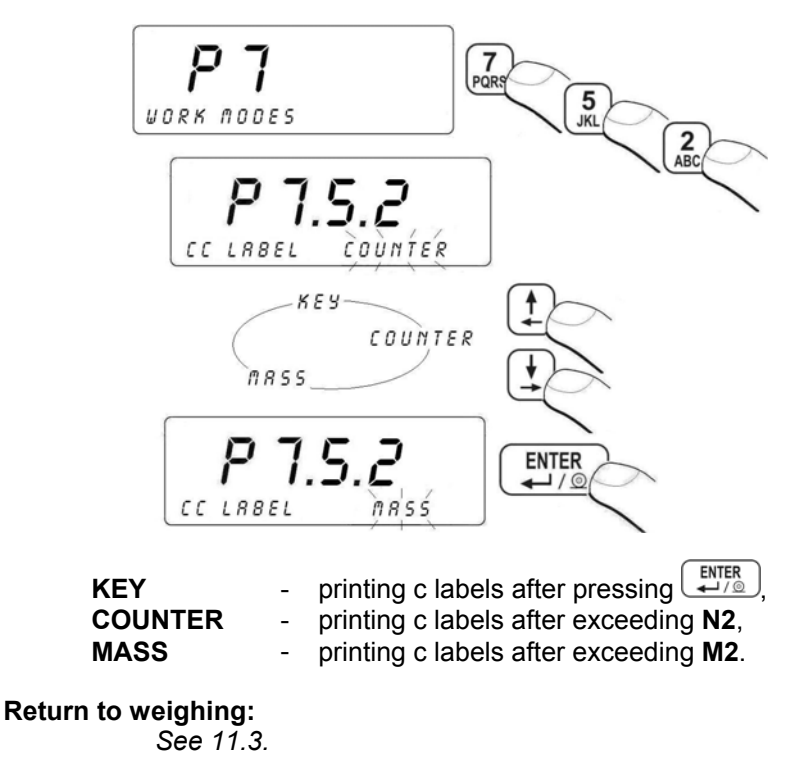

#### Caution:

After printing the CC lable N2 and SUM 2 are set to 0.

### 24.9.3. Setting "N1" counter

### Procedure:

• Enter **<P7.4.3 N1>** according to 11.2.

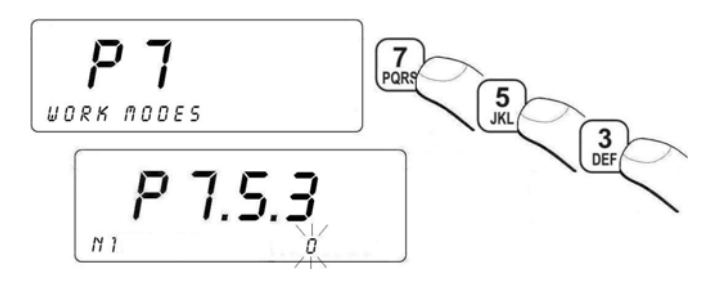

- Inscribe the N1 value to be exceeded for triggering c label,
- Confirm it with

Return to weighing:

See 11.3.

### 24.9.4. Setting "M1" mass value

### Procedure:

• Enter <P7.4.3 M1> according to 11.2.,

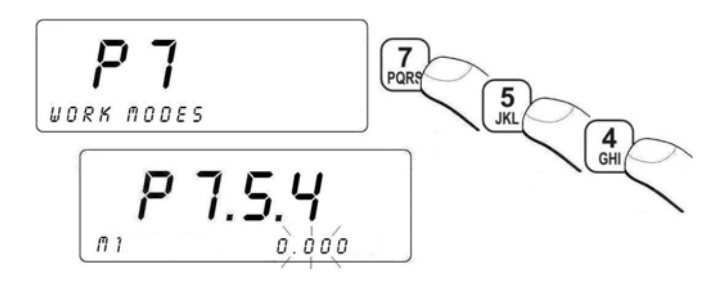

- Inscribe M1 value to be exceeded for triggering c label,
- Confirm it with .

## Return to weighing:

See 11.3.

### 24.9.5. Setting "N2" counter

#### Procedure:

• Enter **<P7.4.5 N2>** according to 11.2,

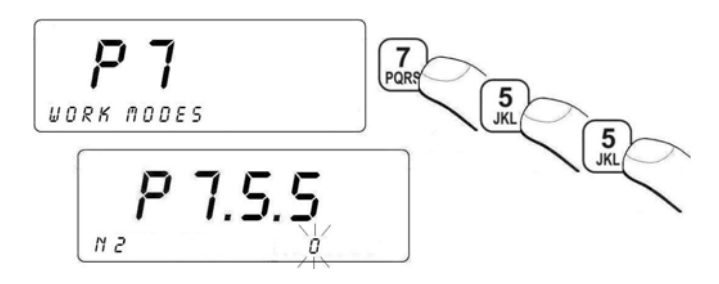

- Inscribe N2 value to be exceeded for triggering cc label,
- Confirm it with

Return to weighing: See 11.3.

### 24.9.6. Setting "M2" mass value

#### Procedure:

• Enter <P7.4.6 M1> according to 11.2.,

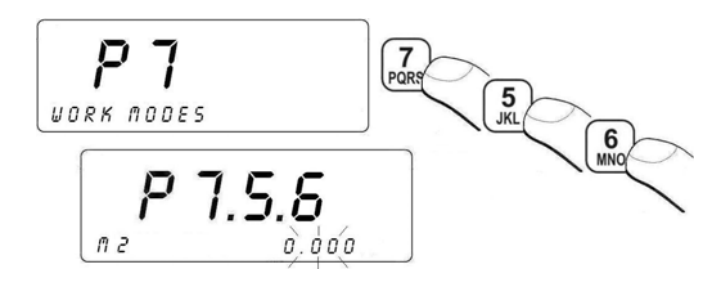

- Inscribe M2 value to be exceeded for triggering cc label,
- Confirm it with UNITY

### Powrót do ważenia:

Patrz – punkt 11.3 - powrót do ważenia.

## 24.9.7. Point in mass form in EAN-13 code

In common systems of retail EAN13 bar codes are used. The sellers use weights that shows mass in kilos with 3 places after dot accuracy. There are 5 places in the mass code. That makes impossible to use weights with 100 and more kilos range (2 places after dot is approved only). In these cases the bar code is not printed. The balance cannot relate mass to required standards in the codes. Parameter **<P7.5.7 EAN POINT. POS.>** is optional and changes place of the dot in the mass form in EAN13 code.

#### Notice:

Please remember that changing the mass form in EAN13 code can cause wrong reception by external systems. Sometimes the external systems expects that the dot is on the 3<sup>rd</sup> place in the mass form.

### Procedure:

• Enter parameters group **<P7 WORK MODES>** following step 11.2. of the manual and then:

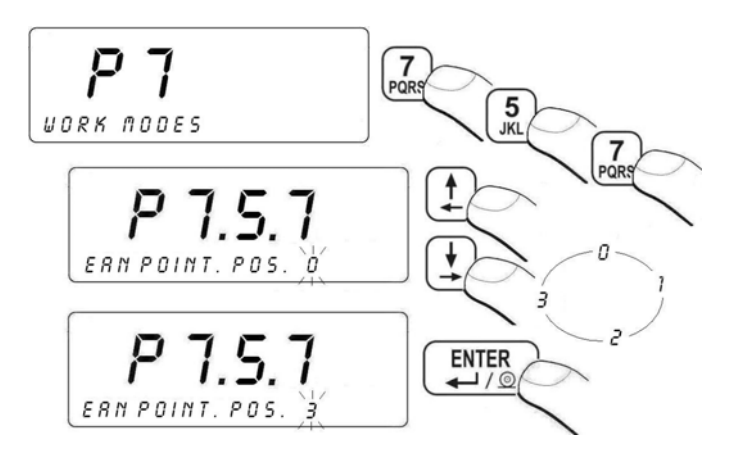

### **Return to weighing:**

See ch. 11.3 - return to weighing.

## 24.9.8. Setting of the number of labels to print

In the parameter **<P7.5.8 NO OF LABELS>** user defines the amount of labels. They are printed on the printer connected to the weight.

### Procedure:

• Enter parameters group **<P7 WORK MODES>** following point 11.2. of the manual and then:

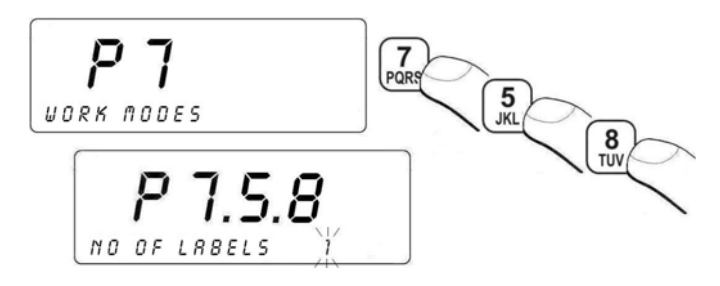

 Using the keyboard enter the amount of labels to print and press

## Return to weighing:

See – point 11.3 - return to weighing.

## 24.9.9. Setting of the number of cumulative labels to print

In the parameter **<P7.5.9 NO OF C LAB. >** define the amount of sum labels. They are printed on connected printer.

## Procedure:

• Enter parameters group **<P7 WORK MODES>** following point 11.2. of the manual and then:

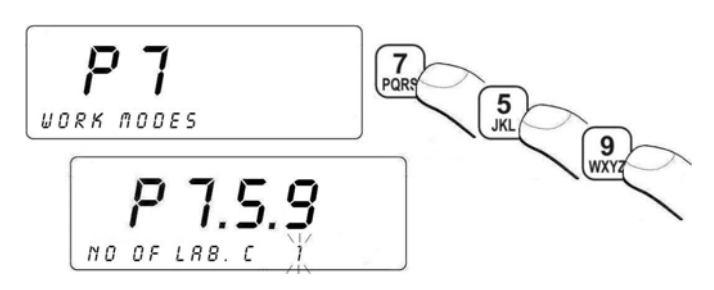

 Using the keyboard enter the amount of sum labels and confirm it with the key

### **Return to weighing:**

See ch. 11.3 - return to weighing

### 24.9.10. Setting of the number of cc labels to print

In the parameter **<P7.5.10 NO OF LAB. CC>** define the amount of total sum labels to print. They are printed on connected printer.

#### Procedure:

• Enter parameters group **<P7 WORK MODES>** following point 11.2. of the manual and then:

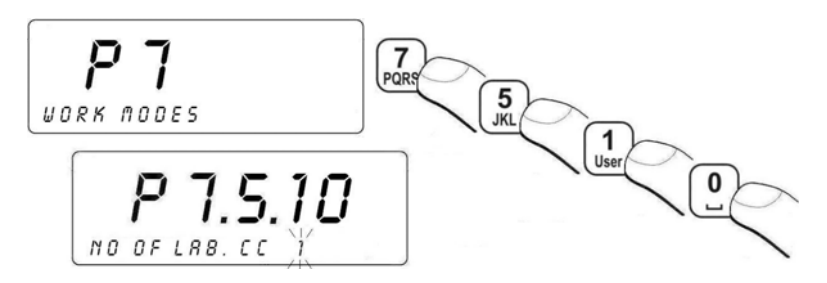

### Return to weighing:

See ch. 11.3

#### 24.9.11. Choosing the labelling work mode

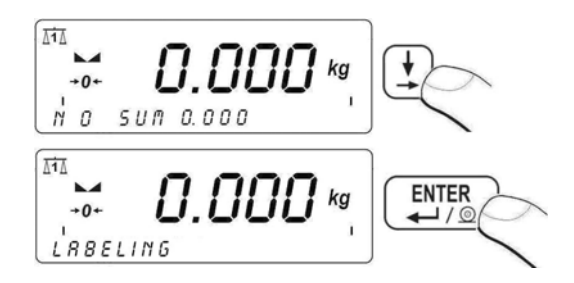

Selecting the **LABELLING** operation mode is confirmed by continuous displaying ► pictogram in the right edge of the display.

### 24.9.12. Description of labelling procedure

#### Notice:

Before the labelling procedure please design and load the pattern of the label into the terminal memory. Chapter 32.3 of the manual presents the example of creating and downloading the label into the terminal memory and setting printer basic parameters to cooperate with the scale.

### Procedure:

- After sending the pattern of the label to the terminal memory please start mode LABELING following ch. 24.9.11 of the manual
- Edit data base: operators, products, contractors,
- Set appropriate parameters for labelling,
- Start to weight products following the weighing procedure (see Chapter 12. WEIGHING),
- The label is printed on the printer after the key is pressed.
  In the bottom line there is the weighing number N and total mass of weighings SUM,
- If the same products are still going to be weight (product is not changed) after the scale shows zero (or after its zeroing) please put next load on the scale. After the weight is stable press the key
- Following labelling procedure is the same as the one shown above.

## 24.9.13. Printing cumulative labels

Cumulative labels **C LABELS** can include summarized values of single weighings until the moment of printing this label. A cumulative label is sticked to the package with a number of goods with single labels on them that have been weight so far. Such a label can be printed only for products for which it has been designed.

### There are three criteria of printing cumulative labels:

- After exceeding the given number of weighings of one product ("N1" counter),
- After exceeding the total mass of weighings "M1",
- Printing anytime after pressing a key.

#### To print using keys :

• Press **F4**, and you will see:

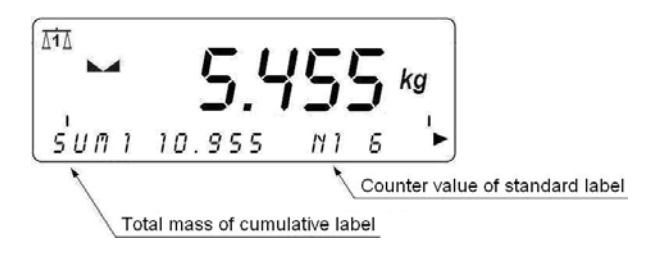

- Press <sup>ENTER</sup> ,
- Cumulative label will be printed and "N2" counter will be increased and "SUM2" will be modified however "N1" and "M1" will be zeroed,
- Program automatically returns to weighing.

#### Notice:

In case of necessity of printing labels by using keys set <**P7.5.1 C LABEL>** to **KEY**.

## 24.9.14. Printing cumulative labels of cumulative labels

CC labels holds data from the whole process of labelling of one product e.g. for marking pallets or big containers with goods. Cumulative labels of cumulative labels need to be defined for the product.

### There are three criteria of printing cc labels:

- After exceeding the given number of c labels of one product ("N2" counter),
- After exceeding the total mass of weighings for c labels "M2",
- Printing anytime after pressing a key.

### You can print cc label anytime:

• Press F4 and then and you will see:

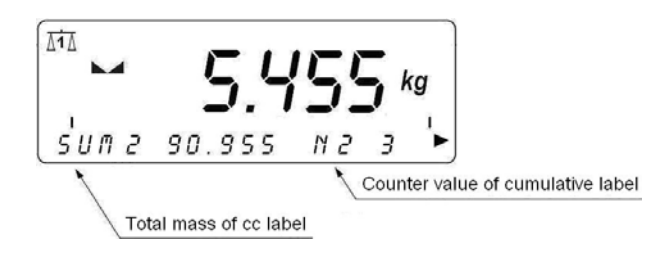

- Press Enter (2),
- cc label will be printed out and "N2" counter and "M2" total mass will be zeroed,
- Program returns to labelling mode.

### Notice:

In order to have the possibility to print cc labels set the **<P7.5.2 CC LABEL>** parameter to **KEY**.

## 25. DIAGRAMS OF CONNECTION CABLES

#### The scale in STANDARD version can cooperate with:

- computers
- slip printers KAFKA, EPSON, KYOLINE
- label printers CITIZEN, ZEBRA,
- external buttons PRINT, TARA, ZERO,
- internal I/O module of 3 optoinsulated inputs / 3 reed relay outputs.

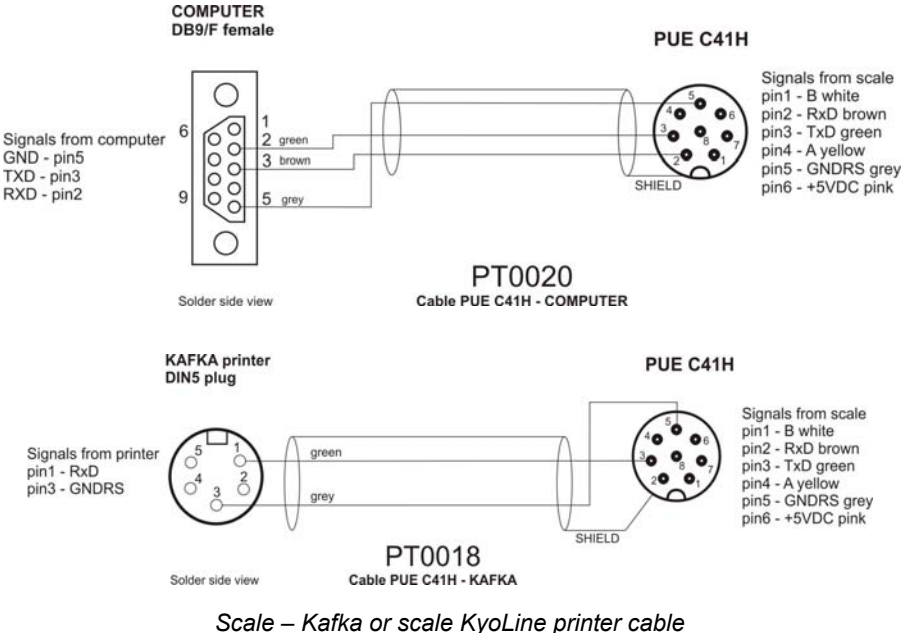

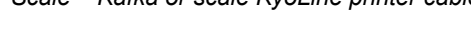

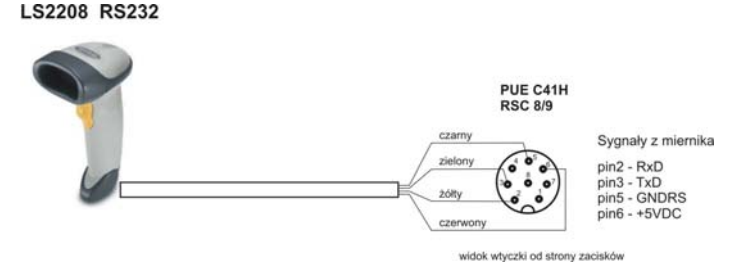

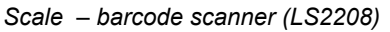

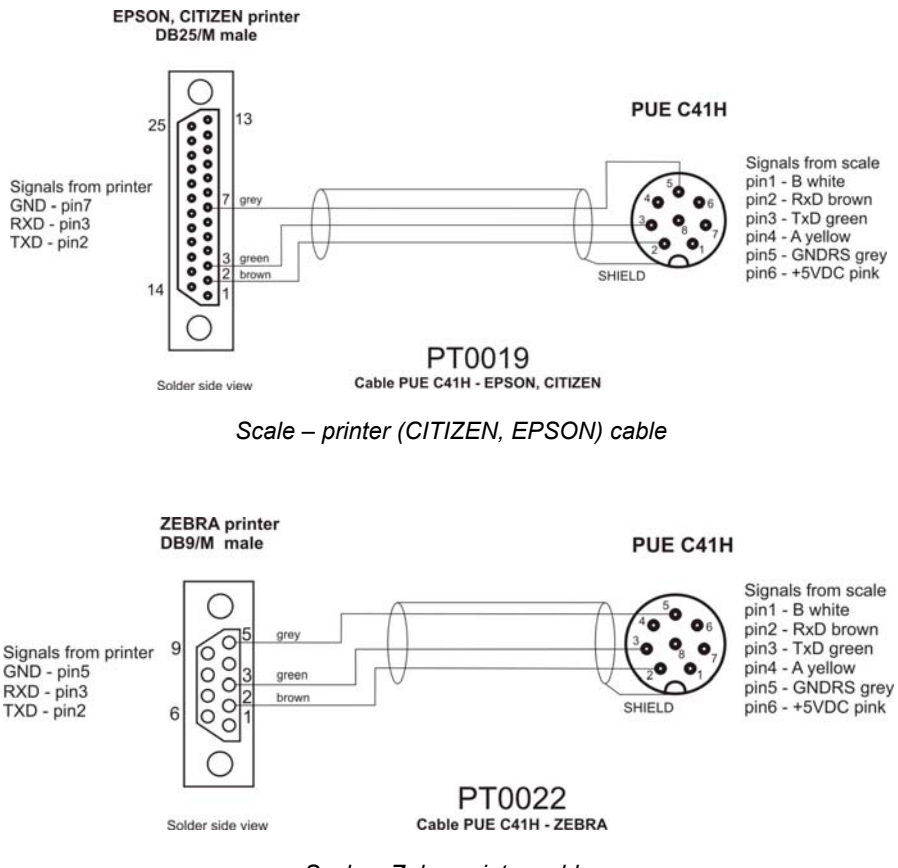

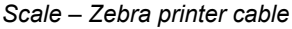

PUE C41H

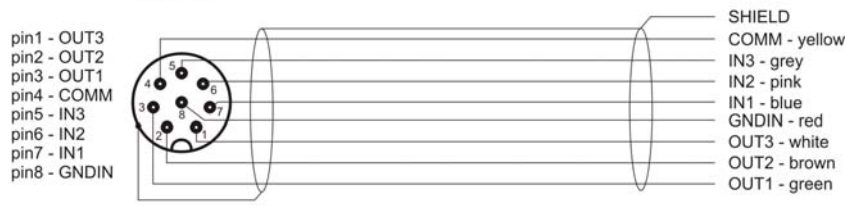

Cable PUE C41H - 3IN/3OUT (RSTS-8-184-2M)

Scale - 3IN/3OUT (RSTS-8-184/2M) cable

PUE C41H

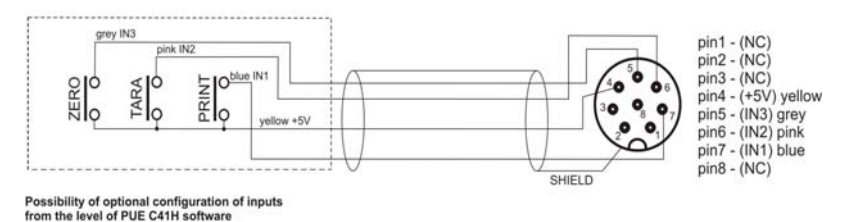

PT0021 External Buttons PRINT, TARA, ZERO to PUE C41H

PRINT, TARA, ZERO external buttons cable

## 26. CONNECTORS

#### Caution:

In accordance to the number of mounted modules the number and the placement of glands and connectors can vary. Connectors and glands mentioned in the standard solution appears in every option in the same place regardless of the option.

#### 26.1. 3IN/3OUT connector

#### Colours of cable 3IN/3OUT conductors

Cable "M12" 8pin (e.g.: RSTS 8 -184/2M)

| INPUTS      |             | OUTPUTS     |             |
|-------------|-------------|-------------|-------------|
| description | wire colour | description | wire colour |
| GND IN      | RED         | COMMON      | YELLOW      |
| IN1         | BLUE        | OUT1        | GREEN       |
| IN 2        | PINK        | OUT 2       | BROWN       |
| IN 3        | GREY        | OUT 3       | WHITE       |

#### • Description of connector 3IN/3OUT

| pin1 - OUT3   | (NC)    | $\bigcirc$ |
|---------------|---------|------------|
| pin2 - OUT2   | (NC)    | 60)        |
| pin3 - OUT1   | (NC)    | 40 06      |
| pin4 - COMMON | V (+5V) | 30 % 07    |
| pin5 - IN3    | (IN3)   | 00/        |
| pin6 - IN2    | (IN2)   |            |
| pin7 - IN1    | (IN1)   | INVOLIT    |
| pin8 - GNDIN  | (NC)    | IN/OUT     |

3IN/3OUT connector

#### Exemplary scheme of connections for inputs:

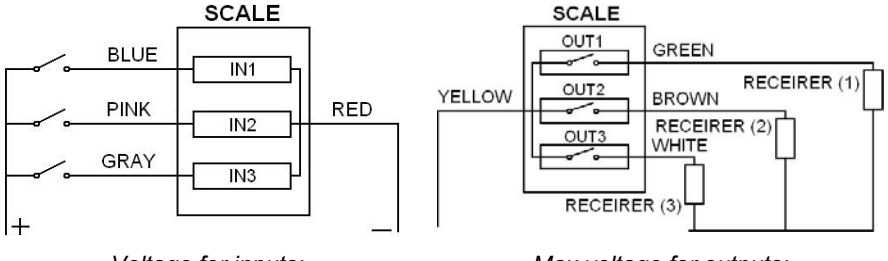

Voltage for inputs: from 5V DC to 24V DC Max voltage for outputs: 24V 0,5A DC/AC

#### 26.2. RS232, RS485 connector

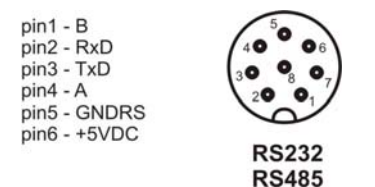

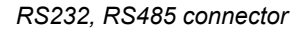

# 27. SPECIFICATION OF ADDITIONAL MODULES

Apart from standard interface, it is possible to equip terminals with additional module increasing functionality of devices:

- ET Ethernet module,
- AN analogue outputs module,
- PK 1 relay outputs module,
- WE 8 8 inputs / 8 outputs module,
- WE 4 4 inputs / 4 outputs module,
- **DP 1** Additional A/D converter module (for second platform)
- RS D1 RS485 led out via a gland

#### Main board view with some additional modules being installed:

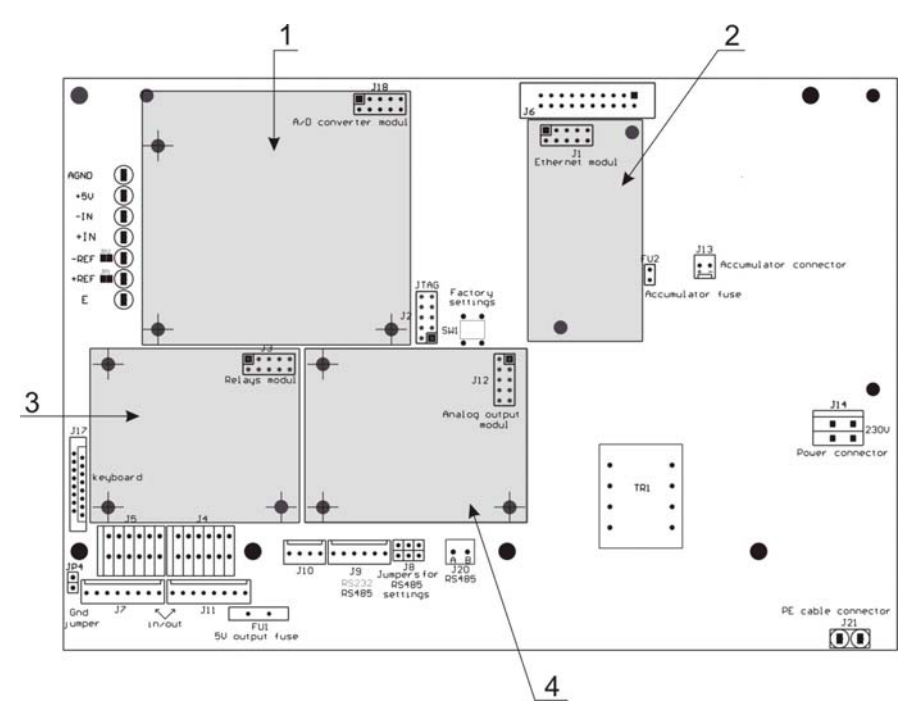

- 1 additional A/D module,
- 2 Ethernet module,
- 3 relay outputs module,
- 4 analogue output module.

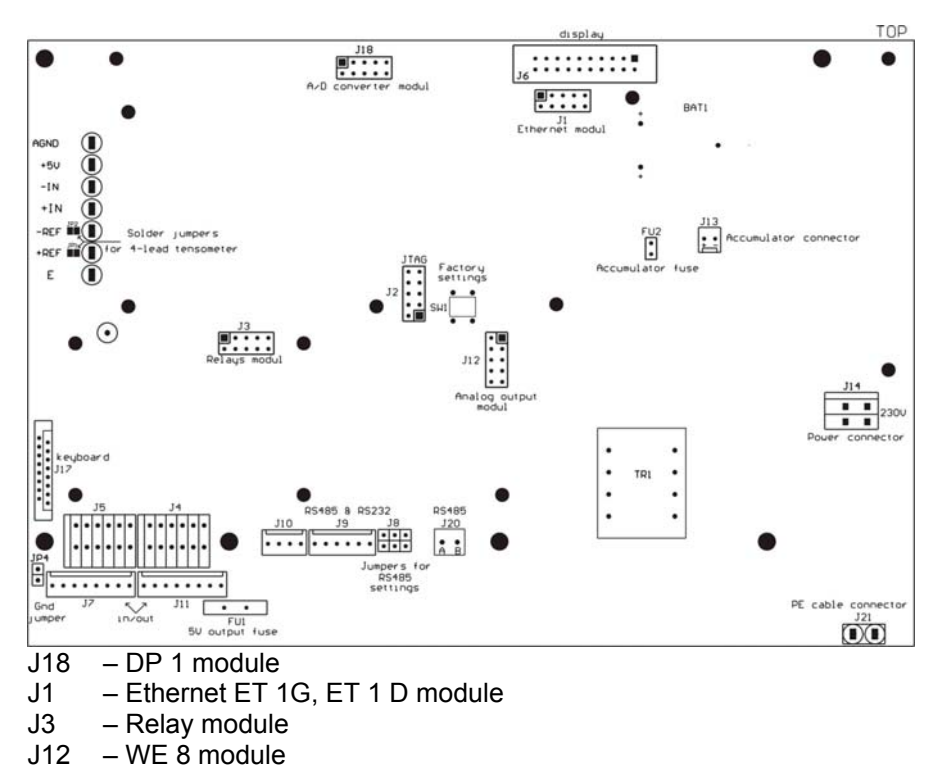

#### Main board view with connectors for additional modules:

27.1. Ethernet module - ET

- AN module

J12

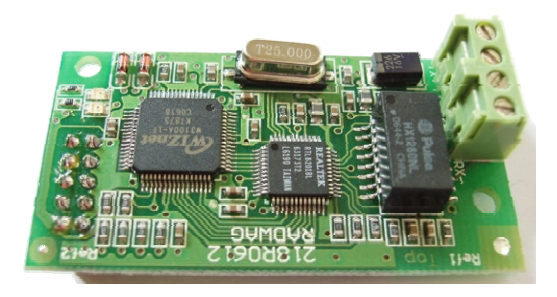

Ethernet module PCB

This module is designed according to TCP/IP 10/100 Mbit/s standard. It comprises two signalling LED's:

- D2 lights Ethernet connection established,
- D1 blinks transmission 10Mbit/s or 100Mbit/s.

#### Module accessible in two versions:

ET 1G: with external connector on the scale housing;

**ET 1D :** with cable (twisted pair) about 3m length led out via the gland on the scale housing Intended for connecting to a switch (not computer). Terminated with a standard RJ45 plug.

### 27.1.1. Mounting way in PUE C41H

This module is intended for mounting inside PUE C41H indicators. It is mounted to the main board to the 10-pin **J1** connector.

- For **ET 1G** version of module a 4-pin Ethernet connector is installed on the back wall of the housing.
- For **ET 1D** version of module a gland is installed on the back wall of the housing through which a shielded cable is led out (twisted pair 3m length terminated with RJ45 plug).

### Mounting procedure:

- 1. Unplug from mains;
- 2. Unscrew the back wall of the housing;
- 3. Install the module in **J1** on the main board;
- 4. During installation turn your attention to plastic columns. They should be placed one side in mounting holes in the main board and the other side in the mounted module;
- 5. For ET 1G unscrew one of the plugged glands and install a socket instead;
- 6. For ET 1G version connect wires from **PT0017** socket to **J2** and **J3** connectors on the Ethernet module according to the description below;
- 7. For ET 1D version unplug one of the glands and led the **PT0014** (twisted pair) cable out;
- 8. For ET 1D version connect the shield of **PT0014** cable to the indicator housing (screwed terminator, 4mm diameter);

- 9. Connect the **PT0014** cable to **J2** and **J3** connectors on the Ethernet module according to the description;
- Cable (twisted pair) or wires from the Ethernet socket connect to the group of wires (unhook band clips fastening the group of wires, lay the cable or conductors from the socket and hook the band clips). Band clips of multiple usage;
- 11. Screw down the back wall.

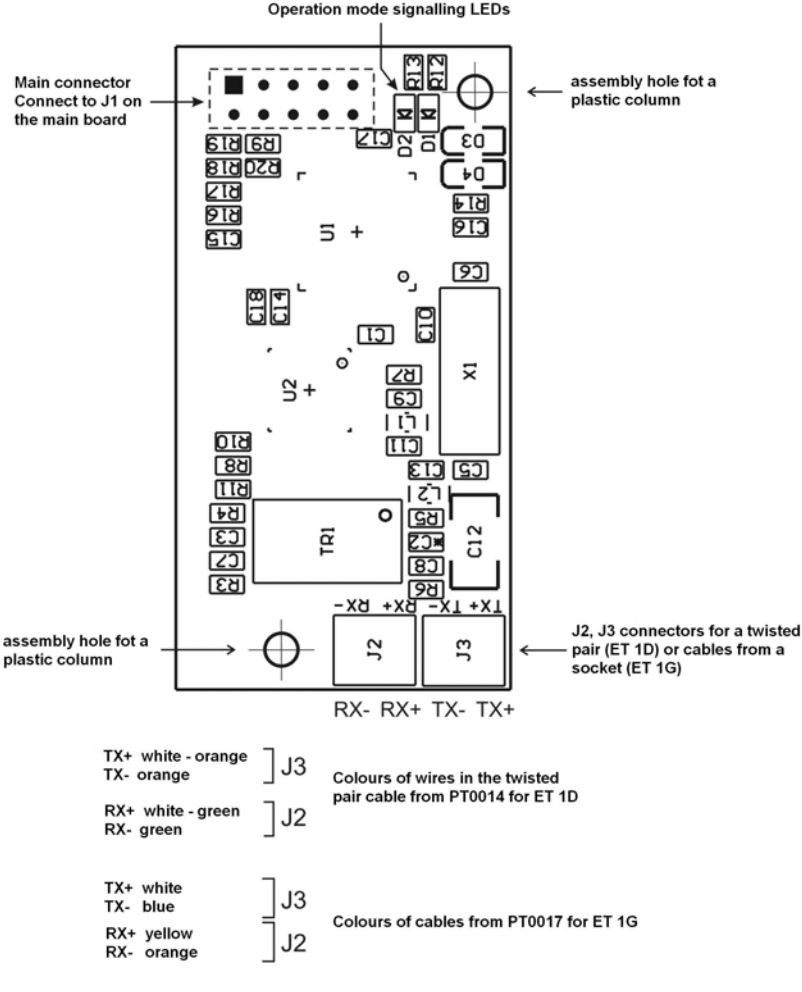

Ethernet module on the main board of PUE C41H

#### 27.1.2. Drawings of sockets and cables for Ethernet

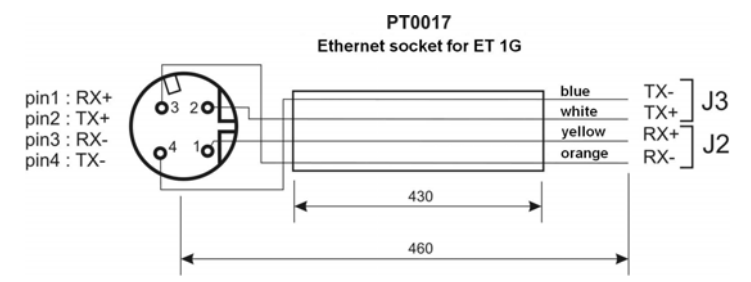

Ethernet socket for ET 1G version

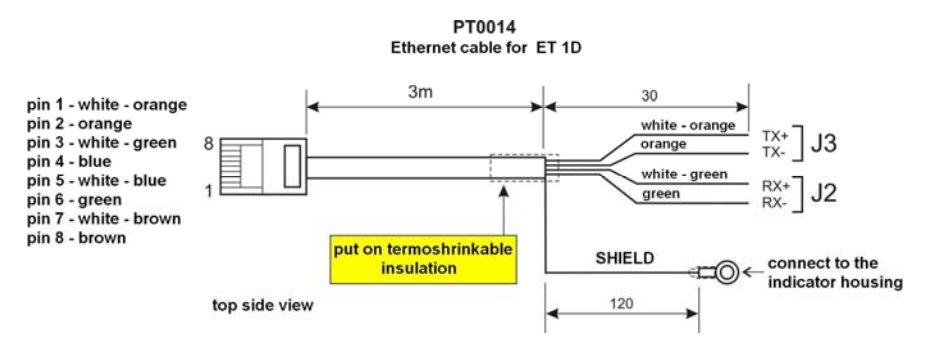

Ethernet cable for ET 1D (version for a SWITCH)

#### 27.2. Analogue output module

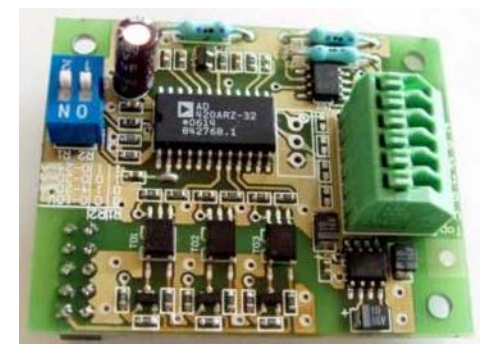

Module of analogue outputs

Module accessible in three configurations:

- Voltage output AN 0-10V
- Current output AN 4-20mA
- Current output AN 0-20mA

### 27.2.1. Technical specification

| Work modes                | 4 - 20mA , 0 - 20mA, 0 - 10V  |  |
|---------------------------|-------------------------------|--|
| Resolution                | 16 bit                        |  |
| Current output resistance | <500 <b>Ω</b>                 |  |
| Voltage output resistance | >400                          |  |
| Power supply              | 24V DC (12 - 30V DC) max 40mA |  |

## 27.2.2. The way of installing inside PUE C41H

These modules are intended to mount inside PUE C41H. They need to be connected to the 10-pin J12 connector. For all configurations of AN, there is a gland installed on the back wall of the housing. A 3-meter shielded cables are led out via the gland. Wires should be free from insulation.

### Installing procedure:

- 1. Unplug the scale from mains;
- 2. Unscrew and take off the back wall of the housing;
- 3. Install your module in J12 on the main board;
- 4. During installation turn your attention to plastic columns. They should be placed one side in mounting holes in the main board and the other side in the mounted module;
- 5. Led the PT0015 cable through one of the free glands;
- 6. Connect the PT0015 cable to J3 on the analogue module according to the description below;
- 7. Connect the PT0015 cable shield to the housing (screwed terminator, 4mm diameter);
- 8. The cable connect to the group of wires (unhook band clips fastening the group of wires, lay the cable and hook the band clips). Band clips of multiple usage;
- 9. Screw down the back wall.

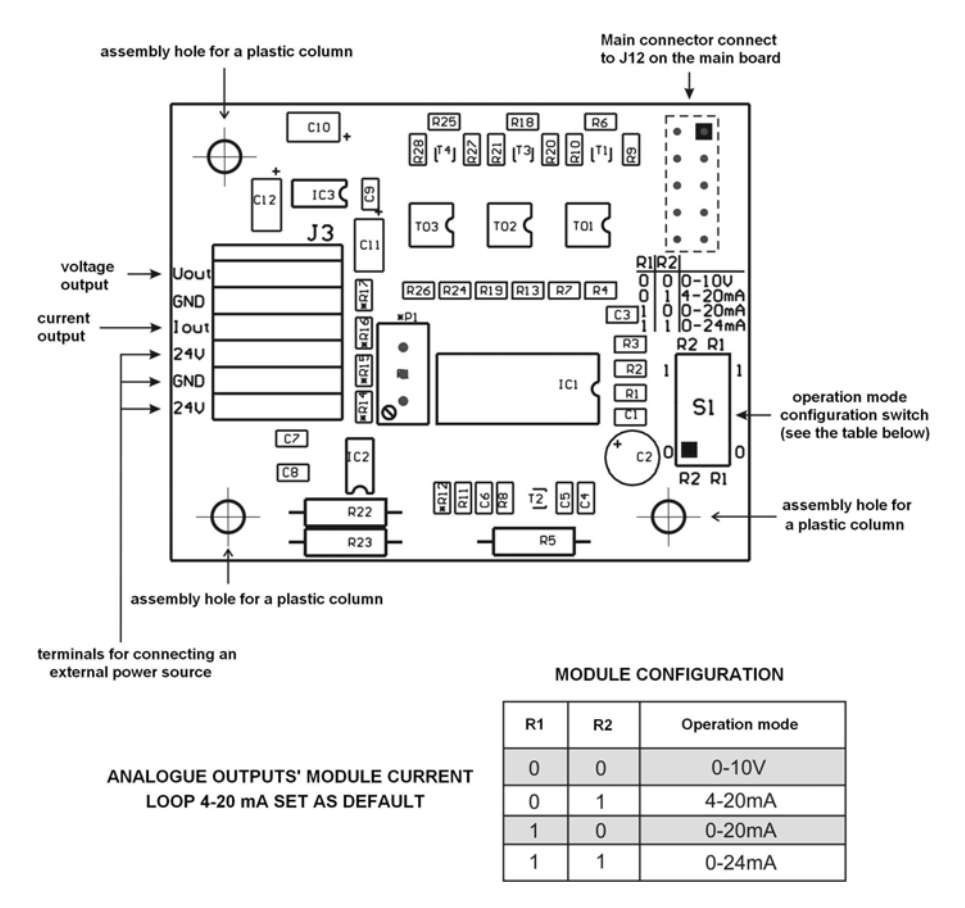

Mounting of **AN** module on the main board of PUE C41H

#### 27.2.3. Configuration of work modes of analogue modules

A work mode of analogue modules can be set using **S1** switch according to the drawings above (table *"configuration of analogue modules*"). Near the **S1** switch on the PCB you can find a description.

### 27.2.4. Connections to AN module

#### Drawing of connections of voltage output:

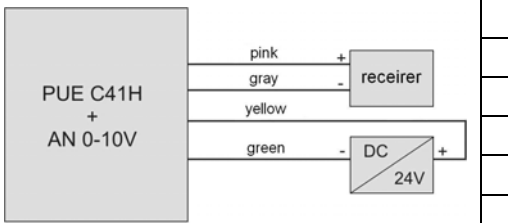

| COLOURS OF WIRES |                    |  |
|------------------|--------------------|--|
| Colour Signal    |                    |  |
| Pink             | U <sub>оит</sub> + |  |
| Gray             | GND                |  |
| Yellow           | +24V DC            |  |
| Green            | GND                |  |

### Drawing of connections of current loop:

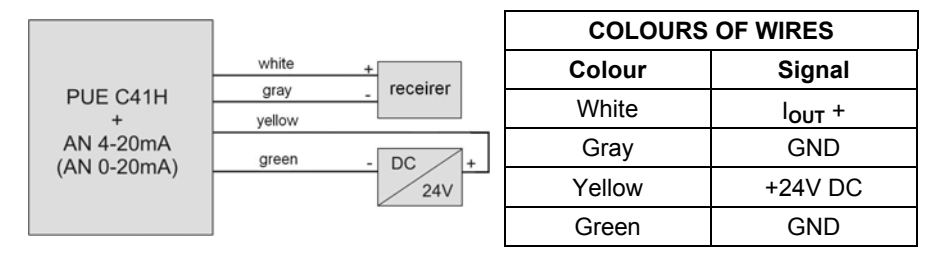

PT0015 Analogue outputs' cable

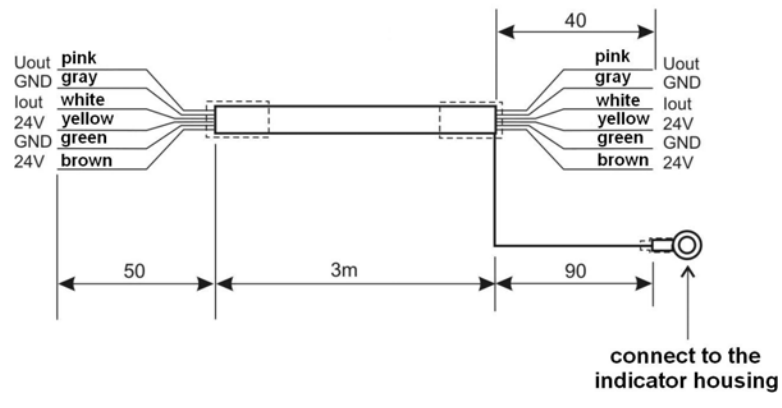

Cable for analogue output

### 27.3. Relay module - PK1

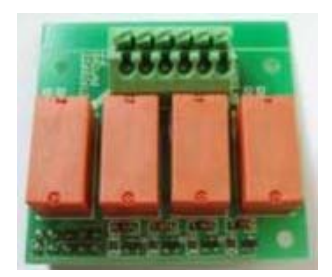

Relay module PCB - PK1

This is an alternative solution for reed relay outputs present on the main board in the standard solution. The usage of this module excludes the usage of standard reed relay outputs. The advantage of using this module are the electrical parameters of contacts. All outputs can be freely configured (from the level of parameters). The cable is led out via a gland on the back wall of the housing (3m length).

#### Caution:

**PK1** modules constitutes an alternative solution for reed relays present on board. Using this module disables reed relays' outputs.

### 27.3.1. Technical specification

| Quantity of relays                       | 4                         |
|------------------------------------------|---------------------------|
| Wire diameter                            | 0,14 ÷ 0,5mm <sup>2</sup> |
| Current-carrying capacity of<br>contacts | 230V AC - 2A, 30V DC - 2A |

#### Caution:

When inductive load it is advisable to use a suppression circuit (LC or voltage-dependent resistors) installed next to the receptor. Parameters of these circuits are determined by clients.

## 27.3.2. Installing in PUE C41H indicators

These module are intended to mount inside PUE C41H indicators. It is mounted to the main board to the 10-pin **J3** connector. An additional gland is installed on the back wall and a 3m cable is led out through it Wires should be free from insulation.

#### Installing procedure:

- 1. Unplug the scale from mains;
- 2. Unscrew and take off the back wall of the housing;
- 3. Install your module in **J3** on the main board;
- 4. During installation turn your attention to plastic columns. They should be placed one side in mounting holes in the main board and the other side in the mounted module PK1;
- 5. Led the PT0016 cable through one of plugged glands;
- 6. Connect the **PT0016** cable to **J2** connector on the PCB according to the description below;
- The cable connect to the group of wires (unhook band clips fastening the group of wires, lay the cable and hook the band clips). Band clips of multiple usage;
- 8. Screw down the back wall.

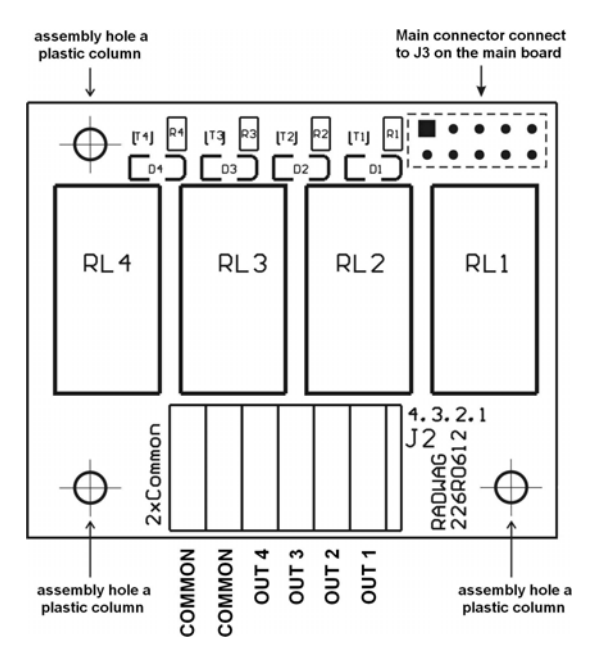

Installing a PK1 module on the main board of PUE C41H

### 27.3.3. Drawing of cables and outputs

## Relay outputs diagram:

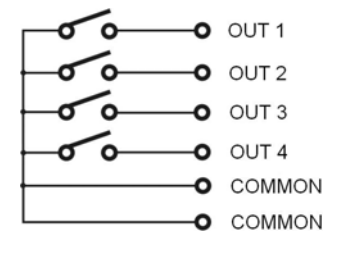

| SIGNALS AND DESIGNATIONS<br>OF CONDUCTORS |             |  |  |
|-------------------------------------------|-------------|--|--|
| Wire number                               | Description |  |  |
| 1                                         | OUT 1       |  |  |
| 2                                         | OUT 2       |  |  |
| 3                                         | OUT 3       |  |  |
| 4                                         | OUT 4       |  |  |
| 5 (yellow - green)                        | Common      |  |  |

### 27.4. WE 4 - 4 inputs / 4 outputs module

**WE 4** module comprises 4 optoinsulated inputs and 4 optoinsulated outputs of reed relays. The input / output wires are led out via a gland on the back wall of the housing (3m length).

#### Caution:

As standard indicator is equipped with 3 in and 3 out sockets.

#### 27.4.1. Technical specification

| Parameters of outputs     |  |  |  |
|---------------------------|--|--|--|
| 4                         |  |  |  |
| Reed operation contacts   |  |  |  |
| 0,14 - 0,5mm <sup>2</sup> |  |  |  |
| 0,2A DC                   |  |  |  |
| 50V DC                    |  |  |  |
|                           |  |  |  |
| 4                         |  |  |  |
| Optoinsulated             |  |  |  |
| 0,14 – 0,5mm <sup>2</sup> |  |  |  |
| 5 -24V DC                 |  |  |  |
|                           |  |  |  |

#### 27.4.2. Colours of cables for I/O

| INPUTS      |             | OUTPUTS                |             |
|-------------|-------------|------------------------|-------------|
| wire number | description | wire number            | description |
| 1           | IN 1        | 6                      | OUT 1       |
| 2           | IN 2        | 7                      | OUT 2       |
| 3           | IN 3        | 8                      | OUT 3       |
| 4           | IN 4        | 9                      | OUT 4       |
| 5           | GND IN      | 10 (yellow -<br>green) | COMMON      |

### 27.4.3. Installing method in PUE C41H indicators

**WE 4** modules are equipped in two cables, one for inputs and one for outputs.

#### Installing procedure:

- 1. Unplug the scale from mains;
- 2. Unscrew and take off the back wall of the housing;
- 3. If inputs and outputs are installed it the same time, dismount I/O socket and install a PG9 gland instead. LED the **PT0016** cable through it (the same way like in case of relay outputs). If only 4 inputs or 4 outputs are installed unplug one of the existing glands and led the **PT0016** cable through it.
- 4. Connect the **PT0016** cable to the **J5** connector for inputs or to the **J4** for outputs, on the main board of PUE C41H.
- The cable connect to the group of wires (unhook band clips fastening the group of wires, lay the cable and hook the band clips). Band clips of multiple usage;
- 6. Screw down the back wall.

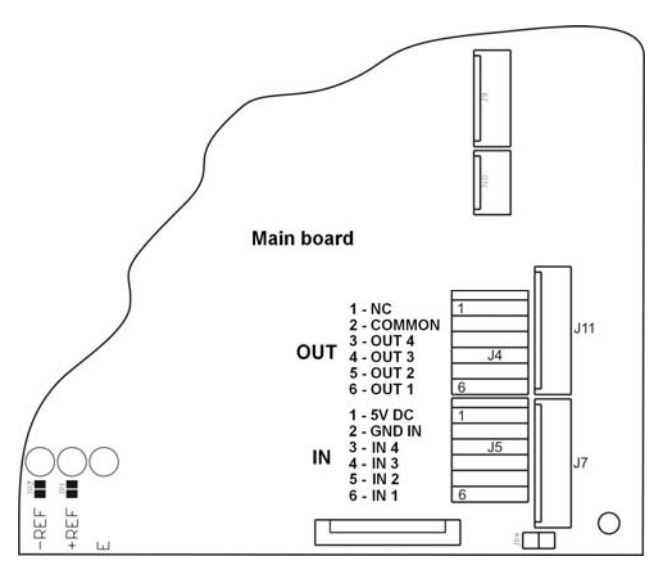

Installing WE4 modules on the main board of PUE C41H

#### 27.5. WE 8 - 8 inputs / 8 outputs module

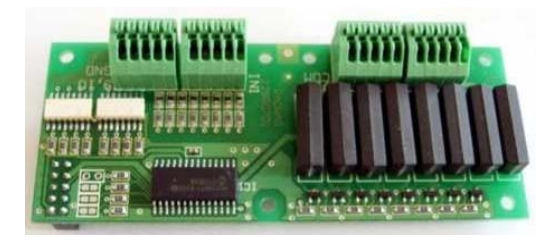

8 inputs / 8 outputs PCB - WE 8

**WE 8** modules can be connected as an alternative to the module of analogue output and relay module. Its task is to expand the functionality of an indicator for 8 inputs and 8 outputs freely configurable. It expands functionality of terminals. It comprises on board optoinsulated inputs and outputs freely configurable from the level of indicator.

#### Caution:

If **WE 8** module is installed in it does not allow to install **AN** analogue output module and/or **PK 1** module of relays.
## 27.5.1. Technical specification

| Parameters of outputs                 |                           |  |  |  |
|---------------------------------------|---------------------------|--|--|--|
| Quantity of outputs                   | 8                         |  |  |  |
| Type of outputs                       | Reed operation contacts   |  |  |  |
| Wire diameter                         | 0,14 - 0,5mm <sup>2</sup> |  |  |  |
| Maximal load-current contact capacity | 0,2A DC                   |  |  |  |
| Maximal forward voltage               | 50V DC                    |  |  |  |
| Parameters of inputs                  |                           |  |  |  |
| Quantity of inputs                    | 8                         |  |  |  |
| Input type                            | Optoinsulated             |  |  |  |
| Wire diameter                         | 0,14 – 0,5mm <sup>2</sup> |  |  |  |
| Control voltage range                 | 5 -24V DC                 |  |  |  |

## 27.5.2. Installing method in PUE C41H indicators

Module is designated for assembly inside indicator PUE C41H. Module is assembled to main board of indicator to 10-pin **J12** connector. For module **WE8** gland is installed on casing lid, 3m cable ended with insulated conductors is led through gland.

## Installing procedure:

- 1. Unplug the indicator (remove the plug from socket 230V);
- 2. Unscrew the casing lid (back part of indicator casing);
- 3. Install the module in connector J12 on main board;
- 4. While installing module pay attention to plastic posts fastening to main board. They should be placed in assembly holes in main board and in assembly holes in module WE 8,
- In one of free glands remove the stopper and led through it cable IN/OUT (if necessary use bigger gland depending on cable diameter);
- 6. Connect the cable IN/OUT to joint **J1**, **J2** for outputs and **J3**, **J4** for inputs on module 8IN/8OUT according to description given in table;
- Connect cable IN/OUT to group of conductors (undo band clips fastening group of conductors, lay the cable and clamp band clips – multiple use band clips);
- 8. Assembly cover of indicator casing.

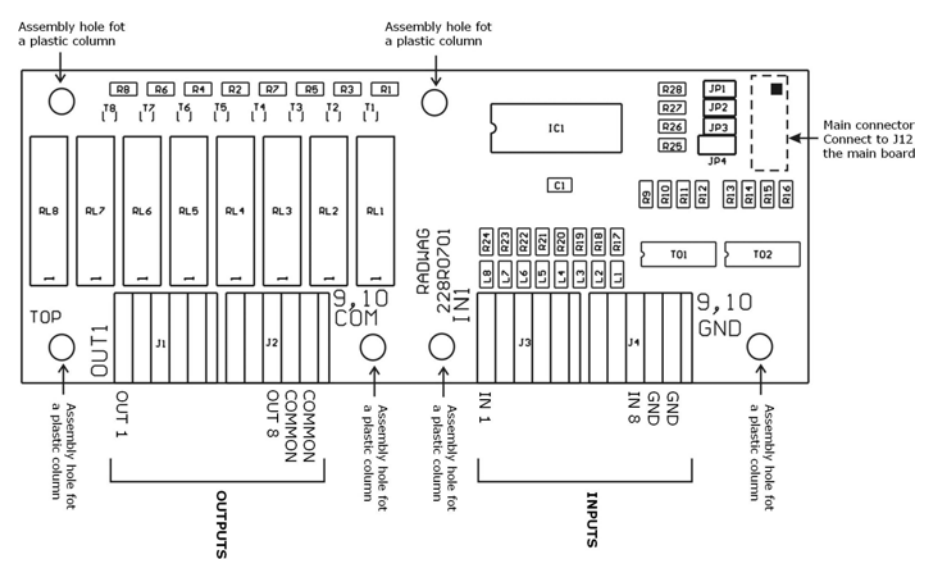

A WE 8 module placement on the main board of PUE C41H

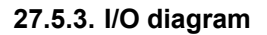

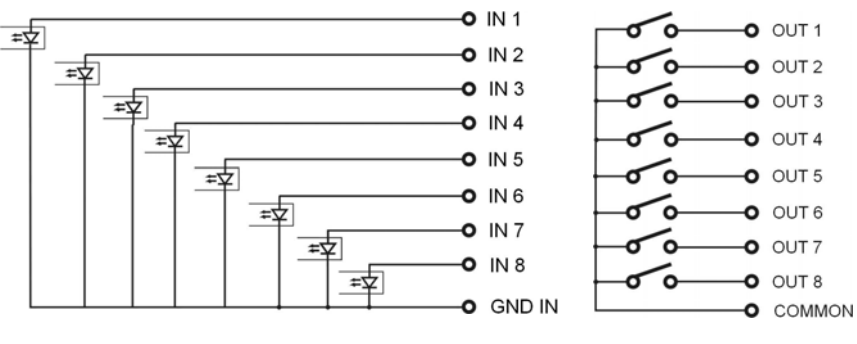

WE8 inputs diagram

WE8 outputs diagram

## 27.5.4. Description of input output wires

Signals led out with two cables10x0,5mm<sup>2</sup> with numbered conductors.

| INP                     | UTS    | OUTPUTS     |             |  |  |
|-------------------------|--------|-------------|-------------|--|--|
| Wire number description |        | Wire number | description |  |  |
| 1                       | IN 1   | 1           | OUT1        |  |  |
| 2                       | IN 2   | 2           | OUT2        |  |  |
| 3                       | IN 3   | 3           | OUT3        |  |  |
| 4                       | IN 4   | 4           | OUT4        |  |  |
| 5                       | IN 5   | 5           | OUT5        |  |  |
| 6                       | IN 6   | 6           | OUT6        |  |  |
| 7                       | IN 7   | 7           | OUT7        |  |  |
| 8                       | IN 8   | 8           | OUT8        |  |  |
| 9                       | GND IN | 9           | COMMON      |  |  |

## 27.6. DP1 – module for an additional platform

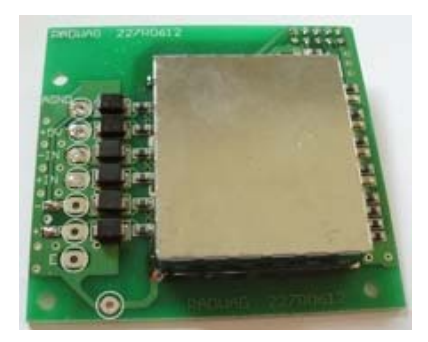

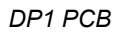

DP1 modules increase functionality of PUE C41H indicators by possibility of adding an additional platform. It is intended to mount inside the indicator. DP1 modules require an additional gland to led in the platform cable.

## 27.6.1. Technical specification

| Useful number of internal divisions        | 8 388 608             |
|--------------------------------------------|-----------------------|
| OIML class                                 | 111                   |
| Number of verification divisions           | 6 000                 |
| Maximal change of input signal             | 19mV                  |
| Maximal voltage per verification divisions | 3,3 µV                |
| Minimal voltage per verification divisions | 1µV                   |
| Minimal tensometer impedance               | 90Ω                   |
| Maximal tensometer impedance               | 1200Ω                 |
| Tensometer excitation voltage              | 5V                    |
| Types of tensometers                       | 4 or 6 wires + shield |

## 27.6.2. Colours of wires

| RADWAG<br>Designation | Colour       | Designation of soldering pads on PCB's.          |
|-----------------------|--------------|--------------------------------------------------|
| +INPUT                | brown        | + 5V                                             |
| -INPUT                | green        | AGND                                             |
| +OUTPUT               | yellow       | + IN                                             |
| - OUTPUT              | white        | - IN                                             |
| +SENSE                | grey         | + REF                                            |
| - SENSE               | pink         | - REF                                            |
| EKRAN                 | yellow-green | (according to the rule<br>of connecting shields) |

## 27.6.3. Connecting additional platforms

## **Connecting 6-wire tensometers**

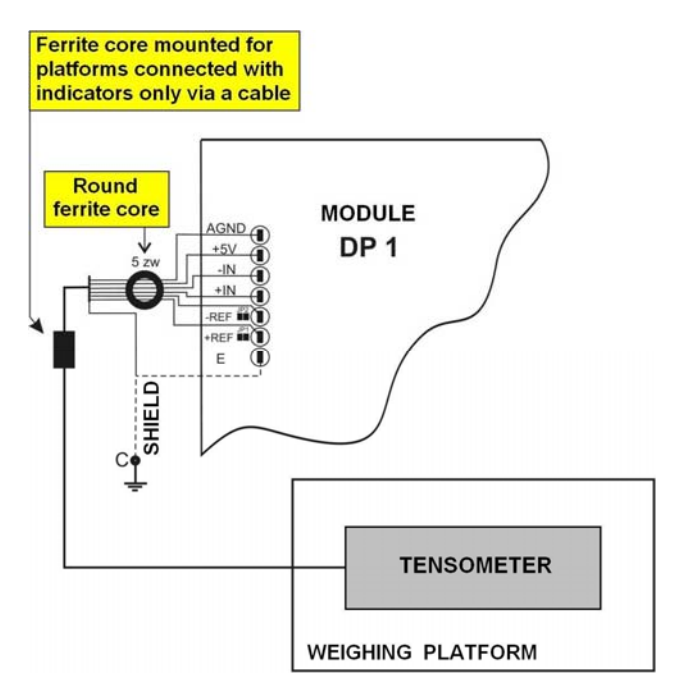

- E tensometer cable shield
- REF+ "SENSE +" from tensometer (JP1 not soldered)
- REF- "SENSE --" from tensometer (JP2 not soldered)
- IN+ "OUTPUT+" from tensometer
- IN- "OUTPUT-" from tensometer
- +5V "INPUT+" from tensometer
- AGND "INPUT-" from tensometer

## **Connecting 4-wire tensometers**

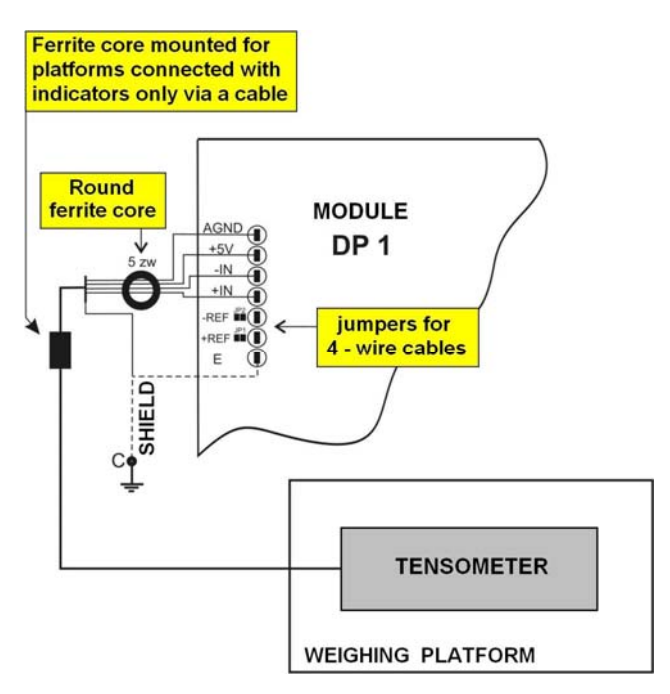

- Е - tensometer cable shield
- REF+ solder jumper JP1
- REF- solder jumper JP2
- IN+ "OUTPUT+" from tensometer
- IN- "OUTPUT-" from tensometer +5V "INPUT+" from tensometer
- AGND "INPUT-" from tensometer

#### The rules of connecting shields from tensometer cable

For assuring appropriate operation use the description below to connect the shield of the tensometer properly. In both cases (6- and 4-wire cables) the same way rule are valid:

|                                                                               | platforms connected<br>to indicators in metal<br>housing via a cable only | platforms electrically<br>connected to indicators'<br>metal housings e.g.<br>pillars, racks |
|-------------------------------------------------------------------------------|---------------------------------------------------------------------------|---------------------------------------------------------------------------------------------|
| Load cells without<br>internal shield<br>connection to the<br>tensometer body | POINT C                                                                   | E                                                                                           |
| Load cells with internal shield connection to the tensometer body             | POINT C                                                                   | POINT C                                                                                     |

**Point C** – screwed terminal electrically connected to the metal housing of the indicator (possible using of soldering eye) E – soldering pad on a **DP1** PCB

# The way of checking connection between the shield and the tensometer body

Use an ohmmeter for this purpose.

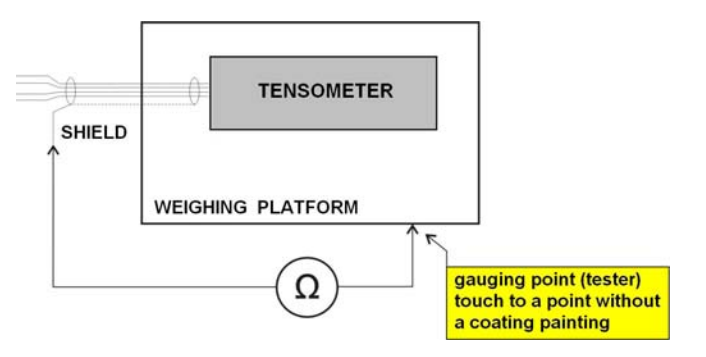

## 27.6.4. Installing in PUE C41H housing

**DP1** modules are intended to mount inside PUE C41H housings. It is mounted to the main board to the 10-pin **J18** connector. For **DP1** module an additional gland is installed on the back wall of the housing.

- 1. Unplug the scale from mains;
- 2. Unscrew and take off the back wall of the housing;
- 3. Install your module in **J18** on the main board;

4. During installation turn your attention to plastic columns. They should be placed one side in mounting holes in the main board and the other side in the mounted module **DP1**.

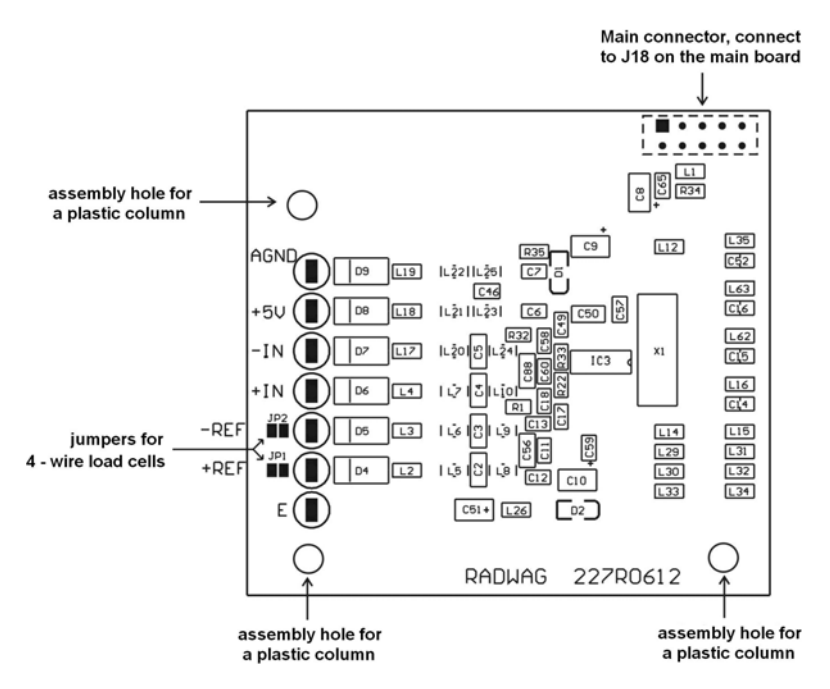

Installing DP1 module on the main board of PUE C41H

- 5. Led a tensometer cable through the PG7 gland next to the gland of main platform;
- 6. Put on a ferrite core on the cable (core of appropriate internal diameter);
- 7. Turn the wires on the ferrite core (5 turns);
- 8. Solder the wires to the pads on the DP1. Use soldering iron (no solder guns or Rother inductive devices);
- 9. Fasten the cable to the housing using a band clip (to the screwed terminal on the back wall of the housing);
- 10.Screw down the back wall.

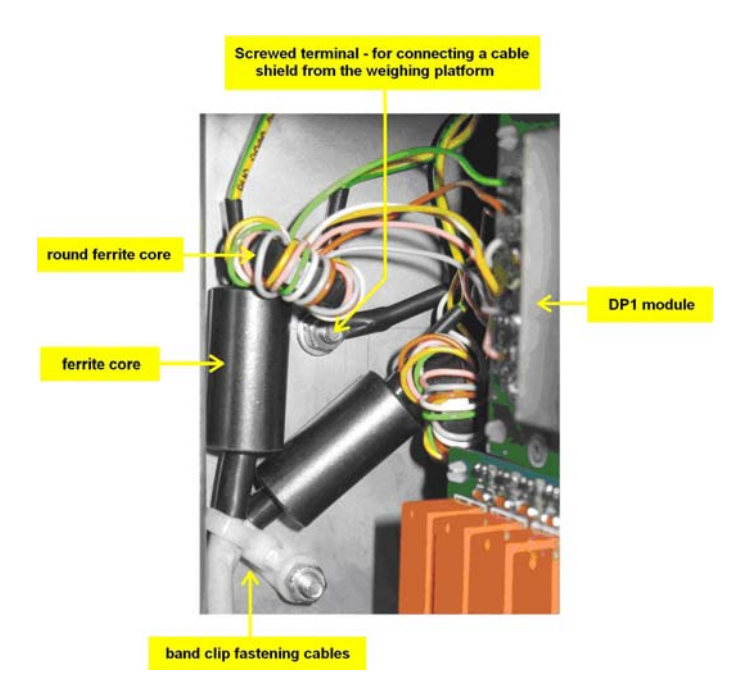

## 27.7. RS485 led out via RS 1D gland

A version with the **RS485** interface led out via a gland (in the standard solution RS485 is present in a socket). A 3m cable is led out through the gland.

## 27.7.1. Installing inside the PUE C41H housing

- 1. Unplug the scale from mains;
- 2. Unscrew and take off the back wall of the housing;
- 3. Unplug one of the unused glands and led out the **PT0012** cable through it;
- 4. Connect the **PT0012** cable to the **J20** connector (ARK type) on the main board of PUE C41H:

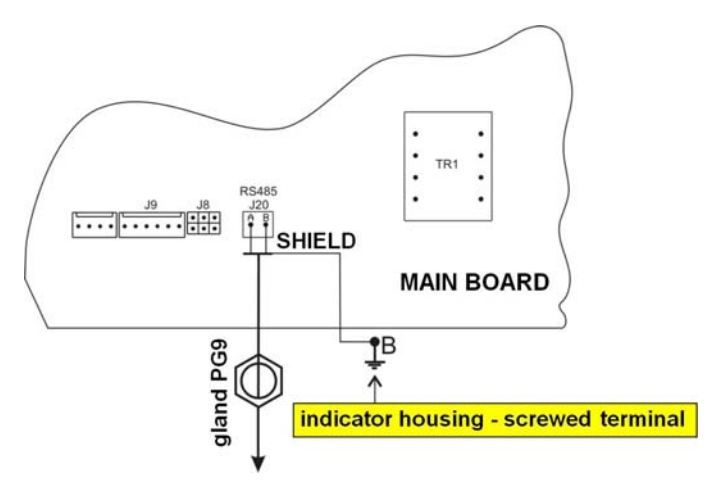

PT0012 cable connecting to the main board of PUE C41H

- 5. Connect the **PT0012** shield to the housing (4mm screwed terminal on the back wall)
- The cable connect to the group of wires (unhook band clips fastening the group of wires, lay the cable and hook the band clips). Band clips of multiple usage;
- 7. Screw down the back wall.

#### 27.7.2. RS 485 - PT0012 cable drawing

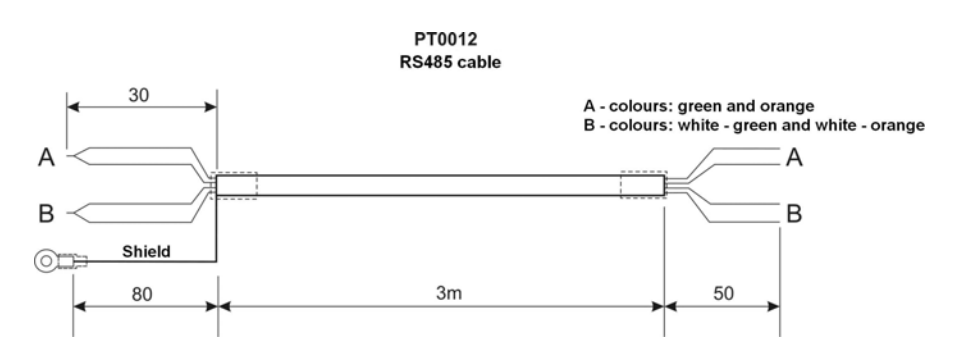

# 28. COMMUNICATION PROTOCOL

## 28.1. General information

- A. A character protocol scale-terminal has been designed for communication between RADWAG scales and external devices via RS-232 interface.
- B. It consists of commands sent from an external device to the scale and a responses from a scale.
- C. Responses are sent every time after receiving a command (reaction for any command).
- D. Using commands allows users to receive some information about the state of scale and/or influence the operation e.g.: Requesting weighing results, display control.

| h        |                                                          |
|----------|----------------------------------------------------------|
| Commands | Description of commands                                  |
| Z        | Zeroing                                                  |
| Т        | Tarring                                                  |
| от       | Get tare                                                 |
| UT       | Set tare                                                 |
| S        | Send the stable result in basic unit                     |
| SI       | Send the result immediately in basic unit                |
| SIA      | Get immediate results from both platforms in basic units |
| SU       | Send the stable result in current unit                   |
| SUI      | Send the result immediately in current unit              |
| C1       | Switch on continuous transmission in basic unit          |
| C0       | Switch off continuous transmission in basic unit         |
| CU1      | Switch on continuous transmission in current unit        |
| CU0      | Switch off continuous transmission in current unit       |
| K1       | Lock the scale keyboard                                  |
| К0       | Unlock the scale keyboard                                |
| S1       | Start dosing/filling                                     |
| S0       | Stop dosing/filling                                      |
| DH       | Set lower threshold                                      |

## 28.2. A set of commands for RS interfaces

| UH  | Set upper threshold           |
|-----|-------------------------------|
| ODH | Read lower threshold          |
| OUH | Read upper threshold          |
| PC  | Send all implemented commands |

#### Notice:

- 1. Each command have to be terminated in CR LF;
- 2. The best Policy for communication is not sending another command until the former answer has been received.

#### 28.3. Respond message format

After sending a request message you can receive:

| XX_A CR LF    | command accepted and in progress                                                                                           |
|---------------|----------------------------------------------------------------------------------------------------|
| XX_D CR LF    | command completed (appears only after XX_A)                                                                                |
| XX_I CR LF    | command comprehended but cannot be executed                                                                                |
| XX _ ^ CR LF  | command comprehended but time overflow error appeared                                                                      |
| XX _ v CR LF  | command comprehended but the indication below the                                                                          |
| XX _ OK CR LF | Command done                                                                                                    |
| ES_CR LF      | Command not comprehended                                                                                                   |
| XX_ECRLF      | error while executing command – time limit for stable result exceeded (limit time is a descriptive parameter of the scale) |

- **XX** command name
  - substitutes spaces

#### 28.4. Command's description

#### 28.4.1. Zeroing

#### Syntax Z CR LF

Possible answers:

- Z\_A CR LF command accepted and in progress
- **Z\_D CR LF** command completed

Z\_A CR LF- command accepted and in progressZ\_^ CR LF- command comprehended but zero range overflow appearedZ\_A CR LF- command accepted and in progressZ\_E CR LF- time limit for stable result exceededZ\_I CR LF- command comprehended but cannot be executed

#### 28.4.2. Tarring

Syntax: T CR LF

Possible answers:

| T_A CR LF<br>T_D CR LF | <ul> <li>command accepted and in progress</li> <li>command completed</li> </ul>                                     |
|------------------------|----------------------------------------------------------------------------------------------------|
| T_A CR LF<br>T_v CR LF | <ul> <li>command accepted and in progress</li> <li>command comprehended but tare range overflow appeared</li> </ul> |
| T_A CR LF<br>T_E CR LF | <ul> <li>command accepted and in progress</li> <li>time limit for stable result exceeded</li> </ul>                 |
| T I CR LF              | - command comprehended but cannot be executed                                                                       |

#### 28.4.3. Get tare value

Syntax: OT CR LF

Possible answers:

#### OT\_TARA CR LF - command executed

Frame format:

| 1 | 2 | 3     | 4-12 | 13    | 14 | 15   | 16 | 17    | 18 | 19 |
|---|---|-------|------|-------|----|------|----|-------|----|----|
| 0 | Т | space | tare | space |    | unit |    | space | CR | LF |

Tare- 9 characters with decimal point justified to the rightUnit- 3 characters justified to the left

#### 28.4.4. Set tare value

#### Syntax: UT\_TARE CR LF, where TARE - tare value

Possible answers:

| UT_OK CR LF | - command executed                                    |
|-------------|-------------------------------------------------------|
| UT_I CR LF  | - command comprehended but cannot be executed         |
| ES CR LF    | - command not recognised (possible wrong tare format) |

#### Notice:

This protocole uses the dot character as a decimal point for separating the decimal fraction part.

#### 28.4.5. Send the stable result in basic unit

Syntax: S CR LF

Possible answers:

| S_A CR LF<br>S_E CR LF  | <ul> <li>command accepted and in progress</li> <li>time limit for stable result exceeded</li> </ul> |
|-------------------------|----------------------------------------------------------------------------------------------------|
| S_I CR LF               | - command comprehended but cannot be executed                                                       |
| S_A CR LF<br>MASS FRAME | <ul> <li>command accepted and in progress</li> <li>mass value in basic unit is returned</li> </ul>  |

#### Frame format:

| 1 | 2-3   | 4         | 5     | 6    | 7-15 | 16    | 17   | 17 18 19 |    | 20 | 21 |
|---|-------|-----------|-------|------|------|-------|------|----------|----|----|----|
| S | space | stability | space | sign | mass | space | unit |          | CR | LF |    |

#### Example:

**S CR LF** – computer command

S \_ A CR LF - command accepted and in progress

S\_\_\_\_\_8.5\_g\_\_CR LF – command done, mass value in basic unit is returned.

## 28.4.6. Send the result immediately in basic unit

## Syntax: SI CR LF

Possible answers:

| SI_I CR LF               | - command comprehended but cannot be executed at the moment                                        |
|--------------------------|----------------------------------------------------------------------------------------------------|
| SI_A CR LF<br>MASS FRAME | <ul> <li>command accepted and in progress</li> <li>mass value in basic unit is returned</li> </ul> |

#### Frame format:

| 1 | 2 | 3     | 4         | 5     | 6    | 7-15 | 16    | 17   | 18 | 19 | 20 | 21 |
|---|---|-------|-----------|-------|------|------|-------|------|----|----|----|----|
| S | Ι | space | stability | space | sign | mass | space | unit |    | CR | LF |    |

## Example:

SICRLF - computer command

SI\_?\_\_\_\_18.5\_kg\_CRLF - command done, mass value in basic unit is returned immediately.

## 28.4.7. Get immediate results from both platforms in basic units

Syntax: SIA CR LF

Possible answers:

SIA I CR LF - command comprehended but cannot be executed at the moment MASS FRAME "P1" CR LF MASS FRAME "P2" CR LF - mass values are immediately returned from both

platforms in basic units

Frame format with mass from subsequent platforms as indicator reply:

| 1 | 2 | 3     | 4         | 5     | 6    | 7-15 | 16    | 17   | 18 | 19 | 20 | 21 |
|---|---|-------|-----------|-------|------|------|-------|------|----|----|----|----|
| Ρ | n | space | stability | space | sign | mass | space | unit |    | CR | LF |    |

n - weighing platform number
 mass - 9 characters justified to the right
 unit - 3 characters justified to the left

## Example:

Let us assume that both platforms are connected to indicator PUE C41H.

SIACRLF – computer command P1\_?\_\_\_\_118.5\_g\_\_CRLF P2\_\_\_\_36.2\_kg\_CRLF - command done, mass values from both platforms are returned in basic units

## 28.4.8. Send the stable result in current unit

Syntax: SU CR LF

Possible answers:

| SU_A CR LF<br>SU_E CR LF | <ul> <li>command accepted and in progress</li> <li>timeout while waiting for stable results</li> </ul> |
|--------------------------|----------------------------------------------------------------------------------------------------|
| SU_I CR LF               | - command comprehended but cannot be executed                                                          |
| SU_A CR LF<br>MASS FRAME | <ul> <li>command accepted and in progress</li> <li>mass value in current unit is returned</li> </ul>   |

#### Frame format:

| 1 | 2 | 3     | 4         | 5     | 6    | 7-15 | 16    | 17   | 18 | 19 | 20 | 21 |
|---|---|-------|-----------|-------|------|------|-------|------|----|----|----|----|
| s | U | space | stability | space | sign | mass | space | unit |    | CR | LF |    |

## Example:

S U CR LF – computer command

S U \_ A CR LF - command accepted and in progress S U \_ \_ \_ - \_ \_ 1 7 2 . 1 3 5 \_ N \_ \_ CR LF - command done, mass value in current unit is returned.

## 28.4.9. Send the result immediately in current unit

## Syntax: SUI CR LF

Possible answers:

| SUI_I CR LF               | - command comprehended but cannot be executed                                                                    |
|---------------------------|----------------------------------------------------------------------------------------------------|
| SUI_A CR LF<br>MASS FRAME | <ul> <li>command accepted and in progress</li> <li>mass value in current unit is returned immediately</li> </ul> |

#### Frame format:

| 1 | 2 | 3 | 4         | 5     | 6    | 7-15 | 16    | 17   | 18 | 19 | 20 | 21 |
|---|---|---|-----------|-------|------|------|-------|------|----|----|----|----|
| S | U | Ι | stability | space | sign | mass | space | unit |    | CR | LF |    |

## Example:

SUICRLF - computer command

SUI?\_-\_\_58.237\_kg\_CRLF - command executed and mass returned

## 28.4.10. Switch on continuous transmission in basic unit

#### Syntax: C1 CR LF

Possible answers:

| C1_I CR LF | - command comprehended but cannot be executed |
|------------|-----------------------------------------------|
| C1_A CR LF | - command comprehended and in progress        |

**MASS FRAME** - mass value in basic unit is returned

#### Frame format:

| 1 | 2 | 3     | 4         | 5     | 6    | 7-15 | 16    | 17   | 18 | 19 | 20 | 21 |
|---|---|-------|-----------|-------|------|------|-------|------|----|----|----|----|
| S | Ι | space | stability | space | sign | mass | space | unit |    | CR | LF |    |

## 28.4.11. Switch off continuous transmission in basic unit

#### Syntax: C0 CR LF

Possible answers:

- C0\_I CR LF command comprehended but cannot be executed
- C0\_A CR LF command comprehended and executed

#### 28.4.12. Switch on continuous transmission in current unit

#### Syntax: CU1 CR LF

Possible answers:

| CU1_I CR LF               | - command comprehended but cannot be executed                                                            |
|---------------------------|----------------------------------------------------------------------------------------------------|
| CU1_A CR LF<br>MASS FRAME | <ul> <li>command comprehended and in progress</li> <li>mass value in current unit is returned</li> </ul> |

#### Frame format:

| 1 | 2 | 3 | 4         | 5     | 6    | 7-15 | 16    | 17   | 18 | 19 | 20 | 21 |
|---|---|---|-----------|-------|------|------|-------|------|----|----|----|----|
| S | U | Ι | stability | space | sign | mass | space | unit |    | CR | LF |    |

#### 28.4.13. Switch off continuous transmission in current unit

#### Syntax: CU0 CR LF

Possible answers:

- CU0\_I CR LF command comprehended but cannot be executed
- CU0\_A CR LF command comprehended and executed

#### 28.4.14. Lock the scale keyboard

Syntax: K1 CR LF

Possible answers:

| K1_I CR LF  | - command comprehended but cannot be executed |
|-------------|-----------------------------------------------|
| K1_OK CR LF | - command executed                            |

#### Caution:

This command is not remembered after restart

#### 28.4.15. Unlock the scale keyboard

#### Syntax: K0 CR LF

Possible answers: K0\_OK CR LF – command in progress

#### 28.4.16. Initiating of dosing/filling

Syntax: S1 CR LF

Possible answers:

S1\_I CR LF - command comprehended but cannot be executed

S1\_OK CR LF - command in progress

#### 28.4.17. Stop of dosing/filling

#### Syntax: S0 CR LF

Possible answers:

**S0\_I CR LF** - command comprehended but cannot be executed **S0\_OK CR LF** - command in progress

#### 28.4.18. Set lower threshold

Syntax: DH\_XXXXX CR LF, where: XXXXX – mass format

Possible answers:

| DH_OK CR LF | - command executed                             |
|-------------|------------------------------------------------|
| ES CR LF    | - command not comprehended (wrong mass format) |

#### 28.4.19. Set upper threshold

Syntax: UH\_XXXXX CR LF, where: XXXXX – mass format

Possible answers:

| UH_OK CR LF | - command executed                             |
|-------------|------------------------------------------------|
| ES CR LF    | - command not comprehended (wrong mass format) |

#### 28.4.20. Read lower threshold

Syntax: ODH CR LF

Possible answers: DH\_MASA CR LF - command executed

#### Frame format:

| 1 | 2 | 3     | 4-12 | 13    | 14   | 15 | 16    | 17 | 18 | 19 |
|---|---|-------|------|-------|------|----|-------|----|----|----|
| D | Н | space | mass | space | unit |    | space | CR | LF |    |

Mass - 9 characters justified to the right

Unit - 3 characters justified to the left

#### 28.4.21. Read upper threshold

Syntax: OUH CR LF

Possible answers: UH\_MASA CR LF - command executed

#### Frame format:

| 1 | 2 | 3     | 4-12 | 13    | 14   | 15 | 16    | 17 | 18 | 19 |
|---|---|-------|------|-------|------|----|-------|----|----|----|
| U | Н | space | mass | space | unit |    | space | CR | LF |    |

Mass - 9 characters justified to the right

**Unit** - 3 characters justified to the left

#### 28.4.22. Send all implemented commands

Syntax: PC CR LF

Possible answers:

PC\_A\_"Z,T,S,SI,SU,SUI,C1,C0,CU1,CU0,PC,K1,K0,DH,UH, ODH,OUH,S1,S0,OT,UT" – command executed, the indicator have sent all the implemented commands.

#### 28.5. Manual printouts / automatic printouts

Users can general manual or automatic printouts from the scale.

- Manual printouts can be performed after loading the pan and stabilizing indication by pressing
- Automatic printouts can be performed only after loading the pan and stabilizing indication.

#### Notice:

If a scale is verified printouts of immediate values are blocked.

#### Format frame:

| 1         | 2     | 3    | 4 -12 | 13    | 14   | 15 | 16 | 17 | 18 |
|-----------|-------|------|-------|-------|------|----|----|----|----|
| stability | space | sign | mass  | space | unit |    | CR | LF |    |

| Stability character | [space] if stable<br>[?] if not stable<br>[^] if an indication over the range<br>[v] if fan indication below the range |
|---------------------|----------------------------------------------------------------------------------------------------|
| sign                | [space] for positive values or<br>[-] for negative values                                                              |
| mass                | 9 characters justified to the right                                                                                    |
| command             | 3 characters justified to the left                                                                                     |

## Example 1:

\_\_\_\_1832.0\_g\_\_CR LF – the printout generated from the scale after pressing ENTER/PRINT.

## Example 2:

? \_ - \_ \_ \_ 2 . 2 3 7 \_ I b \_ CR LF - the printout generated from the scale after pressing ENTER/PRINT.

## Example 3:

**^\_\_\_\_0.000\_kg\_CRLF** - the printout generated from the scale after pressing ENTER/PRINT.

## 28.6. Continuous transmission

The indicator can work in a continuous transmission mode. It can be switched on or off in parameters or using RS232 commands.

Frame format sent by the indicator when continuous transmission is set:

| 1         | 2     | 3    | 4 -12 | 13    | 14   | 15 | 16 | 17 | 18 |
|-----------|-------|------|-------|-------|------|----|----|----|----|
| stability | space | sign | mass  | space | unit |    | CR | LF |    |

| Stability character | [space] if stable<br>[?] if not stable<br>[^] if an indication over the range<br>[v] if fan indication below the range |
|---------------------|----------------------------------------------------------------------------------------------------|
| sign                | [space] for positive values or<br>[-] for negative values                                                              |
| mass                | 9 characters justified to the right                                                                                    |
| unit                | 3 characters justified to the left                                                                                     |
| command             | 3 characters justified to the left                                                                                     |

## 28.7. Configuring printouts

If some information included are redundant or not sufficient and there is a necessity of changes you can design a non-standard printout. There is possible to create up to four standard printouts (see the chapter. 17).

## **29. ERROR MESSAGES**

## ERROR "XXX" ESC - RETURN TO PREVIOUS SETTING

(where: XXX – parameter name) – confirmed with **ENTER** of a wrong value in the user's menu,

| Err2  | - | Value beyond the zero range,                                                                              |
|-------|---|----------------------------------------------------------------------------------------------------|
| Err3  | - | Value beyond the tare range,                                                                              |
| Err4  | - | Calibration mass or start mass adjustment error $(\pm 1\%$ for weight, $\pm 10\%$ for start mass),        |
| Err5  | - | Mass of a single piece lower than the 0.1 of scale division,                                              |
| Err6  | - | Mass of all pcs (declared as standard) lower than one division,                                           |
| Err8  | - | Tarring / zeroing operation time exceeded,                                                                |
| NULL  | - | Zero value from the AD converter,                                                                         |
| FULL2 | - | Measurement range overflow,                                                                               |
| HI    | - | Display range overflow,                                                                                   |
| LH    | - | Start mass error, the mass on the weighing platform is beyond the acceptable range $\pm 20$ of start mass |

## **30. TROUBLE SHOOTING**

| Problem                          | Cause                                       | Solution                                                                       |
|----------------------------------|---------------------------------------------|--------------------------------------------------------------------------------|
| Scale switches off automatically | "t1" parameter set to "YES"<br>(Power save) | In <p9 others=""> change<br/><p9.3 auto="" switch.=""> to<br/>"NO"</p9.3></p9> |
| "LH" appears on the display      | Weight pan not empty when switching on      | Unload the pan. Indication returns to zero                                     |

# **31. TECHNICAL PARAMETERS**

## 31.1. Labelling scales WPW/E

| Scale type:               | WPW/E<br>6 C1/K | WPW/E<br>15 C1/K | WPW/E<br>30 C1/K | WPW/E<br>60 C2/K |  |
|---------------------------|-----------------|------------------|------------------|------------------|--|
| Max capacity              | 6kg             | 15kg             | 30kg             | 60kg             |  |
| Readability               | 2g              | 5g               | 10g              | 20g              |  |
| Tare range                | -6kg            | -15kg            | -30kg            | -60kg            |  |
| Pan size                  |                 | 400 × 500mm      |                  |                  |  |
| Work temperature          |                 | - 10°(           | C to +40°C       |                  |  |
| Interfaces                |                 | RS 23            | 82, RS 485       |                  |  |
| Ingress protection rating |                 | IP               | 66/67            |                  |  |
| Power supply              | 85-265          | / AC 50Hz an     | d internal ac    | cumulator 6V     |  |
| Battery operation time    | Up to 9h        |                  |                  |                  |  |
| Display                   |                 | LCD wi           | ith backlight    |                  |  |

| Scale type:               | WPW/E<br>150 C2/K                           | WPW/E<br>300 C2/K | WPW/E<br>150 C3/K | WPW/E<br>300 C3/K |  |
|---------------------------|---------------------------------------------|-------------------|-------------------|-------------------|--|
| Max capacity              | 150kg                                       | 300kg             | 150kg             | 300kg             |  |
| Readability               | 50g                                         | 100g              | 50g               | 100g              |  |
| Tare range                | -150kg                                      | -300kg            | -150kg            | -300kg            |  |
| Pan size                  | 400 × 5                                     | 500mm             | 0mm 500 × 700mm   |                   |  |
| Work temperature          | - 10°C to +40°C                             |                   |                   |                   |  |
| Interfaces                | RS 232, RS 485                              |                   |                   |                   |  |
| Ingress protection rating | IP 66/67                                    |                   |                   |                   |  |
| Power supply              | 85-265V AC 50Hz and internal accumulator 6V |                   |                   |                   |  |
| Battery operation time    |                                             | Up t              | o 9h              |                   |  |
| Display                   |                                             | LCD with          | backlight         |                   |  |

## 31.2. Labelling scales WPW/E/H

| Scale type:               | WPW/E<br>3 H1/K                             | WPW/E<br>6 H2/K | WPW/E<br>15 H2/K | WPW/E<br>15 H3/K | WPW/E<br>30 H3/K |
|---------------------------|---------------------------------------------|-----------------|------------------|------------------|------------------|
| Max capacity              | 3kg                                         | 6kg             | 15kg             | 15kg             | 30kg             |
| Readability               | 1g                                          | 2g              | 5g               | 5g               | 10g              |
| Tare range                | -3kg                                        | -6kg            | -15kg            | -15kg            | -30kg            |
| Pan size                  | 150 × 200mm                                 | 250 × 3         | 300mm            | 410 × 410mm      |                  |
| Work temperature          | - 10°C to +40°C                             |                 |                  |                  |                  |
| Interfaces                | RS 232, RS 485                              |                 |                  |                  |                  |
| Ingress protection rating | IP 66/67                                    |                 |                  |                  |                  |
| Power supply              | 85-265V AC 50Hz and internal accumulator 6V |                 |                  |                  |                  |
| Battery operation time    |                                             |                 | Up to 9h         |                  |                  |
| Display                   |                                             | LCD             | with backlig     | jht              |                  |

| Scale type:               | WPW/E<br>60 H3/K | WPW/E<br>150 H3/K | WPW/E<br>60 H4/K | WPW/E<br>150 H4/K |  |
|---------------------------|------------------|-------------------|------------------|-------------------|--|
| Max capacity              | 60kg             | 150kg             | 60kg             | 150kg             |  |
| Readability               | 20g              | 50g               | 20g              | 50g               |  |
| Tare range                | -60kg            | -150kg            | -60kg            | -150kg            |  |
| Pan size                  | 410 × 410mm      |                   | 500 × 500mm      |                   |  |
| Work temperature          | - 10°C to +40°C  |                   |                  |                   |  |
| Interfaces                | RS 232, RS 485   |                   |                  |                   |  |
| Ingress protection rating | IP 66/67         |                   |                  |                   |  |
| Power supply              | 85-265           | V AC 50Hz and     | internal accumu  | lator 6V          |  |
| Battery operation time    |                  | Up t              | o 9h             |                   |  |
| Display                   |                  | LCD with          | backlight        |                   |  |

| Scale type:               | WPW/E<br>150 H5/K       | WPW/E<br>300 H5/K | WPW/E<br>60 H5/K | WPW/E<br>150 H6/K | WPW/E<br>300 H6/K |
|---------------------------|-------------------------|-------------------|------------------|-------------------|-------------------|
| Max capacity              | 150kg                   | 300kg             | 60kg             | 150kg             | 300kg             |
| Readability               | 50g                     | 100g              | 20g              | 50g               | 100g              |
| Tare range                | -150kg                  | -300kg            | -60kg            | -150kg            | -300kg            |
| Pan size                  | 600 × 600mm 800 × 800mm |                   |                  |                   | 300mm             |
| Work temperature          | - 10°C to +40°C         |                   |                  |                   |                   |
| Interfaces                | RS 232, RS 485          |                   |                  |                   |                   |
| Ingress protection rating | IP 66/67                |                   |                  |                   |                   |
| Power supply              | 85-2                    | 65V AC 50H        | z and interna    | al accumulato     | or 6V             |
| Battery operation time    |                         |                   | Up to 9h         |                   |                   |
| Display                   |                         | LC                | D with backli    | ght               |                   |

## 32. APPENDIX

## 32.1. Communication with barcode scanners

- For communication with barcode scanners RADWAG scales use RS232 interfaces and simplex transmission (one direction) without handshaking. Only two wires are required for assuring such a transmission. Used scanners should be equipped in such interface with disabled both hardware and software handshaking.
- Both scales and scanners have the possibility of setting of transmission parameters. Both devices are required to have the same parameters set : baud rate, number of data bits, parity control, stop bits. e.g. 9600,8,N,1 – baud rate 9600 bit/s, data 8-bits, no parity control, 1 stop bit.
- Barcode scanners can send additional information apart from the expected barcode e.g. symbology (type of barcode). It is advisable to disable such information because RADWAG devices and software do not use it.
- 4. Some RADWAG systems can omit unnecessary information by using parameters that mark the beginning and the length of the code required to analyse.

- A special protocol is required in order the code be received by RADWAG equipment. It is required to program an appropriate *prefix and suffix*. Prefix – one byte 01 hexadecimally, suffix one byte 0D hexadecimally.
- 6. Most barcode scanners allow to enable/disable different symbologies (barcode types).
- 7. Programming of scanners is usually performed by reading special barcodes or by using an external software tool.
- 8. Scanners marketed together with RADWAG systems are always configured according to the rules above.

| Barcode with required prefix and suffix in hexadecimal format | Barcode without<br>required –fixes in<br>ASCII format | Code type |
|---------------------------------------------------------------|-------------------------------------------------------|-----------|
| 01 30 30 32 31 30 31 32 36 0D                                 | 00210126                                              | EAN-8     |
| 01 30 31 32 33 34 35 36 37 38 39 0D                           | 0123456789                                            | 2 of 5    |
| 01 43 4F 44 45 20 33 39 20 54 45 53 54 0D                     | CODE 39 TEST                                          | CODE 39   |
| 01 31 31 30 31 32 33 34 35 36 37 38 39 31 0D                  | 1101234567891                                         | EAN-13    |
| 01 43 6F 64 65 20 31 32 38 20 54 65 73 74 0D                  | CODE 128 Test                                         | CODE 128  |

## 32.2. Cooperation with "EDYTOR WPW" – PC software tool

Standard WPW scales can be supervised by the accompanied program **EDYTOR WPW**, that can work as an additional display on the monitor and:

- Edit and change user parameters (filters, date/time, backlight, configuring I/O, port parameters etc.),
- Create, upload, edit, download databases,
- Receive and save printouts in text files,
- Define the bottom line,
- Define non-standard printouts.

## 32.2.1. Main window

| EDYTOR WP                                                                                                    | W v1.2.2                                                                                        |               |          |                                                                                           |            |
|----------------------------------------------------------------------------------------------------|-------------------------------------------------------------------------------------------------|---------------|----------|-------------------------------------------------------------------------------------------|------------|
| Disconnect                                                                                                    | Settings readout                                                                                | Save settings | Settings | Scale 1         Scale 2         Boale 3           Scale 4         Scale 5         Scale 6 | 2<br>Login |
|                                                                                                    | intout<br>is<br>icale parameters<br>orts' parameters<br>levices<br>Date/Time<br>Vintouts        |               |          |                                                                                           |            |
| P6 - D     P7 - V     P7 - V     P7 - V     P7 - V     P7 - V     P7 - Database     Datab                               | varabases<br>Vork modes<br>/O configuration<br>Others<br>s<br>pases sizes<br>pases              | ΔήΔ           | 4        | nnnā                                                                                      | kg         |
| → N<br>B:<br>Ω: W<br>B:<br>C<br>C<br>A:<br>C<br>C<br>C<br>C<br>C<br>C<br>C<br>C<br>C<br>C<br>C<br>C<br>C<br>C<br>C<br>C | on-standard printouts de<br>otom line definition<br>/eighings<br>perators<br>ssortment<br>abels | +<br>         | U+       | 0.000                                                                                     | 1          |
| m<br>C<br>G<br>P<br>P<br>P                                                                                              | aterial<br>ontractors<br>eneral purpose variables<br>latform 1 tares<br>latform 2 tares         |               |          |                                                                                           |            |

## Caution:

The installation file of **EDYTOR WPW** is accessible on RADWAG website **www.radwag.com.** In Products /Measuring indicators / PUE C41H.

## 32.2.2. Setting parameters of RS232

On order to establish the connection with **EDYTOR WPW** through RS232 interface follow the remarks below:

- Run EDYTOR WPW,
- Connect the scale to a computer using cable PT0020 (see ch. 25),
- Set the port for communication with a computer parameter <P3.1.1 COMP. PORT> set to RS232 (1) (see ch. 15.1.1),
- Set transmission parameters: submenu <P2.2 RS232 (1)</li>
   (see ch. 14.1.3),
- Click on the button "Settings" to show the window below:

| elect communica | ation mode |                                     |      |
|-----------------|------------|-------------------------------------|------|
| RS232 transmiss | on         | •                                   |      |
| Com             | СОМ1       | Scale address 1                     | 1    |
| Baud rate       | 115200     | Scale address 2                     | -No- |
| Parity          | No         | <ul> <li>Scale address 3</li> </ul> | -No- |
| Data bits       | 8          | Scale address 4                     | -No- |
| Stop bits       | 1          | <ul> <li>Scale address 5</li> </ul> | -No- |
|                 |            | Scale address 6                     | -No- |

- In the overlap <Transmission settings>:
  - Set the communication mode as "RS232 transmission",
  - Select an appropriate com number,
  - Configure the selected port (baud rate, parity, data bits, stop bits),
- Confirm the changes by clicking \_\_\_\_\_,
- Rerun the program,
- Press the "Connect" button,
- The appropriate communication with scales is signalled by pictogram
   in the left part of the display,
- Transmission problems are signalled by the message window:

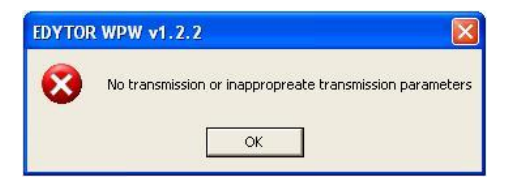

## 32.2.3. Setting Ethernet parameters

On order to establish the connection with **EDYTOR WPW** through Ethernet interface follow the remarks below:

• Power up the scale and run the EDYTOR WPW program,

- Connect the scale to a computer/switch using a PT0017 or PT0014 cable (depending on the Ethernet module on board – see ch. 27.1.2),
- Set the port for communication with a computer parameter <**P3.1.1 COMP. PORT>** set to **Ethernet** (see ch. 15.1.1),
- Set parameters from the **<P2.4 ETHERNET>** group (see ch. 14.2):
  - Parameter **<P2.4.1 WORK MODE>** should be set to **SERVER**,
  - Parameters <P2.4.2 IP ADDRESS>, <P2.4.3 SUBNET MASK>,
     <P2.4.4 GATEWAY> should be set according to the network supervisor directions,
  - <P2.4.5 LOCAL PORT> set the same as in the computer program (in networks some ports can be taken),
  - Parameter <P2.4.8 TIMEOUT> set to 0 in order to prevent breaking connection.
- Press the "Settings" button:

| insmission settings<br>Select communical | Others Languag | e    |           |
|------------------------------------------|----------------|------|-----------|
| Ethernet transmiss                       | ion TCP        | •    |           |
| IP address 1                             | 10.10.9.15     | Port | 4001      |
| IP address 2                             |                |      | 1 started |
| IP address 3                             |                | -    |           |
| IP address 4                             |                | -    |           |
| IP address 5                             |                | -    |           |
| IP address 6                             |                | -    |           |
|                                          |                |      |           |

- In the overlap <Transmission setting>:
  - Set the communication type "Ethernet Transmission TCP",
  - "IP address 1" the same as <P2.4.2 IP ADDRESS> in the scale,
  - "Port"/"Com" the same as <P2.4.5 LOCAL PORT> in the scale,
- Confirm the changes by clicking ...,
- Rerun the program,
- Press the "Connect" button,
- The appropriate communication with scales is signalled by pictogram
   in the left part of the display,

• Transmission problems are signalled by the message window:

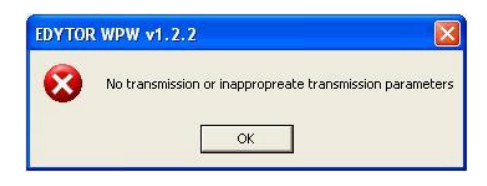

## 32.3. Creating and downloading label patterns to the terminal memory

The software **EDYTOR ETYKIET R02** is used to design labels. Save the label a file with **"Ib**" extension. Then download it to the terminal memory using **EDYTOR WPW** software.

#### Notice:

Installation files of software **EDYTOR ETYKIET R02** and **EDYTOR WPW** can be downloaded from our website: **www.radwag.com.** in: Products / Measuring indicators / PUE C41H.

## Example:

Lets make and send following example of label into a terminal:

| PORK CHA    | RCUTERIE SMITH | &SMITH Ltd |
|-------------|----------------|------------|
| 2000-07-00  | Loin pork      | (R)        |
| Net weight: | 2.500 kg       | $\smile$   |
| Price/1kg:  | 16.00 zł       |            |
| Amount:     | 40.00 zł       |            |
|             | 2365490025009  |            |

## 32.3.1. Designing label

#### Procedure:

1. Run computer program **LABEL EDITOR R02**, then the main window of the program is displayed:

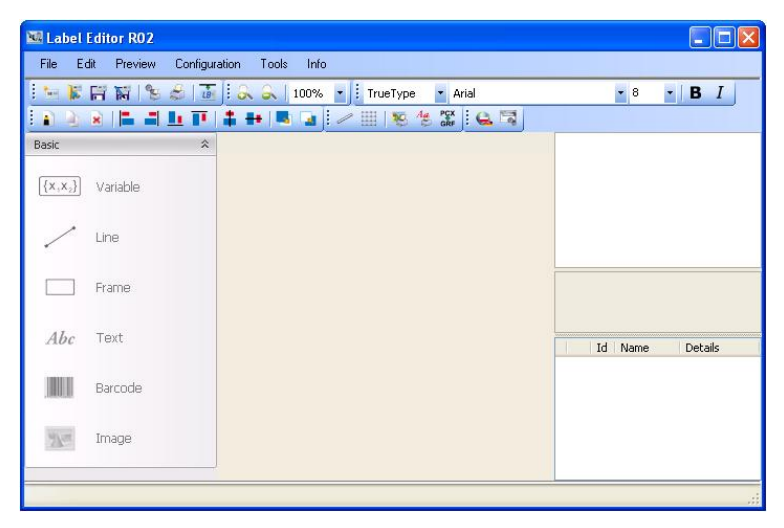

#### Notice:

Prior to designing a label a new project needs to be created with initial printer and label settings. A description of creating new projects can be found in instruction manual "Label Editor R02" accessible in the program menu: "Info / User manual".

 In order to add a text to the label chose <<u>Abc</u> Text> from the list of objects and then click on the workspace of label, then window <Text field settings> opens:

| 🖁 Text field settin                  | gs                            |                   |                               |                                            |
|--------------------------------------|-------------------------------|-------------------|-------------------------------|--------------------------------------------|
| Location<br>X: 12.4 mm<br>Y: 13.1 mm | Size<br>Width: [<br>Height: [ | 0.0 mm<br>-0.9 mm | Orientation<br>Standard<br>Up | <ul> <li>Down</li> <li>Reversed</li> </ul> |
| Font<br>TrueType                     | Arial                         | 8                 | <b>▶ В</b> <i>I</i>           | ld: 50                                     |
|                                      |                               |                   |                               |                                            |

- 3. Type the required text in the box at the bottom of the window: PORK CHARCUTERIE SMITH&SMITH Ltd and press to confirm, then the text is put automatically on the label,
- In order to add a variable to the label chose < {x,x<sub>2</sub>} Variable> from the list of objects and then click on the workspace of label, then window <Variable settings> opens:

| Location    |       | Size      |         |            | Orientation                  |            |
|-------------|-------|-----------|---------|------------|------------------------------|------------|
| X: 11.9     | mm    | Width:    | 0.0     | ] mm       | <ul> <li>Standard</li> </ul> | 🔘 Down     |
| Y: 8.4      | ] mm  | Height    | -0.9    | ] mm       | O Up                         | O Reversed |
| Font        |       |           |         |            |                              |            |
| TrueType    | ¥ .   | Arial     |         | <b>v</b> 8 | ► B I                        | ld: 50     |
| Variable    |       |           |         |            |                              |            |
| Static text |       |           |         |            |                              |            |
| Moving up   | wards | Moving do | wnwards | L II       | nsert                        | Delete     |
| Code        | IS .  | Formatter | V       | alue       | Name                         |            |
|             |       |           |         |            |                              |            |
|             |       |           |         |            |                              |            |
| 1           |       |           | ur.     |            |                              |            |
| •           |       |           |         |            |                              |            |

- From list <Variable> chose variable type "4 Date and time" and press \_\_\_\_\_\_, then the variable is placed in the table of variables show below.
- 6. Confirm it by pressing **C**, then the variable is automatically placed on the label.
- 7. Place the rest of variables and constant texts on the label in the same way,
- In order to put an image on the label chose Image> from the list of objects and then click on the workspace of label, then window 
   Open> opens:

| M Open                                                                         |                |                |                                                  | ×         |
|--------------------------------------------------------------------------------|----------------|----------------|--------------------------------------------------|-----------|
| 🔾 🗸 🖉 🖉 🖉 🖉 🖉                                                                  | 02_0.0.0.14    | <b>- 4</b> ∳ S | earch Bmp                                        | Q         |
| Organize 🔻 New folder                                                          |                |                | <b>•</b> •                                       |           |
| Desktop  Downloads My Documents NET Recent Places Libraries                    | (C).bmp        | (R).bmp        | (TM).bmp                                         |           |
| <ul> <li>Documents</li> <li>Music</li> <li>Pictures</li> <li>Videos</li> </ul> | ↓<br>Arrow.bmp | Iron.bmp       |                                                  |           |
| -                                                                              |                |                |                                                  |           |
| File <u>n</u> ame:                                                             |                | - Im           | age Files (*.bmp)<br><u>O</u> pen <b> </b> ▼ Car | ▼<br>ncel |

9. Chose one and press **<Open>**, then the image is placed on the label.

#### Notice:

Graphic images placed on the label can be printed only when they are downoladed to the printer memory. It is described in the instruction manual "Label Editor R02" accessible in the program menu on the overlap: "Info / User manual".

 In order to add a barcode to the label chose < Barcode> and then click on the workspace of label, then window <Barcode settings> opens:

| Barcode settings                       |                           |                      |                               |                                            |
|----------------------------------------|---------------------------|----------------------|-------------------------------|--------------------------------------------|
| Location<br>X: 13.25 mm<br>Y: 12.88 mm | Size<br>Width:<br>Height: | 18.75 mm<br>11.25 mm | Orientation<br>Standard<br>Up | <ul> <li>Down</li> <li>Reversed</li> </ul> |
| Barcode                                |                           |                      |                               |                                            |
| 1D 💌                                   | EAN13                     |                      |                               | ~                                          |
| Line width<br>Thick: 2<br>Variable     |                           | Narrow               | 2                             | ~                                          |
| Static text<br>Moving upwards          | ) Moving down             | iwards               | Insert                        | <b>∨</b><br>Delete                         |
| Codes                                  | Formatter                 | Value                | Name                          |                                            |
| <                                      | int.                      |                      |                               | >                                          |
|                                        |                           |                      | OK                            | Cancel                                     |

- 11. Chose **<Barcode>** from the list e.g. **EAN-13**.
- 12. Chose from list **<Variable>** item **"7 Net mass in adjustment unit"** and press **Insert**, then the variable is placed in the table of variables show below.
- 13. In column **<Formatter>** type:**V6.3** (mass in EAN13 as a 6-digit code with 3 decimal places).
- 14. Confirm the entered item by pressing **CK**, then the barcode is automatically placed on the label.
- 15. Save the created pattern chosing from the menu "File / Export \*.Ib".

#### Notice:

Recorded templates of labels in files with \*.**Ib** extension are not editable. This is advisable to record designs of labels in files with \*.**lab** extension as well (software menu: File / Save as...) to use/edit the designs of labels in the future.

## 32.3.2. Downloading labels' patterns to terminals

#### Procedure:

- 1. Run software **EDYTOR WPW** and start communication of the software with the scale according to ch 32.2 of the manual
- Open database "Labels" line: Databases / Databases / Labels. The key Scale reading makes readout of the database from the connected scale:

| 10            |                          | (iii)      | 1            |          | Coole 1 | O ANTACO | Challe C  |                   |
|---------------|--------------------------|------------|--------------|----------|---------|----------|-----------|-------------------|
| Disconnect    | Settings readout         | Save setti | ings         | Settings | Scale 1 | Scale 5  | Scale 6   | Login             |
| 🔖 Display     | ~                        | Becords    |              |          |         |          |           |                   |
| Reale's p     | rintout<br>ers           | ÷ A        | vdd [        | Edit 😑   | Remove  | Export   | Import    | 👕 Erase table     |
| 🕀 💁 P1 - S    | Scale parameters         |            | Name         |          |         | code     | Pattern   |                   |
| + P2-1        | Ports' parameters        | 1          | *RCP1*       |          |         | *RCP1*   | BAPORT 2  | RECEPTURY\C       |
| + _ F3-L      | Devices<br>Data /Time    | 12         | *BP01*       |          |         | *BP01*   | SUMA: 20  | 87 %088\CN: %089' |
| P5.6          | Date/Time<br>Printouts   | 3          | *RP02*       |          |         | *BP02*   | SUM: %08  | 7 %088\CN: %089\0 |
| P6.0          | Databases                | 1 4        | *BP03*       |          |         | *BP03*   | KOD 0 : % | 092\CKOD A : %090 |
| F P7 - 1      | Work modes               | 1 5        | *BP04*       |          |         | *BP04*   | O CODE    | 2092\CA_CODE: 2   |
| + P8-1        | /O configuration         | 6          | *WG01*       |          |         | *WG01*   | 2073 207  | 50%076 %0770\0    |
| + 9 P9-0      | Dthers                   | 1.00       | 0.00         |          |         |          | 553.5.950 |                   |
| Database      | es                       |            |              |          |         |          |           |                   |
| Datal         | bases sizes              |            |              |          |         |          |           |                   |
| 🖻 🔚 Datal     | bases                    |            |              |          |         |          |           |                   |
| - 🕢 N         | Ion-standard printouts   |            |              |          |         |          |           |                   |
| B             | lottom line definition 👕 | <          |              |          |         |          |           | 1°                |
| - 20 A        | Veighings                | Commun     | ication with | scale    |         |          |           |                   |
| - <u>88</u> C | )perators                |            |              |          |         |          |           |                   |
| - CO A        | ssortment                | -          |              | 1        |         |          |           |                   |

3. Click on Add. The following window of the label appears:

| Name New                                          |         |
|---------------------------------------------------|---------|
| code                                              |         |
| Pattern                                           | <u></u> |
| Insert file (".lb)                                | ~       |
| <                                                 |         |
| %000: Mass in a basic unit of the active platform | -       |
|                                                   | Add     |

4. Give the label a name and code.

#### Notice:

The most important think is adequate assignation code to a product from the assortment database. The **<code>**placed in edition window must be the same as the one placed in **<Label code>** in edition window of assortment:

| lit record: Ass | ortment       |                                        |                |             |   |
|-----------------|---------------|----------------------------------------|----------------|-------------|---|
|                 |               |                                        | Surowce        |             | _ |
| Name            | Assortment 02 |                                        |                | <b>_</b> 11 | - |
| Assortment code | 2             |                                        | 2              | ✓ 12        |   |
| Ean code        |               |                                        | 3              | • 13        | • |
| Linit mana      | 0             |                                        | 4              | → 14        |   |
| Unicinaiss      | 0             |                                        | 5              | 15          | - |
| Min             | 0             |                                        | 6              | 16          | - |
| Мах             | 0             |                                        |                |             | - |
| Tare            | 0             |                                        |                | <u> </u>    | - |
| Price           | 0             |                                        | 8              | • 18        |   |
| Vat             | 0             | Edit record: Label                     |                |             |   |
| Expiration days | 0             |                                        |                |             | - |
| Date            | 2008-08-26 -  | Lahel 01                               |                |             | _ |
| Label code      |               | Code 1                                 |                |             | _ |
| C label code    | -             | Code 1                                 |                |             | 1 |
| CC label anda   |               | Pattern                                |                |             |   |
| LL label code   |               |                                        |                |             |   |
| Output 1 number |               | Insert file (*.lb)                     |                |             |   |
| Output 2 nümber | · ·           |                                        |                |             |   |
|                 |               | 2000 Massing having with at the se     | ative elations | 10          | 1 |
| UK              | Cancel        | Product, mass in a basic unit of the a | cure pladolili |             | - |
|                 |               | 4                                      |                | Add         |   |

- 5. After click on window **<Open>** appears. In this window the label file should be found. Select the one you need.
- 6. The label pattern is downloaded to the <Pattern> window :

| Name               | New                              |          |
|--------------------|----------------------------------|----------|
| code               | 1                                |          |
| Pattern            | lm<br>100220<br>1760             | ^        |
| Insert file (*.lb) | Ic0000<br>Ie<br>IM1000           | ~        |
|                    | 5                                | 2        |
| %000: Mass in a b  | asic unit of the active platform | <u> </u> |
|                    |                                  | Add      |

7. Confirm edition of the label record with database new item with label draft is added automatically:
| Disconnect                                                                                 | Settings readout                                                                                             | Save settin | gs Sett           | ings   | icale 1 | Scale 2<br>Scale 5 | Scale 3<br>Scale 6 | 2<br>Login               |
|--------------------------------------------------------------------------------------------|----------------------------------------------------------------------------------------------------|-------------|-------------------|--------|---------|--------------------|--------------------|--------------------------|
| Display                                                                                    | ^                                                                                                    | Records     | 118               | -      |         |                    |                    |                          |
| Parameter                                                                                  | ntout<br>s                                                                                                   | 🕂 Ac        | ld 😨 Edit         | 📟 Remo | ove     | Export             | Import             | 👕 Erase table            |
| 🕀 💽 P1 - S                                                                                 | cale parameters                                                                                              |             | Name              |        |         | code               | Pattern            |                          |
|                                                                                            | orts' parameters                                                                                             | 1           | *BCP1*            |        |         | *BCP1*             | BAPOBT             | Z RECEPTURY\C····        |
| H P3 · D                                                                                   | evices                                                                                                    | 2           | *BP01*            |        |         | *BP01*             | SUMA: 20           | 187 %088\CN: %089\       |
| F4 D                                                                                       | ate/ I me                                                                                                    | 3           | *BP02*            |        |         | *BP02*             | SUM: 208           | 37 %088\CN %089\C        |
| PS-P                                                                                       | atabases                                                                                                    | 4           | *BP03*            |        |         | *BP03*             | KOD D 2            | 092\CKOD A · %09         |
| P7.W                                                                                       | laturates                                                                                                    | 1 5         | *BP04*            |        |         | *BP04*             | O CODE             | 2092\CA_CODE: 20         |
| · E ■ P8 · 1/                                                                              | D configuration                                                                                              | 6           | *WG01*            |        |         | *w601*             | 2073 207           | 50%076 %0770\0           |
| + S P9 0                                                                                   | thers                                                                                                    | 697         | New               |        |         | 1                  | Im1110022          | 0111f760111c0000111e1111 |
| Databases<br>Datab<br>Datab<br>Datab<br>Datab<br>Datab<br>Bc<br>Bc<br>Sta<br>W<br>Bc<br>As | s<br>ases sizes<br>ases<br>on-standard printouts<br>toom line definition<br>eighings<br>perators<br>sortment | Communic    | cation with scale |        |         |                    |                    |                          |

- 8. Record the patern of the label in the scale memory by click on
- 9. Then labelling procedure can be started according to ch. 24.9.12 of the manual.

# 32.3.3. CITIZEN printer setting

| Baud rate           | : 9600b/sec |
|---------------------|-------------|
| Parity control      | : No        |
| Number of data bits | : 8bit      |
| Number of stop bits | : 1 bit     |
| Flow control        | : No        |
| IEEE 1284           | : ON        |

Information printed by the printer via RS232:

| [Interface Menu]  |                |
|-------------------|----------------|
| RS-232C Baud rate | : 9600bps      |
| RS-232C Parity    | : None         |
| RS-232C Length    | : <b>8 bit</b> |
| RS-232C Stop bit  | : <b>1 bit</b> |
| RS-232C X-ON      | : <b>No</b>    |
| IEEE 1284         | : On           |
|                   |                |

The way of generating the setup printout and setting CITIZEN printers are described in manuals attached to printers or present on the website of the manufacturer.

## 32.3.4. ZEBRA printer setting

Baud rate – 9600b/sec Parity control – brak No of data bits – 8bit No of stop bits – 1 bit

Information printed by the printer via RS232:

Serial port : 96, N, 8, 1

The way of generating the setup printout and setting ZEBRA (Eltron) printers are described in manuals attached to printers or present on the website of the manufacturer.

## 32.4. Example of designing non-standard printouts

"RADWAG" DATE: TIME: MASS:

SIGNATURE:.....

After entering the non-standard printouts edition (see ch. 17.5.) we design the printout:

"RADWAG"\C\TDATE:%002\C\TTIME:%003\C\T MASS:%000\C\C\T\TSIGNATURE:.....\C\0

### 32.5. Example of creating a complex report

Let us assume that a user wants to designe a complex report including weighings for subsequent products. The user wants to include the company name (header) and simple statistics for weighings of subsequent products as the number and sum of weighings (footer).

## Procedure of designing the report pattern:

- 1. Run program **EDYTOR WPW** and initiate communication with the scale according to ch. 32.2 of this manual,
- 2. Open database "labels" at: Databases/Databases/Labels. Press Scale reading to upload data from the scale:

| 🖗<br>Disconnect                             | Settings readout                                                            | Save se    | ettings   | Settin     | gs  | Scale 1<br>Scale 4 | Scale 2<br>Scale 5 | Scale 3<br>Scale 6 | 2<br>Login          |
|---------------------------------------------|-----------------------------------------------------------------------------|------------|-----------|------------|-----|--------------------|--------------------|--------------------|---------------------|
| Display                                     | vrintout<br>ers                                                             | Reco       | ds<br>Add | Edit       | Ren | nove               | Export             | Import             | 👕 Erase table       |
| 🕀 🍉 P1 ·                                    | Scale parameters                                                            |            | Nan       | ne         |     |                    | code               | Pattern            |                     |
| # P2-                                       | Ports parameters                                                            | 1          | *RC       | P1×        |     |                    | *RCP1*             | RAPORT             | Z RECEPTURY\C       |
| ₩                                           | Devices<br>Date/Time                                                        | 1 2        | *RP       | 01×        |     |                    | *RP01*             | SUMA: %0           | 187 %088\CN: %089\0 |
| 3 P5-                                       | Printouts                                                                   | 3          | *BP       | 02×        |     |                    | *RP02*             | SUM: %08           | 7 %088\CN: %089\CS  |
| - P6 -                                      | Databases                                                                   | 1 4        | *BP       | 03×        |     |                    | *RP03*             | KOD 0.: %          | 092\CKOD A.: %093   |
|                                             | Work modes                                                                  | 1 5        | *BP       | 04×        |     |                    | *RP04*             | O. CODE:           | %092\CA. CODE: %0   |
|                                             | 1/O configuration<br>Others                                                 | <b>d</b> 6 | *w0       | GO1*       |     |                    | *WG01*             | %073 %07           | 5  %076 %077  \0    |
| Databas                                     | es                                                                          |            |           |            |     |                    |                    |                    |                     |
| E Data                                      | bases                                                                       |            |           |            |     |                    |                    |                    |                     |
| - 47 - 12 - 12 - 12 - 12 - 12 - 12 - 12 - 1 | Non-standard printouts<br>Bottom line definition<br>Weighings<br>Diserators | Comm       | unication | with scale |     |                    |                    |                    |                     |

 Edit one of the existing report patterns (\*RP01\*, \*RP02\*, \*RP03\* or \*RP04\*)

| Name           | *RP01*                                |                   |
|----------------|---------------------------------------|-------------------|
| code           | *RP01*                                |                   |
| Pattern        | SUMA: %087 %088\CN: %089\CDATA F      | .: %090\CDATA F 🛆 |
| Insert file (* | «.b)                                  |                   |
| 2000: Mass in  | n a basic unit of the active platform | •                 |
|                |                                       |                   |

4. Enter the new report pattern:

#### RADWAG WAGI ELEKTRONICZNE

Product: %129 Weighings: %130%089. %073 %075 %076 %077 %130------Number of weighings: %089 Sum of weighings: %087

\0

# Description of applied variables:

RADWAG WAGI ELEKTRONICZNE - company name (header)

- %129 The name of present record for the complex report
- %130 Marking the line for beginning printing weighings in the complex report. (variable have to be placed twice to create the beginning and the end of the loop for printing weighings and separates weighings from other report parts)
- %073 Net mass of a weighing from the database
- %075 Weighing unit for printing weighings from the database
- %076 Dates of weighings for printing weighings from the database
- %077 Times of weighings for printing weighings from the database
- %089 Number of weighings (footer)
- %087 Sum of weighins (footer)
- \0 Termination of the report (necessary)

# How to print the report:

- Enter the report edition according to ch. 19.1 of this manual,
- According to ch. 19.2 of this manual:
  - Set the product code filter to <NON-ZERO>,
  - Go to <PRINT REPORT> and choose the report pattern you have modified,
  - Press And then the report is being printed on the connected printer:

| RAD        | WAG WA | GI        | ELEKTRO   | DNICZ | NE      |    |
|------------|--------|-----------|-----------|-------|---------|----|
| Ass        | ortmer | t:        | Gammos    |       |         |    |
| Wei        | ghing  |           |           |       |         |    |
| 1.         | 0.190  | kg        | 2009-0    | )5-22 | 7:49:   | 47 |
| 2.         | 0.190  | kg        | 2009-0    | )5-22 | 7:49:   | 48 |
| З.         | 0.190  | kg        | 2009-0    | )5-22 | 7:49:   | 48 |
| 4.         | 0.190  | kg        | 2009-0    | )5-22 | 7:49:   | 49 |
| 5.         | 0.190  | kg        | 2009-0    | 15-22 | 7:49:   | 49 |
| <u>6</u> . | 0.190  | kg        | 2009-0    | 15-22 | 1:49:   | 50 |
| <u>/</u> . | 0.190  | kg        | 2009-0    | 12-22 | /:49:   | 50 |
| ŏ.         | 0.000  | кg        | 2009-0    | 10-22 | 12:30:  | 10 |
| 9.         | 0.000  | ĸg        | 2009-0    | 10-27 | 0:20:   | 14 |
| 11.        | 0.000  | ĸg        | 2009-0    | 11-21 | 0:20:   | 07 |
| ±±.        | 0.000  | кg        | 2009-0    | 13-21 | 0:27:   | 07 |
| RAD        | WAG WA | GI        | ELEKTRO   | NICZ  | NE      |    |
| Ass        | ortmer | <br>it:   | <br>Bacon |       |         |    |
| Wei        | ghing  | an said a |           |       |         |    |
| 1.         | 1.501  | kg        | 2009-0    | )5-22 | 11:13:  | 45 |
| 2.         | 1.501  | kg        | 2009-0    | )5-22 | 11:13:  | 45 |
| З.         | 1.501  | kg        | 2009-0    | )5-22 | 11:13:  | 46 |
| 4.         | 1.501  | kg        | 2009-0    | )5-22 | 11:13:  | 46 |
| 5.         | 1.501  | kg        | 2009-0    | )5-22 | 11:13:  | 47 |
| 6.         | 1.501  | kg        | 2009-0    | 15-22 | 11:13:  | 47 |
| 1.         | 1.501  | kg        | 2009-(    | 12-22 | 11:13:  | 48 |
| 8.         | 1.501  | kg        | 2009-(    | 15-22 | 11:13:  | 49 |
| Num        | her of |           | iahinas   | - g   |         |    |
| adin       |        |           | ginniga   | . 0   | 000     |    |
| NIIM       | ot we  | n ah      | inde.     |       | STILLS. |    |

# 32.6. Examples of surge protections

 Connection diagram of dosing indicators outputs with protection for DC:

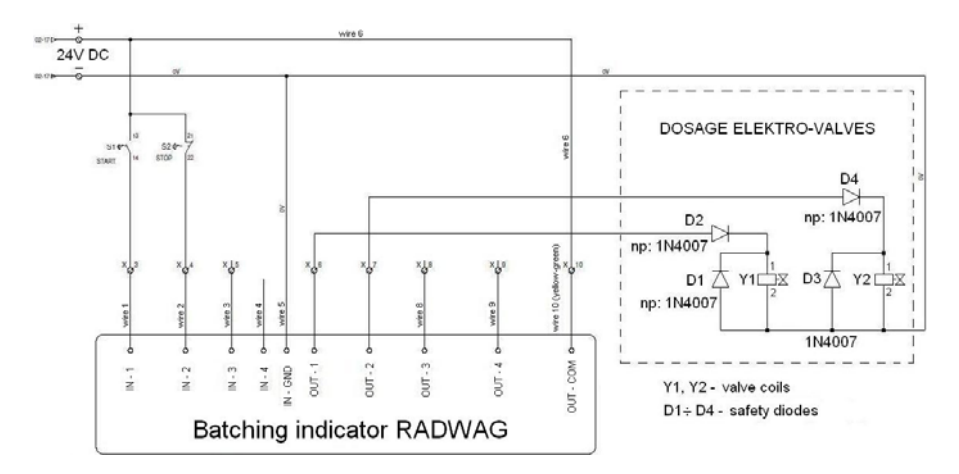

Connection diagram of dosing indicators outputs with protection for AC:

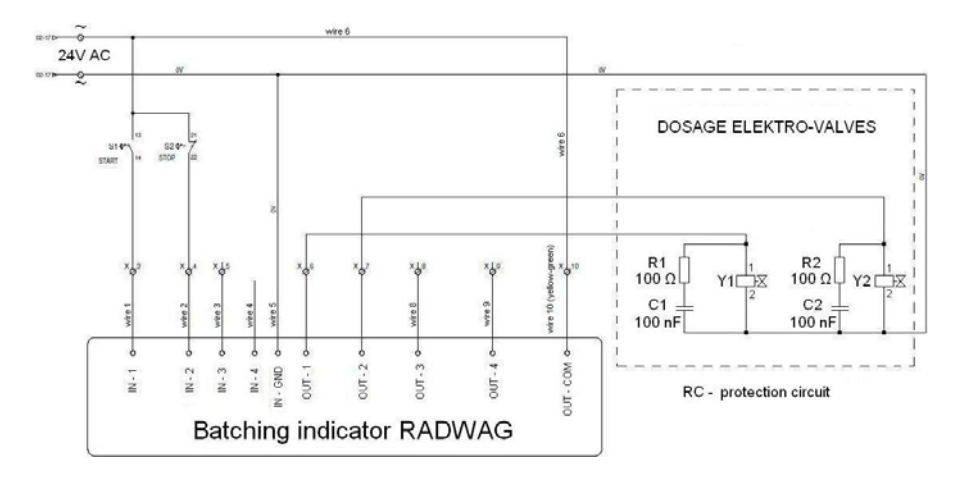

# MANUFACTURER

OF ELECTRONIC WEIGHING INSTRUMENTS

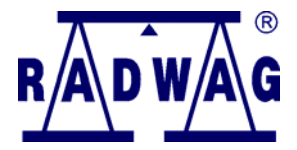

PRODUCENT WAG ELEKTRONICZNYCH ,,RADWAG" 26 – 600 Radom, Bracka 28 Street POLAND Phone +48 48 38 48 800, phone/fax. + 48 48 385 00 10 Selling Department + 48 48 366 80 06 www.radwag.com

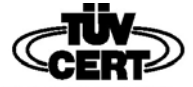

DIN EN ISO 9001:2000 CERTIFICATE NO 71 100 C206